目次

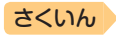

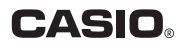

# EX-word

電 子 辞 書

# 取扱説明書 XD-SK5000

- ご使用の前に「安全上のご注意」をよく お読みの上、正しくお使いください。
- 本書は、お読みになった後も大切に保管 してください。

カシオ電子辞書お客様サ ポートメニューの「取扱説 明書ダウンロード」から電 子版の取扱説明書をご覧 いただけます。

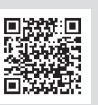

http://casio.jp/support/exword/

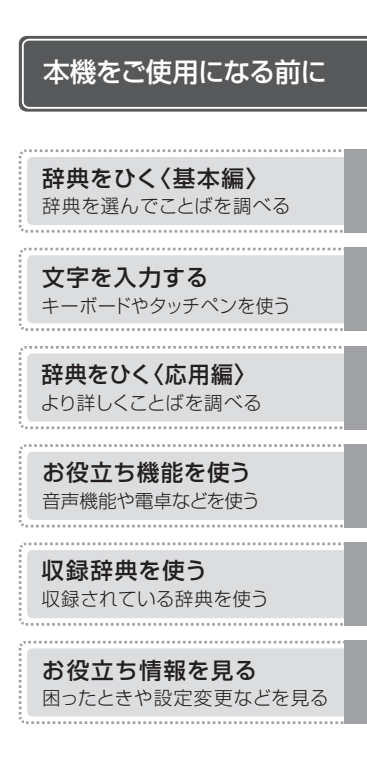

### 用語から探す(さくいん)

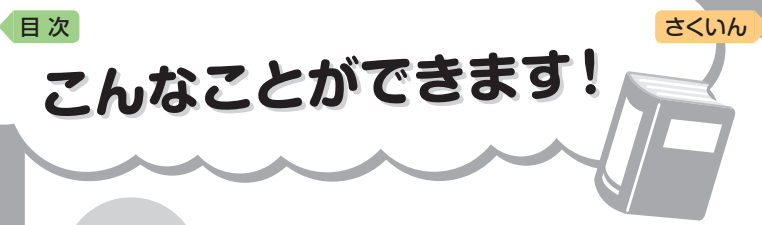

知る

辞典を選んでことばを調べる → **28**ページ

ことばの説明画面から、さら
 に熟語や解説などを見る
 → 76ページ

同時に複数の辞典から調べる → 67ページ

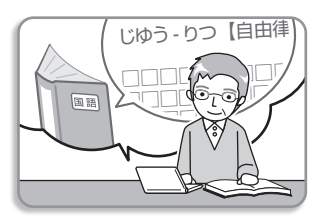

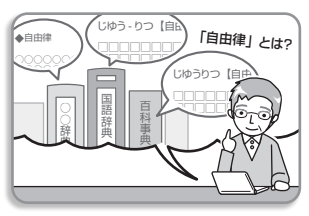

図や画像を元に調べる

**→ 69**ページ

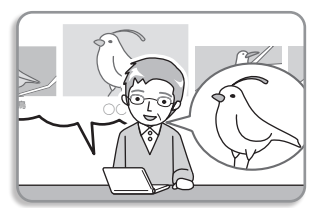

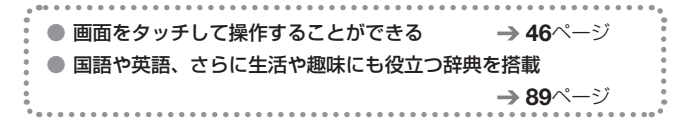

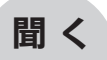

目次

英単語の発音や、海外旅行で 役立つ英会話を聞く

**→ 78**ページ

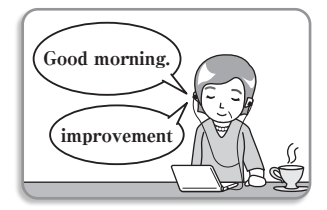

# 学ぶ

### 用語解説を通じて教養を深める

• 『百科事典マイペディア』

**→ 97**ページ

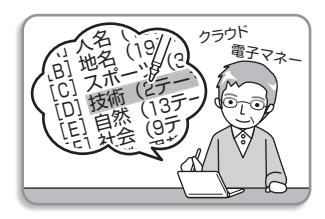

### 身近な自然の知識を学ぶ

 『デジタル植物図鑑』『デジタル 昆虫図鑑』

→ 98ページ

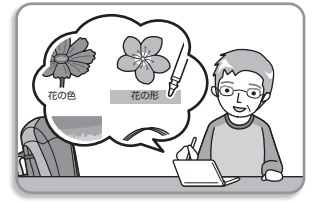

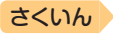

# ■次

| こんなことができます! ・・・・・・・・・・・・・・・                 | ・表紙の裏 |
|---------------------------------------------|-------|
| 安全上のご注意・・・・・・・・・・・・・・・・・・・・・・・・・・・・・・・・・・・・ | 6     |
| 使用上のご注意・・・・・・・・・・・・・・・・・・・・・・・・・・・・・・・・・・・・ | 10    |
| 本書の記載について・・・・・                              | 13    |

### 本機をご使用になる前に

| 付属品を確認しましょう・・・・・・・・・・・・・・・・・・・・・・・・・・・・・・・・・・・       |
|------------------------------------------------------|
| 初めてお使いになるときは・・・・・・15                                 |
| <b>電源を入れる・切る・・・・・・・・・・・・・・・・・・・・・・・・・・・・・・・・・・</b>   |
| 画面(液晶パネル)の明るさと電池残量について・・・・・・19                       |
| 各部の名前と働き・・・・・20                                      |
| タッチペン使用上のご注意 ·····21<br>パネル保護フィルム(別売)使用上のご注意 ·····22 |

### 辞典をひく〈基本編〉

| 辞典を選んでことばを調べてみよう・・・・・・・・・・・・・・・・・・・・・・・              | 24 |
|------------------------------------------------------|----|
| 複数の辞典でことばを調べてみよう・・・・・・・・・・・・・・・・・・・・・・・・・・・・・・・・・・・・ | 26 |
| 辞典を選ぶ・・・・・・・・・・・・・・・・・・・・・・・・・・・・・・・・・・・・            | 28 |
| メニュー画面から辞典を選ぶ ・・・・・・・・・・・・・・・                        | 28 |
| 辞典/モードキーで辞典を選ぶ ・・・・・・・・・・・・・・                        | 30 |

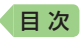

| ことばを調べる | •••••   | • • • • • • | ••••      | • • • • • | • • • • • | • • • • • | •••••       | 31 |
|---------|---------|-------------|-----------|-----------|-----------|-----------|-------------|----|
| パターン1 1 | 最初の何文字  | かを入         | 力する       | z         |           |           |             | 32 |
| パターン2   | ことばをすべ  | て入力         | する        |           |           |           |             | 33 |
| パターン3   | 見出しをたど  | る・・・        | • • • • • |           | • • • • • | • • • • • | • • • • • • | 34 |
| パターン4   | 复数の条件か  | ら絞り         | 込む        |           | • • • • • | • • • • • | • • • • • • | 35 |
| パターン5 1 | 頁目をタッチ  | する・         |           |           | • • • • • |           | • • • • • • | 37 |
| 画面の基本操作 |         | • • • • • • | ••••      | • • • • • | • • • • • | • • • • • | • • • • • • | 39 |
| 使いかたの説  | 明を見る ・・ |             |           |           |           |           |             | 39 |
| 画面の見かた  |         |             |           |           |           |           |             | 39 |
| 画面の項目の  | 選びかた ・・ |             |           |           |           |           |             | 43 |
| 文字の大きさ  | を変える ・・ |             |           |           |           |           |             | 44 |
| 文字を教科書  | 体で拡大する  | 5           |           |           |           |           |             | 45 |
| 前後の見出し  | 語に切り替え  | こる ・・       |           |           |           |           |             | 45 |
| 画面をタッチ  | して操作する  | 5           |           |           |           |           | • • • • • • | 46 |

# 文字を入力する

| キーボードで文字を入力する・・・・・52                |
|-------------------------------------|
| ひらがな・カタカナを入力する ・・・・・・・・・・・・52       |
| 間違った文字を訂正する ・・・・・・・・・・・・・・・・・・・・・54 |
| アルファベットを入力する ・・・・・・・・・・・・・・・・・55    |
| 数字を入力する ・・・・・56                     |
| タッチペンで文字を手書き入力する・・・・・・・・・・5         |
| 手書き入力の種類・・・・・・・・・・・・・・・・・・・・・・・・58  |
| 手書き入力をする ・・・・・55                    |
| 大きなマスに文字を手書き入力する ・・・・・・・・・・・・62     |
| ソフトキーボードで文字を入力する・・・・・・・・・・・・64      |
| ソフトキーボードの種類 ・・・・・・・・・・・・・・・・・64     |
| ソフトキーボードで入力する ・・・・・・・・・・・・・・・65     |

さくいん

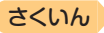

### 辞典をひく〈応用編〉

目次

| 複数の辞典から調べる(かんたんサーチ)・・・・・・・・・・・・・・・・・・・・・・・・・・・・・・・・・・・・ | ••••••67<br>••••67<br>••••68<br>••••69<br>••••69 |
|---------------------------------------------------------|--------------------------------------------------|
|                                                         |                                                  |
| 意味の画面から別のことばを調べる・・・・・・・・・・・・・・・・・・・・・・・・・・・・・・・・・・・・    | ••••••71<br>••••71<br>••••73<br>••••73           |
| お役立ち機能を使う                                               |                                                  |
| <br>音声を聞く・・・・・                                          | 78                                               |
| 電卓を使う・・・・・・・・・・・・・・・・・・・・・・・・・・・・・・・・・・・・               | 85                                               |
| 収録辞典を使う                                                 |                                                  |
| 辞典の説明の見かた・・・・・・・・・・・・・・・・・・・・・・・・・・・・・・・・・・・・           |                                                  |

| 収録辞典・・・・・     |  |
|---------------|--|
| 辞典の説明・使いかたを見る |  |

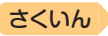

# お役立ち情報を見る

目次

| 困ったときは・・・・・・・・・・・・・・・・・・・・・・・・・・・・・・・・・・・・        | <b>102</b><br>102<br>106<br>109 |
|---------------------------------------------------|---------------------------------|
| 本機をリセットする・・・・・                                    | 110                             |
| 本機の電池を交換する・・・・・                                   | 111                             |
| 設定を変更する・・・・・・・・・・・・・・・・・・・・・・・・・・・・・・・・・・・・       | 113<br>115                      |
| キー・アイコンの名前と働き・・・・・・・・・・・・・・・・・・・・・・・・・・・・・・・・・・・・ | 118                             |
| 機能別 対象辞典/モード名一覧 ・・・・・・・・・・・・・・・・・                 | 121                             |
| ローマ字・かな対応表・・・・・・・・・・・・・・・・・・・・・・・・・・・・・・・・・・・・    | 123                             |
| 仕様・・・・・・・・・・・・・・・・・・・・・・・・・・・・・・・・・・・・・           | 125                             |
| さくいん・・・・・・・・・・・・・・・・・・・・・・・・・・・・・・・・・・・・          | 128                             |

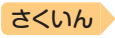

# 安全上のご注意

このたびは本機をお買い上げいただきまして、誠にありがとうございます。 ご使用になる前に、この「安全上のご注意」をよくお読みの上、正しくお使 いください。

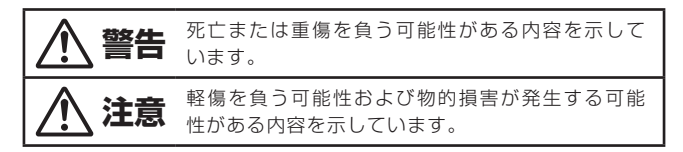

絵表示の例

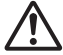

目次

△記号は「気をつけるべきこと」を意味しています。

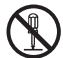

◎記号は「してはいけないこと」を意味しています(左の例は分解禁止)。

〕記号は「しなければならないこと」を意味しています。

警告

#### 電池について

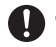

電池から漏れた液が皮膚や衣服についたら、きれいな水で洗い流す。 目に入った場合は、失明などの恐れがあります。洗い流した後、 すぐに医師の診察を受けてください。

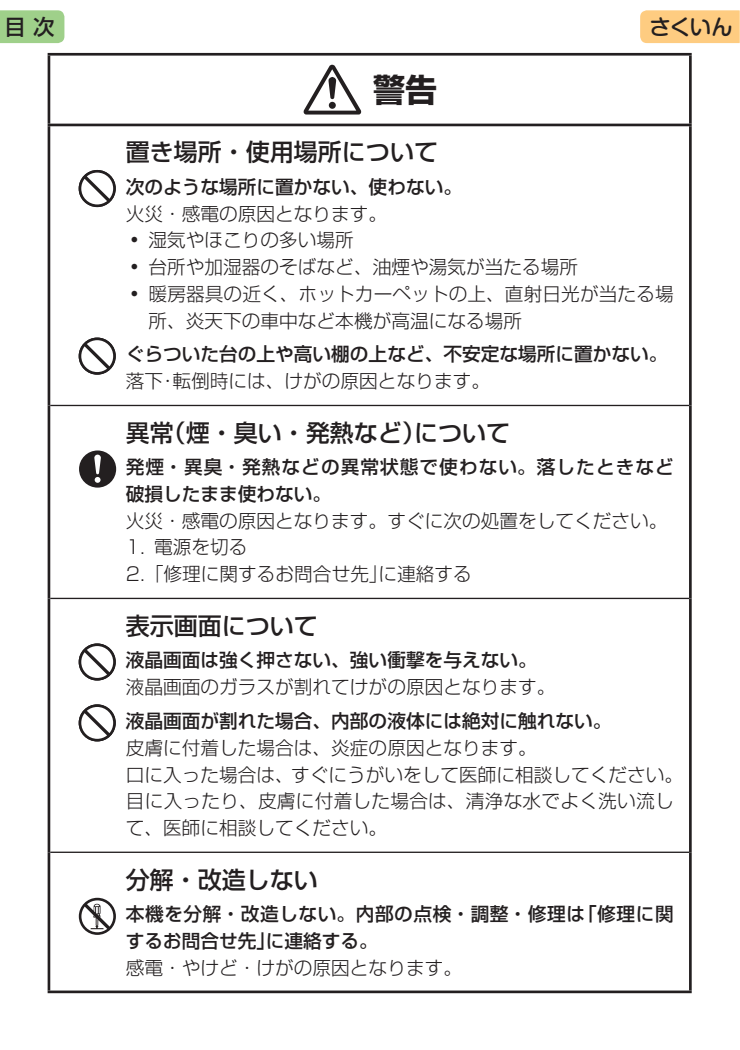

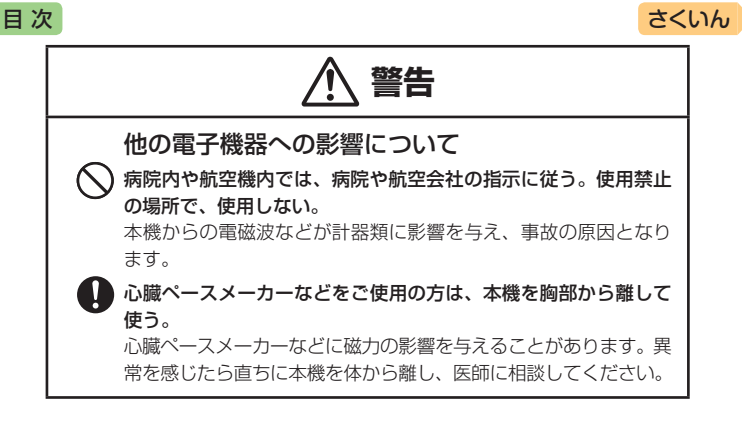

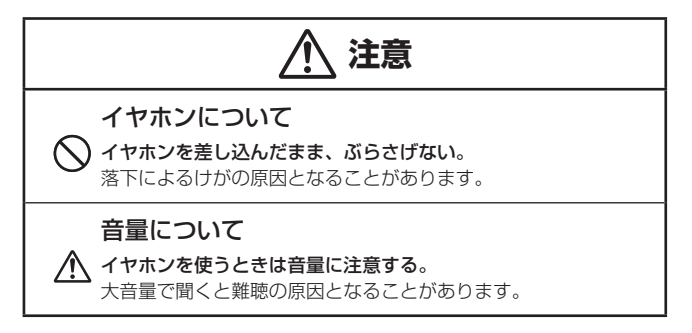

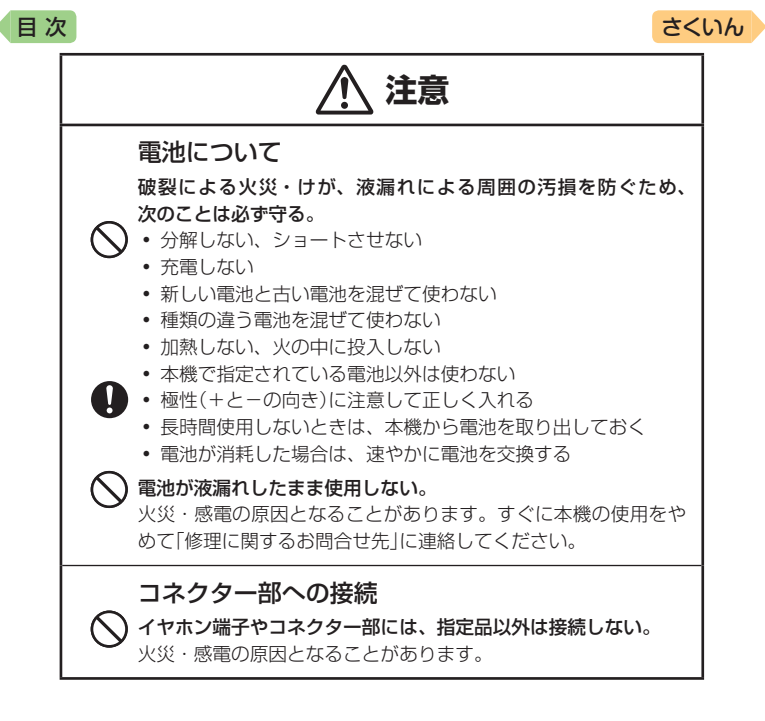

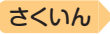

# 使用上のご注意

日次

- 本機は精密な電子部品で構成されています。データが正常に保持できなくなったり、故障の原因になりますので、次のことに注意してください。
  - 落としたり、「強い衝撃」「曲げ」「ひねり」などを加えないでください。また、 ズボンのポケットに入れたり、硬いものと一緒にカバンに入れないようにご注 意ください。
  - ボールペンなど尖ったものでキー操作しないでください。
  - 液晶パネルに強い力を加えたり、ボールペンなど尖ったもので突いたり入力したりしないでください。液晶パネルの一部はガラスでできていますので、傷ついたり、割れることがあります。
  - 分解しないでください。分解により故障した場合は、保証期間内でも有料修理 となります。
  - 静電気が発生しやすい場所では使わないでください。
- 極端な温度条件下での使用や保管は避けてください。 低温では表示の応答速度が遅くなったり、点灯しなくなったりします。 また、直射日光の当たる場所や窓際または暖房器具の近くなど、極端に 温度が高くなる場所には置かないでください。ケースの変色や変形、または電子回路の故障の原因になります。
- 湿気やほこりの多い場所での使用や保管は避けてください。
   水が直接かかるような使用は避けるとともに、湿気やほこりにも十分ご注意ください。電子回路の故障の原因になります。
- •お手入れの際は、乾いた柔らかい布をご使用ください。

特に汚れがひどい場合は、中性洗剤に浸した布を固くしぼっておふきく ださい。なお、シンナーやベンジンなどの揮発性溶剤は使用しないでく ださい。キーの上の文字が消えたり、ケースにシミを付けてしまう恐れ があります。

磁気カードに近づけないでください。

クレジットカード、キャッシュカード、プリペイドカードなどの磁気を帯 びたものを本機に極端に近づけないでください。本機は磁気を帯びた部品 を使用しているため、磁気カードが使用できなくなることがあります。

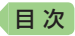

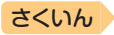

#### • 充電池を使用するときは、次のことに注意してください。

- 充電池は、パナソニックグループ製の単3形eneloop (エネループ)または、パ ナソニック株式会社製の単3形充電式EVOLTA (エボルタ)をご使用ください。 これ以外の充電池は使用しないでください。
- 充電池の充電は、必ず専用の充電器をご使用ください。
- 充電池を電子辞書本体にセットしたままでは充電できません。
- eneloop、充電式EVOLTA、および各充電池専用の充電器を使用する場合は、 各製品に付属の取扱説明書や注意書きをお読みいただき、条件を守ってご使用 ください。

#### 液晶パネルについて

本機に使用されている液晶パネルは、非常に高精度な技術で作られて おり、99.99%以上の有効画素がありますが、0.01%以下の画素欠 けや常時点灯するものがあります。これらは、故障ではありませんの で、あらかじめご了承ください。

また、製品ごとに色味ズレ、色味ムラなどが発生する場合があります が、製品の性能であり、不具合ではありません。

- 本機の画面に表示される表・図は画面上での一覧性を重視して収録しており、一部に簡略化されたフォントを使用しています。また、表・図以外でも本機の表示ドット構成の都合により、簡略化された字体が表示されることがあります。
- 本機の画面に表示される字体はJIS X 0213:2004の漢字集合に準拠した フォントを使用しています。
   2004年改正で変更のあった字形に対応しています。
   例) [逢]→[逢]、[辻]→[辻]、「飴]→[飴]、「祇]→「祇」、
  - 「葛」→「葛」、「撰」→「撰」など
- 本機の「図から検索」などで表示される小さな図(サムネイル)は縮小して表示させているため、文字や線が粗く表示されるものがあります。
- 本書および本機の使用、故障・修理などによりデータが消えたり変化したことで生じた損害、逸失利益、または第三者からのいかなる請求につきましても、弊社では一切その責任を負えません。

#### • 海外で使うときは、次のことに注意してください。

- 本機は日本の安全規格に基づいて製造されています。海外の各国(地域)にも日本と同様の安全規格や電波管理法があります。それぞれの国(地域)の規格は国(地域)ごとに異なっています。そのため日本で購入された製品を海外でご使用になる場合は、ご使用になる国(地域)の電気事情をご確認の上、お客様の自己責任においてお使いください。
- AC アダプターをご使用になる場合は、本機指定の専用 AC アダプターをご使 用ください。ご使用になる国(地域)によっては AC アダプターのプラグ形状 が異なりますので、あらかじめ旅行代理店などにお問い合わせください。

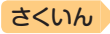

### 著作権に関するご注意

目次

本機に収録した各辞典/モード(コンテンツ)の内容は、各著作物を、各編 者/監修者および各発行所のご協力を得て編集してあります。

本機に収録した内容および本書の一部または全部を無断で転載/複写する ことは禁止されています。

また、個人としてご利用になるほかは、著作権法上、各編者/監修者、各 発行所および弊社に無断では使用できませんのでご注意ください。

 各辞典/モードの著作権表記や収録語数などは、ガイド機能の「著作権」 項目で見ることができます(→ 88ページ)。

#### 収録コンテンツの内容

- 画面表示の都合、その他の事情により、各編者/監修者や各発行所の監修 に基づき、書籍版と異なる表示をした箇所があります。
   また、書籍版に基づいて編集したものに関しては、社会情勢の変化などに は対応していない場合があります。
- 本機に収録した辞典などの各コンテンツは、それぞれの書籍版に基づいて 出版社より、電子データとして作成、提供されており、その情報量故に誤 植などは避けられない場合があります。
   各コンテンツ内容の著作権は出版社に帰属しておりますので、弊社において、その内容を改良・改変することはできません。
   それぞれのコンテンツにおける誤記、誤植、誤用につきましては、出版社に連絡させていただいておりますので、あらかじめご了承ください。
- コンテンツの編集時期などにより、必ずしも最新の情報には対応していない場合があります。
- 各コンテンツごとに、史実に対する解釈や説明に相違がある場合がありますが、各出版社/編者/執筆者の見解を尊重し、出版社提供の内容のまま収録しております。
- 書籍版CDに基づいて収録した音声は、CDの内容・構成・速度と異なる場合があります。
- 一部のコンテンツを除き、写真・図・表・囲み記事・付録は収録されておりません。

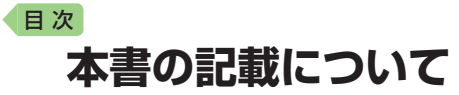

- •本書の内容については、将来予告なしに変更することがあります。
- 本書の内容については万全を期して作成いたしましたが、万一ご不審な点 や誤りなど、お気付きのことがありましたらご連絡ください。
- 本書の一部または全部を無断で複写することは禁止されています。また、 個人としてご利用になるほかは、著作権法上、弊社に無断では使用できま せん。
- 本書に記載している画面やイラストは、実際の製品と異なる場合があります。また、キーおよび画面アイコンは、簡略化して記載しています。

 本書に記載している画面の文字の大きさは、お買い上げ時の設定と異なる ことがあります。文字の大きさは、変更できます(→ 44ページ)。

### 登録商標・商標の表記

以下の用語は、それぞれ各社の登録商標または商標です。

- 「eneloop」は、パナソニックグループの登録商標です。
- 「EVOLTA」は、パナソニック株式会社の登録商標です。
- その他、本書や本機に掲載されている会社名・製品名は、各社の商標また は登録商標です。

さくいん

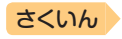

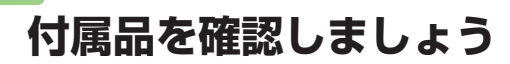

### 付属品を確認する

日次

ご使用になる前に、次の付属品がそろっているか確認してください。

- アルカリ単3形乾電池 2本
- タッチペン(本体裏面に収納されています → 21ページ)

お買い上げになった商品 (特別梱包商品な ど) によっては、付属品が異なる場合があ ります。

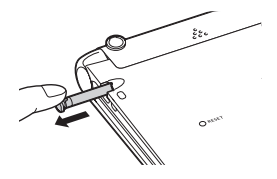

### 電池について

- ・本機はアルカリ乾電池および充電池 (eneloop (エネループ) および充電式 EVOLTA (エボルタ)) に対応しています。指定以外の電池を本機に使用し ないでください。電池の特性と本機の仕様の不一致により、所定の電池寿 命を満たさなかったり、誤動作の原因となることがあります。
- 充電池および充電器は商品に付属しておりません。充電池および充電器は 電器店、量販店などでお買い求めください。
- 本機に付属の電池は、自己放電によりいくらか消耗している場合があり、
   「仕様」(→ 125ページ)に記載されている使用時間に満たないうちに寿命 となることがあります。
- ご使用方法によっては、電池寿命が著しく短くなることがあります。特に 画面の明るさを高く設定すると、電池の消耗が早くなりますので、ご注意 ください。
- 音声再生中や使用状況(電池消耗状態、室温など)によっては、電源が一度 切れた後に「電池設定」画面となることがあります。この場合、早めに電池 を交換してください(→ 111ページ)。

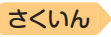

# 初めてお使いになるときは

本機を使用する前に、付属のアルカリ単3形乾電池2本を入れてください。

#### 1 電池ブタを取り外す

日次

• 2箇所の 🦣 部分を押しながら 矢印の方向へスライドさせます。

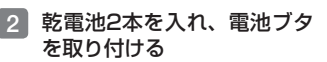

- 図のように(-)極側を電池 ボックスにセットする。
- 取り出し用リボンが電池ボック ス内に収まっている場合は、先 を外に出してください。
- ② 取り出し用リボンの上に電池が 載るようにして、(+)極側を電 池ボックスに押し込む。

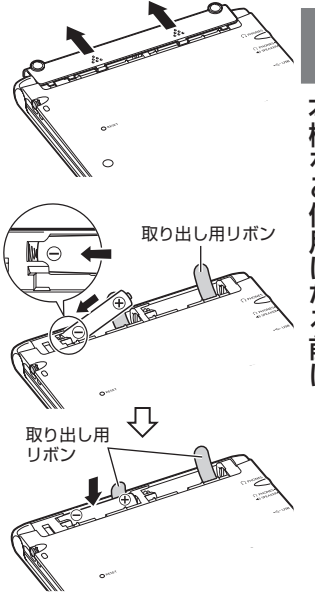

#### 正しくセットされた状態

- バネがはみ出ていない
- 取り出し用リボンが電池の下にもぐり込んだりせず、まっすぐ上に出ている
- 電池の極性(+-)が間違っていない

③本体に電池ブタを取り付ける。

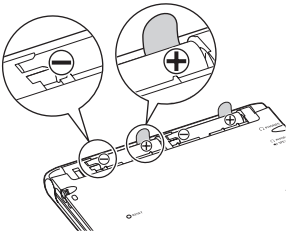

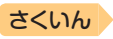

3 本体裏面から付属のタッチペンを取り出し、本体裏面にあるリセットボタンを押す

日次

- つまようじや鉛筆など、先端の 折れやすいものを使わないでく ださい。故障の原因になります。
- タッチペンは、紛失防止のため、使い終わったら元の収納部に戻してください(→ 21ページ)。

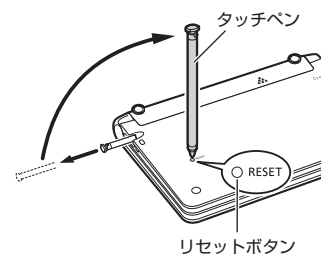

4 中央部分に指をかけて、本機を開ける

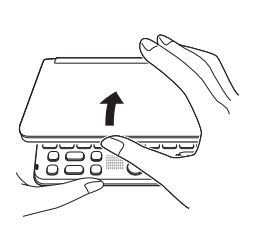

 本書では、各キーを、図のよう に簡略化して記載しています。

「電池設定」画面が表示されます。

・「液晶保護フィルムが正しく貼られていない…」のメッセージが表示されることがあります。液晶パネルに保護フィルム(別売)を貼り付けている場合、保護フィルムをはがすと「電池設定」画面が表示されます。保護フィルムを貼り付けていない場合は、「こんなメッセージが出たら」(→109ページ)をご覧ください。

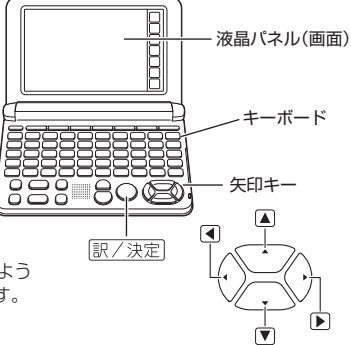

| 電池設定                              |                                 |                            |      |  |
|-----------------------------------|---------------------------------|----------------------------|------|--|
| ●アルカ <sup>↓</sup><br>○充電池<br>○充電池 | )電池 [単)<br>[単3 enelo<br>[単3 充電: | 3 LR6]<br>cop]<br>式EVOLTA] |      |  |
| ※充電池                              | ま上記以外                           | 使用しない                      | で下さい |  |
| 灌んで決?                             | マキーを押)                          | して下さい                      | ,    |  |

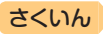

### 5 「●アルカリ電池 [単3 LR6]」 になっていることを確認する

目次

- ・付属のアルカリ乾電池ではなく、市販のeneloop(エネルーブ)を入れた場合は「●充電池 [単3 eneloop]」に、充電式 EVOLTA(エボルタ)を入れた場合は「●充電池[単3 充電式 長VOLTA]」に、▲または▼ を押して変更してください。
- 市販のアルカリ乾電池
   EVOLTA (エボルタ)を入れた場合は、「●アルカリ電池 [単3 LR6]」にしてください。

# 6 訳/決定 を押す ・メニュー画面が表示されます。

| ×==-                         |                         |                      |
|------------------------------|-------------------------|----------------------|
| 国語 1                         | 国語2 英語 英会話 生)           | 舌1 生活2 趣味 健康 トラベル 便利 |
| 広辞苑                          | 広辞苑                     | 漢新<br>計 新漢語林         |
| ****<br>日本語<br>発音プクセント<br>辞典 | NHK<br>日本語発音<br>アクセント辞典 | 三省堂<br>反対語便覧         |
| 「現代<br>カタカナ語<br>が キ<br>し … 」 | 現代<br>カタカナ語辞典           |                      |

電池設定

●アルカリ電池 [単3 LR6] ○充電池 [単3 eneloop] ○充電池 [単3 充電式EVOLTA]

選んで決定キーを押して下さい

※充雷池は上記以外使用しないで下さい

 液晶パネルの明るさなど本機の設定を変更することができます(→ 113 ページ)。

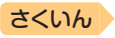

# 電源を入れる・切る

本機は、開け閉めすることで電源の入・切が自動でできるようになってい ます。

### 電源を入れる

目次

本機の中央部分に指をかけて開くと、 自動的に電源が入ります。

- 前回電源を切ったとき(または自動的 に切れたとき)と同じ画面が表示され ます。
- 電池の無駄な消耗を避けるため、電源が入った状態で数分間何も操作をしないと、自動的に電源が切れます(オートパワーオフ → 113ページ)。
- 電源が切れているときに
   電源
   を押 すと電源が入ります。
- 電源が切れているときに辞典/モード キー(→ 30ページ)を押すと、電源が 入り、その辞典/モードキーに登録さ れている辞典が表示されます。

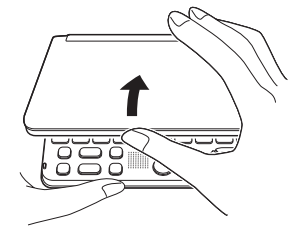

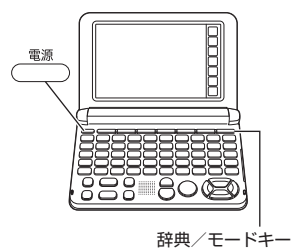

### 電源を切る

本機を閉じると、自動的に電源が切れます。

電源が入っているときに <sup>電源</sup> を押すと電源が切れます。

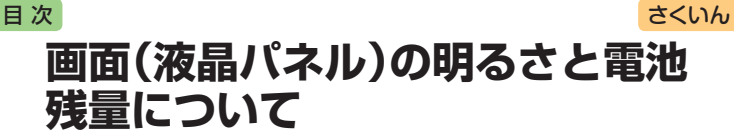

画面の明るさを5段階で設定できます(お買い上げ時は「3」に設定されて います)。

約30秒間何も操作をしないと、画面が暗く(明るさ1)なります。このと き何か操作をすれば、元の明るさになります。

- 画面の明るさ・暗くなるまでの時間(点灯時間)は、変更することができます(→ 114ページ)。
- 音声を再生しているときは、点灯時間を過ぎても暗くなりません。

#### 電池残量について

画面を明るくし続けたり、音声を頻繁に再生したりすると、電池寿命が短 くなります。

メニュー画面右上のアイコンで、電池の残量を確認できます。

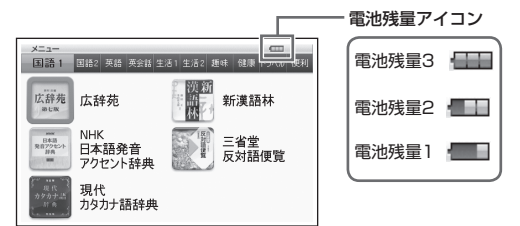

- 電池残量Oになると、電源が切れ、画面が消えます。
- 電池残量1のときは、操作が正しく行えない、途中で電源が切れるなどの 可能性がありますので、電池の交換をお勧めします。
- 音声を頻繁に再生する場合は、別売のUSB-ACアダプター (AD-XAO2) でのご使用をお勧めします。

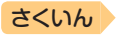

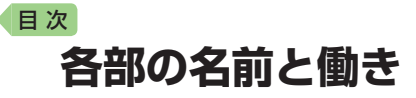

キー・アイコンの名前と働き → 118ページ

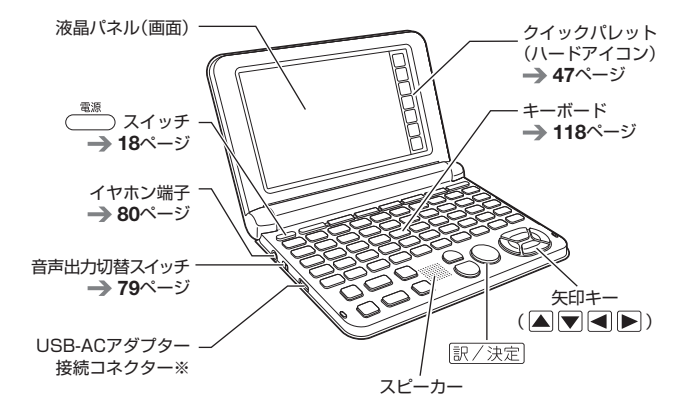

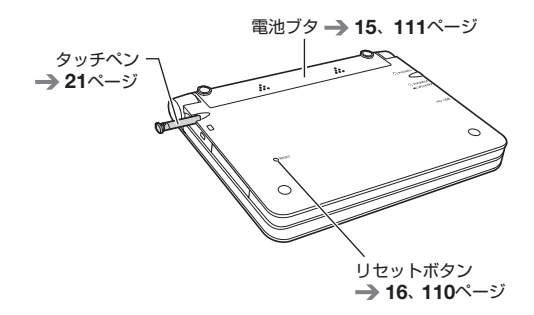

※ 外部から電源を取るとき、別売のUSB-ACアダプター(AD-XAO2)を接続し ます。ご使用になるときは、USB-ACアダプターに付属の取扱説明書をよく お読みの上、正しくお使いください。USB-ACアダプター使用時は、画面右 上に・・・・が表示されます。

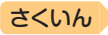

本機をご使用になる前に

### タッチペン使用上のご注意

タッチペンで画面に文字を書いたり、タッチして操作を進めたりすること ができます。

- 画面をタッチして操作する → 46ページ
- タッチペンで文字を手書き入力する → 57ページ

### タッチペンを取り出す

目次

タッチペンは本体裏面に収納され ています。 タッチペンの先端に指をかけ、 まっすぐ引き出します。

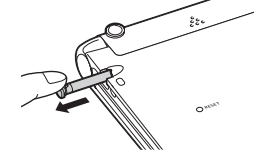

タッチペンをしまう

タッチペンの先端をまっすぐ押し込むようにしてしまいます。

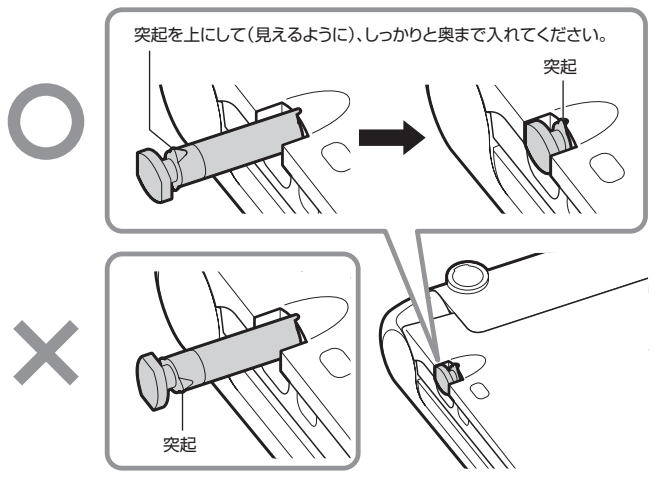

タッチペンをなくさないように注意してください。

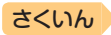

### タッチや文字入力するときのポイント

 液晶パネルにタッチするとき、力を 入れる必要はありません。

目次

- 液晶パネルの表面を強く押したり、 力を込めて入力したりしないでくだ さい。液晶パネルにひびが入った り、割れたりすることがあります。
- 液晶パネルにタッチするときは、画 面の背側に手を添えてください。
- タッチペンで入力する場合は、必ず 付属のタッチペンをご使用ください。

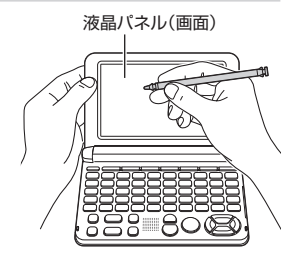

- 指で入力する場合は、爪を立てないでください。
- タッチした文字やアイコンが正しく認識されない(反応しない)ときや、 タッチペンでタッチする位置と表示される手書き文字がずれているとき は、画面を調整してください(→ 117ページ)。

例) 反応しない

手書き文字がずれる

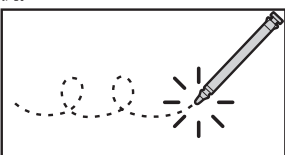

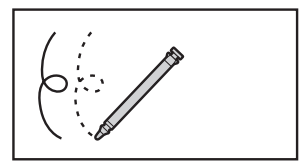

# パネル保護フィルム(別売)使用上のご注意

液晶パネルに保護フィルムを貼り付ける場合は、弊社純正品のご使用を推 奨します。

純正品以外を使用すると、下記の障害が発生する恐れがあります。

- サイズ、厚み、表面処理方法、透過率、接着方法等が異なるため、液晶パネルの入力性能、視認性に影響を及ぼすことがあります。
- 保護フィルムの貼り付け方(ケース枠への入り込み異物の付着)およびカット方法(サイズを含む)によっては、製品が正常に動作しなくなることがあります。

### 目次

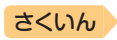

保護フィルムを貼り付けて使用する場合、貼り付けている状態によって は、次の症状が起こることがあります。

- 正常に動作しない(ロックする・フリーズする)
- キーボードを押しても反応しない
- タッチした文字やアイコンが正しく認識されない
- 手書きした文字がずれる

上記の場合は<u>保護フィルムを一度はがして</u>、正常に動作するか確認してください。

### パネル保護フィルムを貼るときのポイント

■ 保護フィルムがパネル枠の下に入り込んでいないか

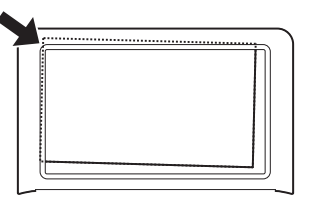

- 保護フィルムは、パネルの枠内に正しく貼り付けてください。
- ■保護フィルムとパネルの間に"異物"が入り込んでいないか

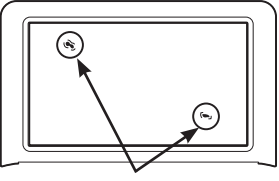

異物

• 異物が入り込まないように、注意して貼り付けてください。

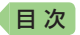

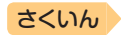

# 辞典を選んでことばを調べてみよう

使いたい辞典を選び、ことばを調べる例を説明します。ここでは、広辞苑 で「条目」の意味を調べてみましょう。

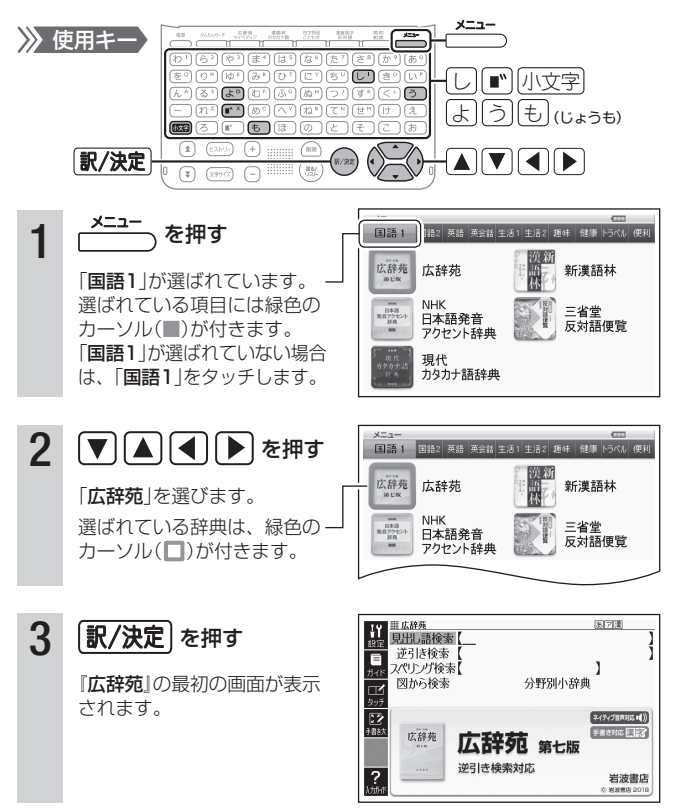

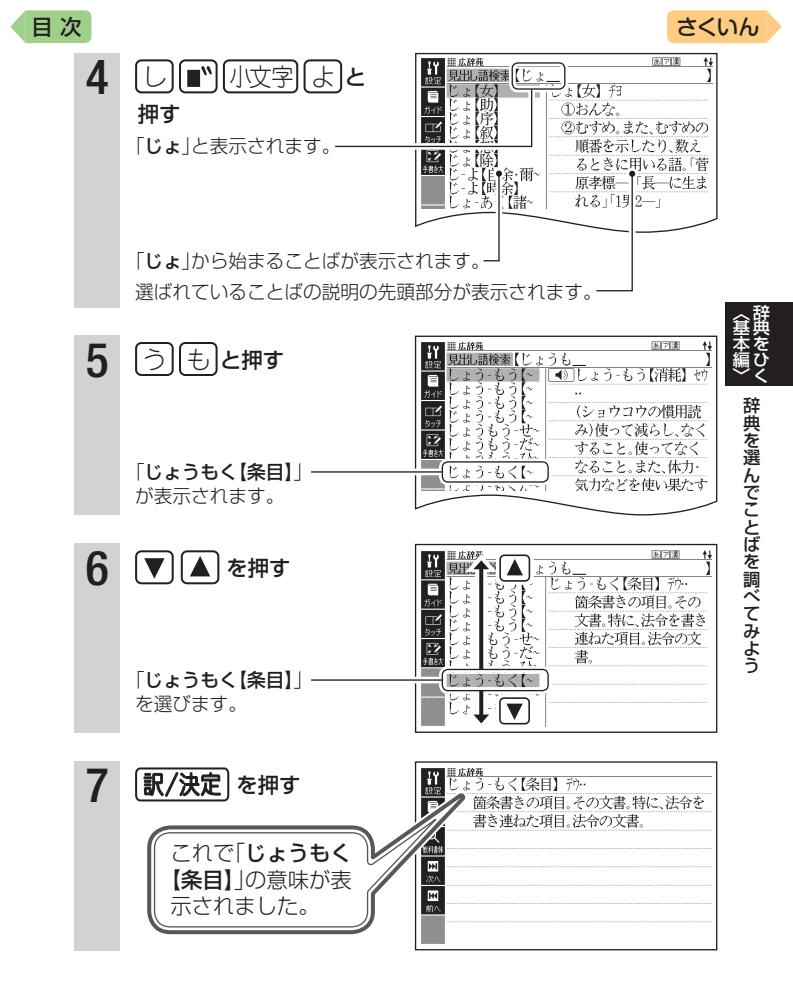

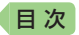

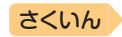

# 複数の辞典でことばを調べてみよう

使う辞典に迷ったときは、複数の辞典から調べることができます。ここで は、「かんたんサーチ」を使って「ななかまど(七竈)」を調べてみましょう。

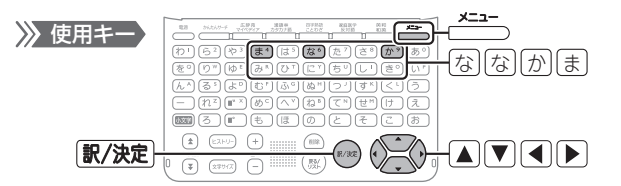

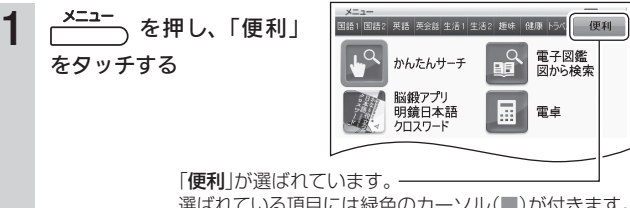

選ばれている項目には緑色のカーソル(■)が付きます。

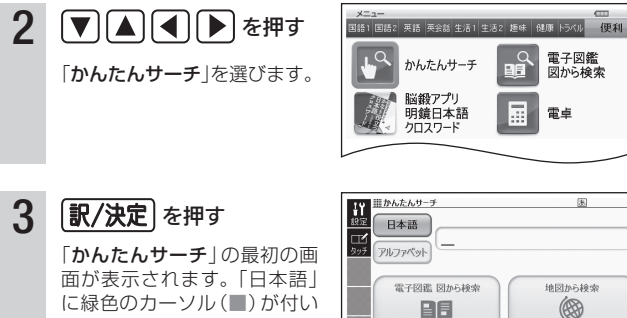

**?** 

入力したり、図や地図を選択して、ことばを 調べることができます。

ていることを確認します。「日 本語」に緑カーソルが付いてい ない場合は、「日本語」をタッ チレます。

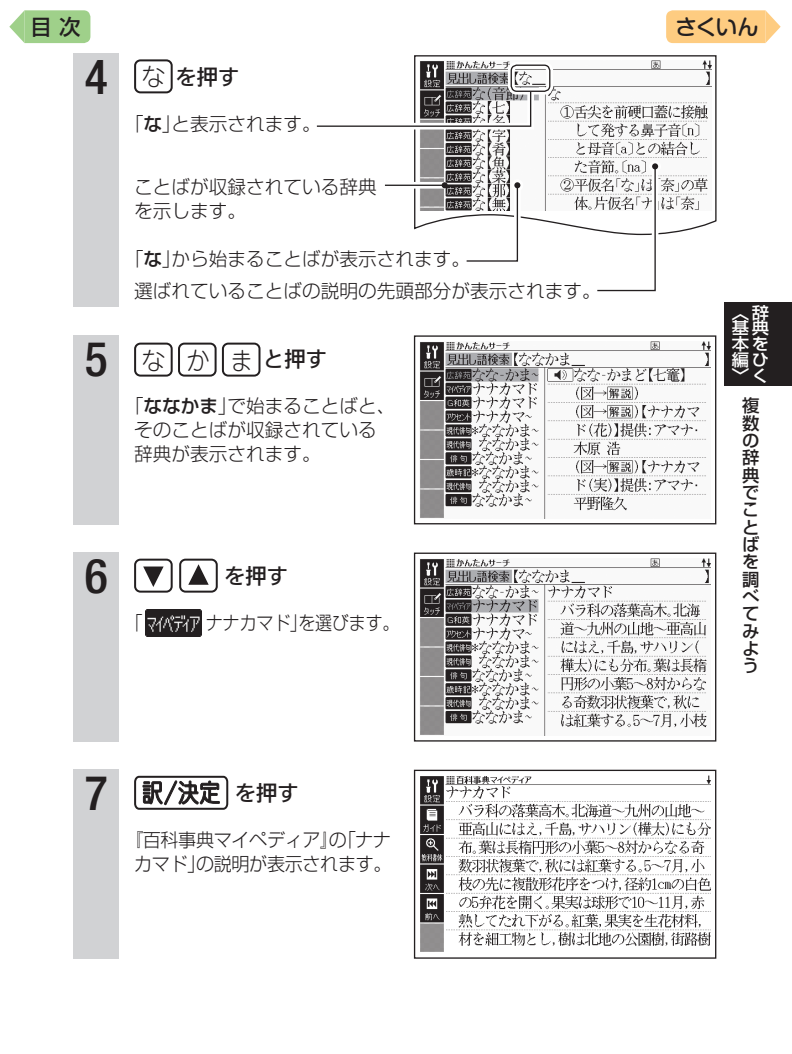

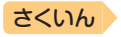

# 辞典を選ぶ

目次

本機に収録されている辞典を選ぶには、次の方法があります。

- メニュー画面から選ぶ
- 辞典/モードキーを押して選ぶ → 30ページ
- 画面をタッチして選ぶ → 48ページ

使う辞典に迷ったら、複数の辞典から調べることもできます(かんたん サーチ -> 67ページ)。

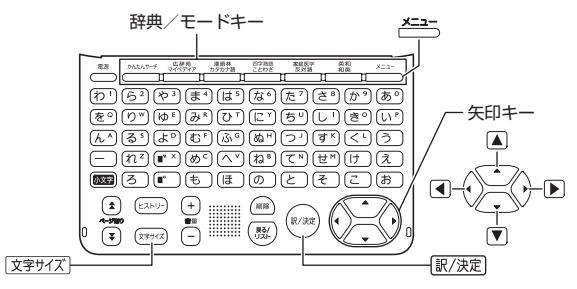

### メニュー画面から辞典を選ぶ

- 1 本機を開ける
  - 電源が入り、前回電源を切る直前の画面が表示されます。

### 2 ニューを押す

- メニュー画面が表示されます。
- ・選ばれているカテゴリーや辞典 には、緑色のカーソル(■や■) が付きます。

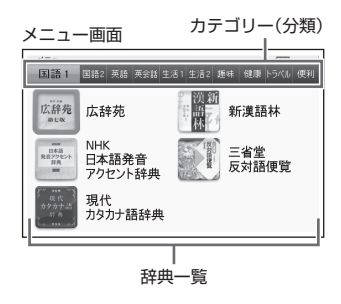

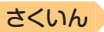

3

目次

切り替えたいカテゴリーにタッチし、▲▼▲▶で辞典を選ぶ

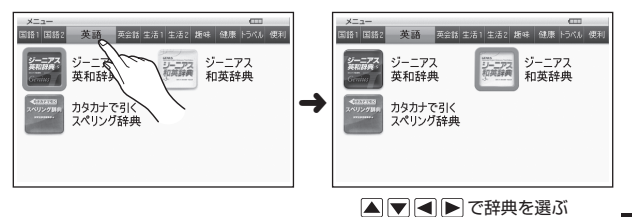

● 画面の左端の辞典が選ばれている (カーソルが付いている) ときに 
 ● を抑すと、カテゴリーが切り
 替わります。

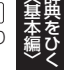

- 4 訳/決定 を押す
  - 選んだ辞典の最初の画面が表示 されます。
  - ×=== を押して、別の辞典を探 すことができます。

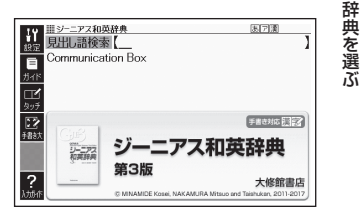

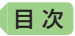

### メニュー画面の文字の大きさを変える

メニュー画面で (文字サイズ)を押すごと に、文字の大きさ (文字サイズ)が切 り替わります。

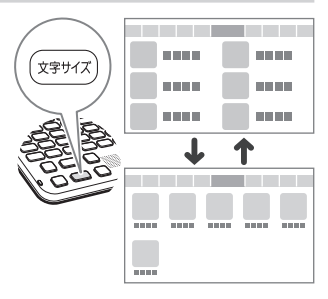

さくいん

### 辞典/モードキーで辞典を選ぶ

辞典/モードキーには、あらかじめよく使われそうな辞典が登録されてい ます。

広辞苑 —— 1つ目の辞典

 1つのキーに2つの辞典が登録されている場合、キーを一度押すと1つ目の 辞典の最初の画面になります。もう一度押すと2つ目の辞典の最初の画面 になります。

1つ目の辞典

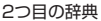

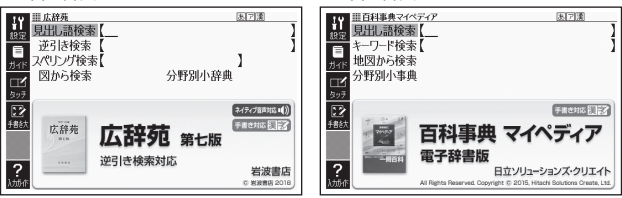

 ・辞典/モードキーには、
 <sup>かんをんりーチ</sup>キーもあります。収録されている複数の
 辞典を対象に、ことばを手軽に調べるとき(→ 67ページ)に使用します。

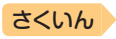

ことばを調べる

# ことばを調べる

辞典を選択すると、辞典の「最初の画面」が表示されます。 ことばを入力したり、目次感覚で見出しを選んだりして意味などを調べま す(検索します)。

百科事典の場合

国語辞典の場合

目次

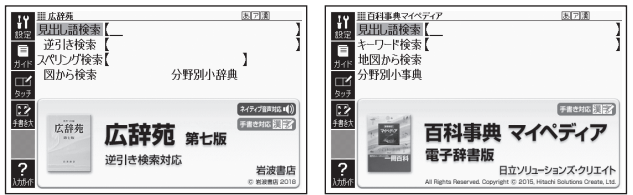

収録辞典のほとんどで、「最初の画面」の使いかた(検索のしかた)は5つの パターンのどれかにあてはまります。

- パターン1:最初の何文字かを入力する → 32ページ パターン2:ことばをすべて入力する → 33ページ パターン3:見出しをたどる → 34ページ パターン4:複数の条件から絞り込む → 35ページ パターン5:項目をタッチする → 37ページ ・上記の検索パターンにあてはまらない場合の検索方法は、「収録辞典を使 う!(→ 87ページ~)で個別に説明しています。
- それぞれの辞典で、日本語の入力が必要なときは「かな入力」に、アルファ ベットの入力が必要なときは「アルファベット入力」に、自動的に切り替わ ります。
- 調べたいことばを入力しても見つからなかったときや、つづりがあいまいなことばを調べたいときは、「こんなときには」(→ 102ページ)を参照してください。

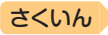

# パターン1 最初の何文字かを入力する

ことばの最初の何文字かを入力するだけで、検索結果の画面に切り替わり ます。

- 例)「臨界温度」(りんかいおんど)ということばの意味を調べる(広辞苑)
- 『広辞苑』は、メニュー画面の「国語1」の中にあります。
- ▲▼で「見出し語検索」を 選ぶ

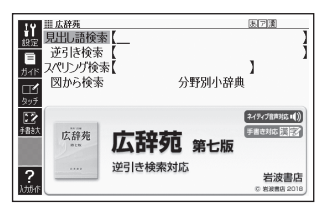

2 「り」と入力する

日次

- 「り」で始まることばの一覧と説 明の画面に切り替わります。
- キーボードで文字を入力する

   → 52ページ
- タッチペンで文字を入力する

   → 57ページ
- 3 「んかい」と入力する

「りんかい」と入力したところ-で、一覧に「りんかいおんど【臨 界温度】」が現れます。

- 4 ▲▼で「りんかいおんど【臨 界温度】」を選び、 訳/決定 を 押す
  - 意味が表示されます。

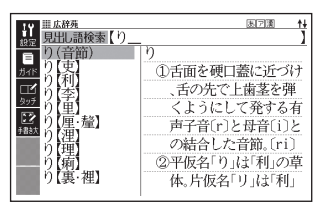

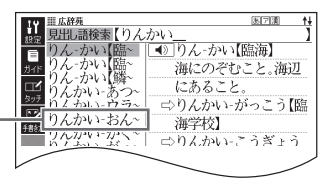

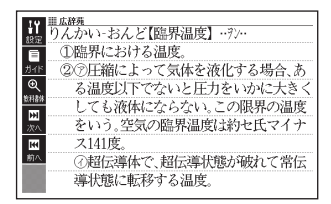

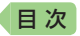

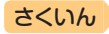

ことばを調べる

### パターン2 ことばをすべて入力する

ことばをすべて入力してから訳/決定を押して、検索する方法です。

- 例)「あめ」というキーワードで関連する項目を調べる(百科事典マイペ ディア)
  - 『百科事典マイペディア』は、メニュー画面の「生活1」の中にあります。
- 1 ▲▼で「キーワード検索」を 選ぶ

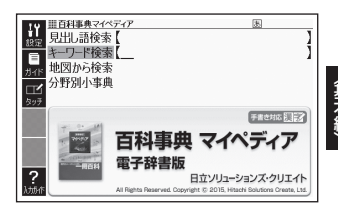

#### 2 「あめ」と入力する

- キーボードで文字を入力する → 52ページ
- タッチペンで文字を入力する → 57ページ
- 3 訳/決定 を押す
  - あてはまる項目の一覧が表示されます。

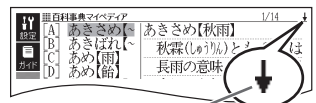

↓マークがあるときは、いま表示されている 項目の先(下)にさらに続きがあります。

- ▲ ▼ で調べたい項目を選び、訳/決定 を押す
  - 説明が表示されます。

| 14      | ■百科事典マイペディア ↓            |
|---------|--------------------------|
| 設定      |                          |
| Ξ.      | 秋森(しゅ)%)とも。森とは長雨の意味。9~10 |
| ガイド     | 月に日本にみられる長雨。気圧配置は梅雨      |
|         | 型に似ており,梅雨前線に対応して秋雨前      |
| 3191819 | 線がある。これは極気団(オホーツク海気団     |
| ×7.     | )と亜熱帯気団(太平洋高気圧)との境目に     |
| 144     | 停滞するもので,梅雨現象は揚子江流域や      |
| 前へ      | 西日本で顕著だが,秋雨現象は北日本,日本     |
|         | 海側で顕著。中国にはこの現象はほとんど      |

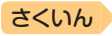

## パターン3 見出しをたどる

あらかじめ用意されている見出し(目次)を追っていくだけで、目的の情報 にたどりつくことができます。

• 最初の見出しを選んだ次に、目的の情報が表示される場合もあります。

#### 例) 英語の会話表現を調べる(英会話とっさのひとこと辞典)

- 「英会話とっさのひとこと辞典」は、メニュー画面の「英会話」の中にあります。
- ▲ ▼ で「 A 場面から探す」
   を選び、 訳 / 決定 を押す
  - または、(ん<sup>\*</sup>)を押します(見出しの頭にアルファベットがあるときは、そのキーを押して先に進むことができます)。

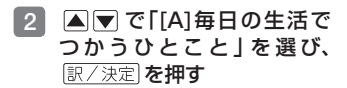

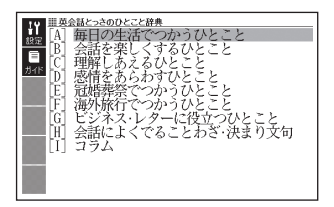

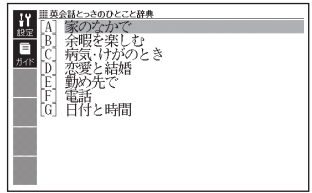

- 3 引き続き、▲▼で見出しを選び、 訳/決定)を押す
  - ここでは、「[A]家のなかで」→「[A]起きてから出かけるまで」を選んでいきます。
- 4 調べたいことばが表示された
   ら、▲▼でそのことばを選び、訳/決定を押す

会話表現が表示されます。

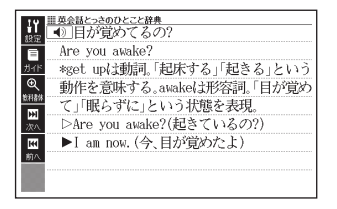

日次
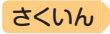

# パターン4 複数の条件から絞り込む

複数のキーワードや、ことばと数字など、いくつかの条件を入力して検索 する方法です。

#### 例)「志」について調べる(新漢語林)

目次

- •『新漢語林』は、メニュー画面の「国語1」の中にあります。
- 「志」という漢字の部首は「心(こころ)」です。また、総画数は「7」です。これらを手がかりに、漢字を調べます。
- ▲▼で「○単漢字を読み/ 画数から探す」を選び、 訳/決定を押す
  - または、(め<sup>c</sup>)を押します(見出 しの頭にアルファベットがある ときは、そのキーを押して先に 進むことができます)。
- 2 ▲▼ ▷で「部首読み」の 欄にカーソル(\_)を移動し、 「こころ」と入力した後、 訳/決定を押す
  - あてはまる部首の一覧が表示されます。

### 3 ▲▼▲▶で「心」を選び、 訳/決定を押す

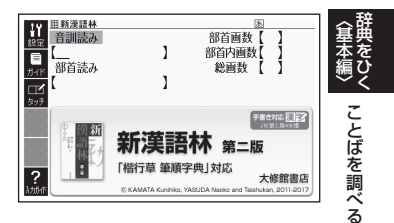

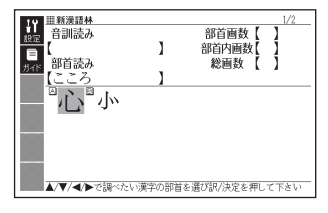

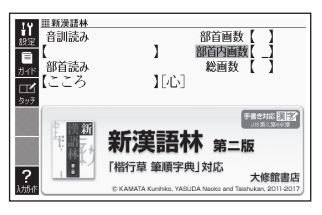

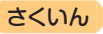

### ▲ ▼ ● で「総画数」の欄 にカーソルを移動し、「7」と 入力する

- 数字キーは、キーボードのいちばん上の列にあります(→ 56ページ)。

部首画数

Ⅲ新漢語林 音訓読み

5 訳/決定 を押す

目次

 条件を満たす漢字が一覧で表示 されます。

| 19 単新漢語林     |         | 1/11        |
|--------------|---------|-------------|
| 設定 音訓読み      | 1       | 部首画数【】      |
| 目朝首志み        |         | 部目内囲政 7     |
| (こころ         | 1661    | NOMINA L 11 |
| _ 「応"忌"      | 志記      | 『忒『忑』忍      |
| 「「一」」        | 上四区     |             |
|              |         | N           |
|              |         |             |
| ▲/▼/▲/▶ボ語べたい | い蓮空を選び明 | / 決定を押して下さい |

▲▼▲▶で「志」を選び、
 訳/決定)を押す

• 説明が表示されます。

| 19 単新浸詰林 (5) 注:            | ŧ |
|----------------------------|---|
| 107 -                      |   |
|                            |   |
| が「「主」殿に(第順→魔部)(桃行曹→魔部)     |   |
| Q //m/24/24/24/            |   |
| 如器 「一〇百戶目月牛前九/             |   |
|                            |   |
| ※ 区点2754 ジルJIS8E75         |   |
| ■ 常音シ                      |   |
| <u> 第八</u> 愛訓 こころざ-す-こころざし |   |
|                            |   |
| ※語<br>字音ン《志真》Zh1           |   |

- 「志」の部首画数、部首内画数(部首以外の画数 → 93ページ)がわかっている場合は、それぞれ「部首画数」「部首内画数」の欄に入力して調べることもできます。
- 「部首読み」「部首画数」で検索した場合は、部首の一覧画面も表示されます。
   ▲▼
   ▶ で部首を選び、 訳/決定)を押してください。

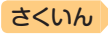

ことばを調べる

# パターン5 項目をタッチする

画面に表示されている項目をタッチペンでタッチして検索する方法です。

例) 「諏訪湖」について調べる(百科事典マイペディア)

• 『百科事典マイペディア』は、メニュー画面の「生活1」の中にあります。

#### 1 タッチペンで「地図から検索」 を2回タッチする

目次

 または、▲ ▼ で「地図から検索」 を選び、 訳/決定 を押します。

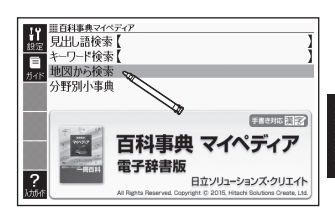

### 2 「日本地図から湖を検索」を2 回タッチする

- または、▲▼●で「日本地図から湖を検索」を選び、 訳/決定)を押します。
- 3 【関東・中部】をタッチする

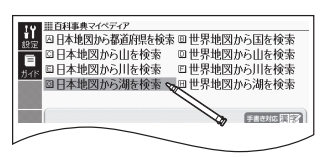

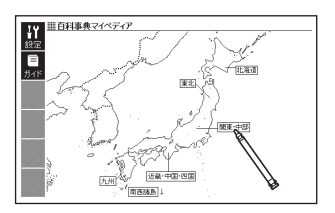

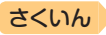

### 4 【諏訪湖】をタッチする

目次

- 説明が表示されます(辞典や検 索方法によっては表示されない 場合もあります)。
- 説明が表示されるまで項目を タッチする回数は、見出しによ り異なる場合があります。

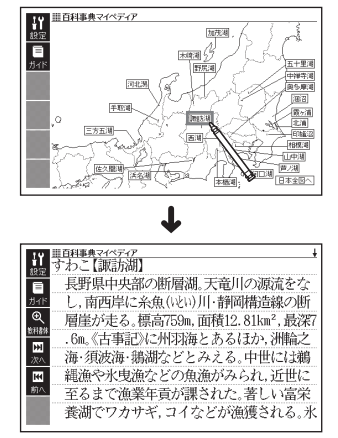

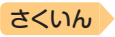

# 画面の基本操作

日次

画面の表示内容、ことばの意味や解説を見るための基本操作について、説 明します。

### 使いかたの説明を見る

辞典の最初の画面では、画面左端に あるクイックパレット(ソフトアイ コン)【入力ガイド】をタッチすると、 画面下部に操作の補助説明(ガイダ ンス)が表示されます。 【入力ガイド】をもう一度タッチする

とガイダンスは消えます。

クイックパレット (ソフトアイコン) (→ **46**ページ)

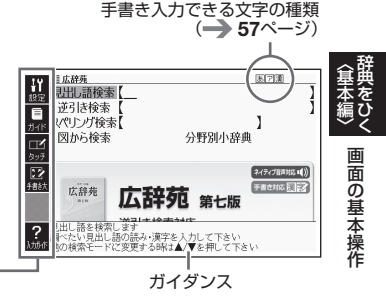

## 画面の見かた

### リスト画面(一覧)と詳細画面

何文字か入力すると、画面の左側に 該当することばの候補(リスト)が表 示されます。

また、画面の右側または下側に、選 ばれていることばの意味や解説の一 部が表示されます(プレビュー)。

リスト画面の熟語や()などの記号をタッチして操作することはできません。

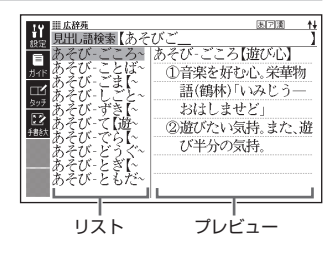

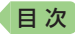

 履歴(ヒストリー)の画面(→70 ページ)などリストの候補が1000 件以下のとき、候補の総数とその中 での順番が表示されます(リスト件 数)。漢字入力での検索など表示さ れないものもあります。

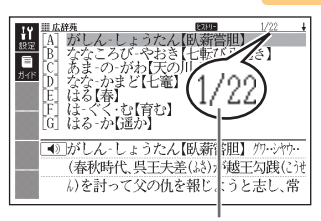

順番/候補の総数

さくいん

リスト画面で(訳/決定)を押すと、調べていることばの詳細画面(意味や 解説の画面)が表示されます。

| ■ ①音楽を好むし。宋華初語(鶴林) いみじう<br><u>548</u> —おはしませど」                                                                                                    |
|----------------------------------------------------------------------------------------------------|
| <ul> <li>◎遊びたい気持。また、遊び半分の気持。     <li>◎遊びたい気持。また、遊び半分の気持。     <li>●     <li>●     <li>●     <li>●     <li>●     <li>●     <li>●     <li>●     <li>●     <li>●     <li>●     <li>●     <li>●     <li>●     <li>●     <li>●     <li>●     <li>●     <li>●     <li>●     <li>●     </li> <li>●     </li> <li>●     </li> <li>●     </li> <li>●     </li> <li>●     </li> <li>●     </li> <li>●     </li> <li>●     </li> <li>●     </li> <li>●     </li> <li>●     </li> <li>●     </li> <li>●     </li> <li>●     </li> <li>●      </li> <li>●     </li> <li>●     </li> <li>●     </li> <li>●     </li> <li>●      </li> <li>●      </li> <li>●      </li> <li>●     </li> <li>●     </li> <li>●     </li> <li>●     </li> <li>●     </li> <li>●      </li> <li>●      </li> <lp>●      </lp></li> <lp>●<!--</td--></lp></li></li></li></li></li></li></li></li></li></li></li></li></li></li></li></li></li></li></li></li></li></ul>                                                                                                    |
|                                                                                                    |
| 100 million 100 million 100 mi |
|                                                                                                    |

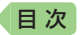

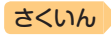

### 画面に表示される記号

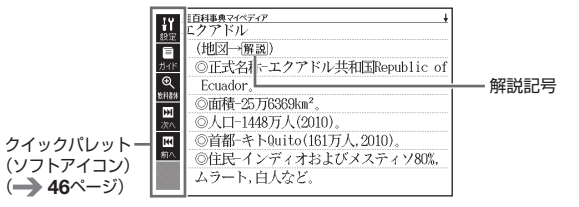

| 記号               | 意味                                                               | 拿             |
|------------------|------------------------------------------------------------------|---------------|
| 解説               | そのことばの解説(図など)が収録されていることを示しま<br>す。 <b>→ 76</b> ページ                | 本で<br>編ひ<br>く |
| 熟語               | 調べている漢字を含む熟語が収録されていることを示しま<br>す。 <b>→ 76</b> ページ                 | 画面の甘          |
| 成・複              | 調べている単語を使った成句や複合語が収録されているこ<br>とを示します。→ <b>76</b> ページ             | 一 本 操 作       |
|                  | このマークの右または下の内容が、ネイティブの発音によ<br>る音声で聞けることを示します。 → 81ページ            |               |
| ┝┑╟╌╫┦Ҳ          | ネイティブによる発音が聞けることを示します。<br><b>→ 82</b> ページ                        |               |
| 音声サーチ            | 画面の中に英単語があって、発音を聞く操作をすると表示<br>されます。→ 82ページ                       |               |
| 英語など、<br>言語を示す記号 | どの言語で発音されるかを示します。                                                |               |
|                  | 同じ辞典の中に、そのことばを含む別のことばや、関連項<br>目などが収録されていることを示します。→ <b>71</b> ページ |               |
| ジャンプ             | ジャンプ機能を使うと表示されます。 → 72、73ページ                                     |               |
| ヒストリー            | ヒストリーサーチ機能を使うと表示されます。 → 70ページ                                    |               |
| ズーム              | 文字を教科書体で拡大すると表示されます。→ <b>45</b> ページ                              |               |
| ガイド              | ガイド機能を使うと表示されます。 <del>→</del> 88ページ                              |               |

 ・辞典独自の記号や凡例などは、ガイド機能で見ることができます。→ 88
 ページ

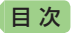

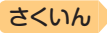

### 説明の続きの見かた

意味や解説、リストの一覧が画面に 収まりきらないとき、画面右上に ↑↓←→マークが表示されます。 キーや画面タッチを使って表示内容 を上下左右に動かすことができます。

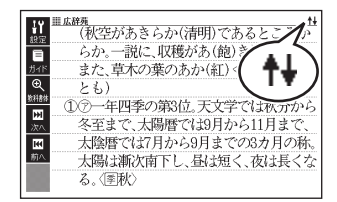

| +- | <b>働</b> き                              |
|----|-----------------------------------------|
|    | 1行ずつ上または下へ送ります(行送り)。<br>押し続けると、早送りできます。 |
|    | 画面単位で上または下へ送ります(ページ送り)。                 |
|    | 左または右へ送ります。                             |

- 画面をタッチして送る場合 → 51ページ
- クイックパレット(ハードアイコン)で操作する場合 → 47ページ

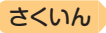

画

面の基本操作

### 画面の項目の選びかた

目次

項目を選ぶときは、キーボードの▲▼▲を押すか、画面(項目)を タッチします。 選んだ項目を決定(または実行)するときは、 駅/決定を押すか、選んだ 項目をもう一度タッチします。

#### 例1) 『広辞苑』 の画面で「分野別小 辞典」を選ぶ

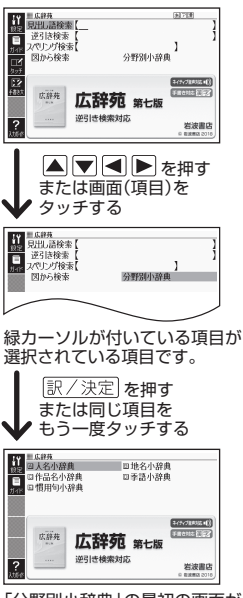

「分野別小辞典」の最初の画面が 表示されます。 例2)設定画面(→ 116ページ)で 項目を選び決定する(オート パワーオフを変更する)

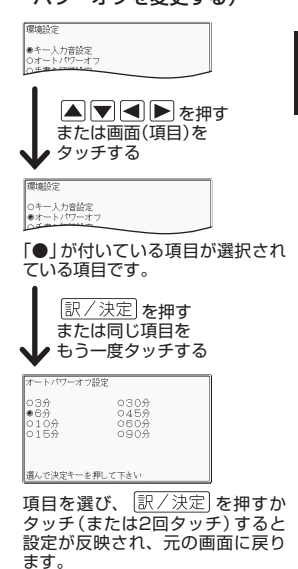

- メニュー画面で辞典を選ぶときは、辞典のアイコンを1回タッチするだけで、その辞典の最初の画面が表示されます。
- これより先の手順では、特別な場合を除いて、▲▼▲▶を記載していません。手順で「○○を選びます」などと記載している場合は、
   ▼▲▶を押すか、画面をタッチして項目を選んでください。

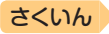

## 文字の大きさを変える

目次

リスト画面や詳細画面(**→ 39**ページ)のとき、文字の大きさ(文字サイズ) を変えることができます。

(文字サイズ)を押すごとに、3段階に切り替わります。

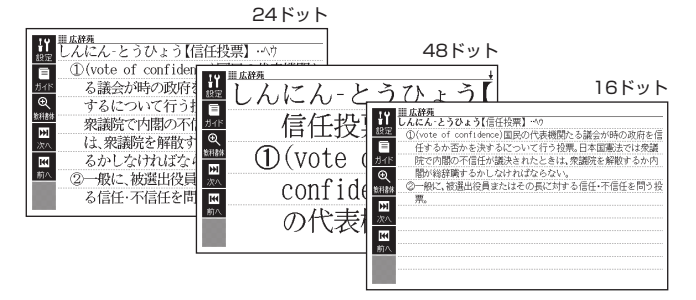

日本語系辞典の場合

| 文字の大きさ<br>(ドット数) | 最大表示文字数    | 文字の大きさ<br>(ドット数) | 最大表示文字数    |
|------------------|------------|------------------|------------|
| 中(24ドット)         | 全角20文字×9行  | 中(16ドット)         | 全角30文字×13行 |
| 大(48ドット)         | 全角10文字×5行  | 大(24ドット)         | 全角20文字×9行  |
| 小(16ドット)         | 全角30文字×13行 | 小(12ドット)         | 全角40文字×17行 |

英語・外国語系辞典の場合

- 解説(表や図)を表示している画面や一部コンテンツなど、変更できないコンテンツもあります。
- 次の画面では、16ドット←→24ドットの2段階で切り替わります。
  - 韓国語や中国語が表示される画面
  - かんたんサーチなどのリスト画面
- 本書の画面は、特に記述がない限り、24ドット表示時のものです。

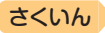

画

|面の基本操作

## 文字を教科書体で拡大する

日次

教科書体とは、正しい文字の形を教えることを目的にした、主に小学校の 教科書で採用されている漢字書体を指します。本機では意味や解説の画面 で、漢字・ひらがな・カタカナを一文字ごとに拡大することができます(教 科書体ズーム)。

意味や解説の画面でソフトアイコン 【教科書体】をタッチし、 (訳/決定) を押すと拡大表示されます。

- ●教科書体ズームに対応していない文 字は選択できません。
- 学習用コンテンツは、拡大表示でき ません。
- ・拡大表示中は、ジャンプ(→ 71、 73ページ)、ページ送り、文字サイズの変更などできません。
- ●表示を戻すには、 <u>戻る/リスト</u>を2回 押します。

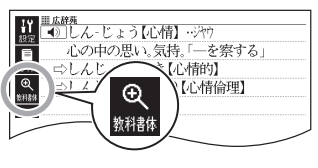

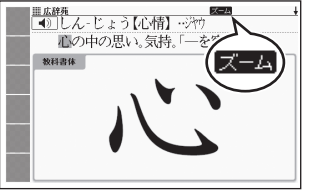

## 前後の見出し語に切り替える

ことばの意味が画面に表示されているとき、1つ前、1つ後の見出し語に 簡単に切り替えることができます。

ソフトアイコン(→ 46ページ)の【次へ】または【前へ】をタッチします。

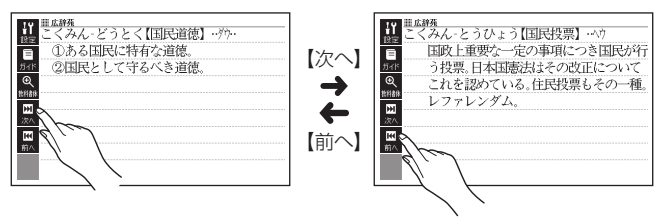

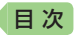

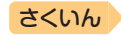

## 画面をタッチして操作する

指や付属のタッチペンで画面をタッチして、操作することができます。 タッチペン使用上のご注意 → 21ページ

### クイックパレット(ソフトアイコン)で操作する

各辞典や機能を使っているときに、他に操作できる機能がある場合、画面 の左端にクイックパレット(ソフトアイコン)が表示されます。

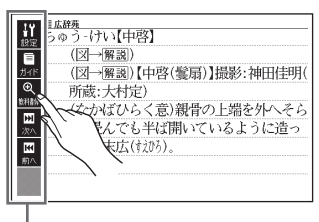

クイックパレット(ソフトアイコン)

- クイックパレット(ソフトアイコン)は、お使いの機能や状態により変わったり、表示されないことがあります。操作は、各機能のページで説明します。
- 本書では、キーボードとソフトアイコンのどちらを使っても操作できる機能は、主にキーボードの操作を例に説明しています。

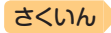

画面の基本操作

### クイックパレット(ハードアイコン)で操作する

キーボードのキーを押す代わりに、画面の右端にあるクイックパレット (ハードアイコン)をタッチして、素早く操作することができます。

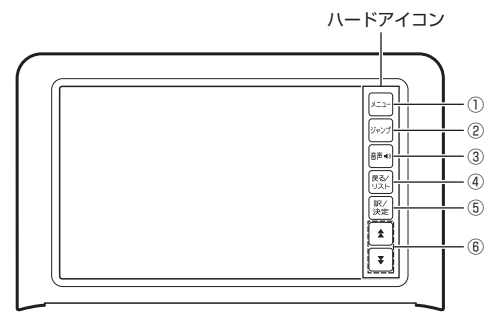

ハードアイコンと対応するキーボードの操作

|   | ハード<br>アイコン | 対応する<br>キー | 操作の説明                            |
|---|-------------|------------|----------------------------------|
| 1 | [メニュー]      | -ב=×       | タッチするとメニュー画面を表示します。              |
| 2 | 【ジャンプ】      | _          | 別の項目にジャンプします。<br>→ 72、73ページ      |
| 3 | 【音声書》】      | _          | 音声を聞くときに押します。<br>→ <b>78</b> ページ |
| 4 | 【戻る/リスト】    | 戻る/リスト     | 1つ前の画面に戻ります。                     |
| 5 | 【訳/決定】      | 訳/決定]      | 項目を決定して次へ進みます。                   |
| 6 | [☆][▼]      |            | ページを画面単位で上または下へ送ります<br>(ページ送り)。  |

- 本書では、キーボードとクイックパレット(ハードアイコン)のどちらを 使っても操作できる機能は、主にキーボードの操作を例に説明しています。
- 一部のコンテンツを除き、音声再生中、クイックパレット(ハードアイコン)は働きません。

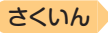

### 画面をタッチして操作する

画面をタッチして、操作することができます。辞典の選択や画面を送る(ス クロール)操作などをすることができます。

 一部の機能の辞典ではタッチに対応していないものもあります。「機能別 対象辞典/モード名一覧」(→ 121ページ)を参照してください。

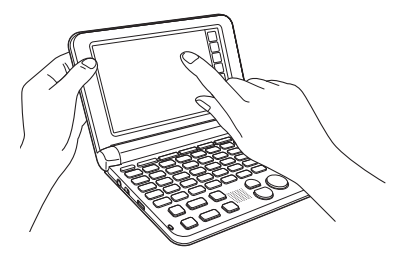

#### 辞典を選ぶ

目次

 ハードアイコン【メニュー】を タッチして、メニュー画面を 表示させる

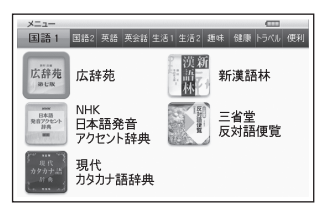

2 カテゴリーをタッチする

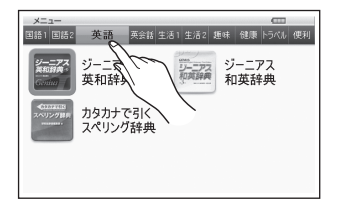

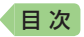

• カテゴリーは、画面を指で左右になぞって切り替えることもできます。

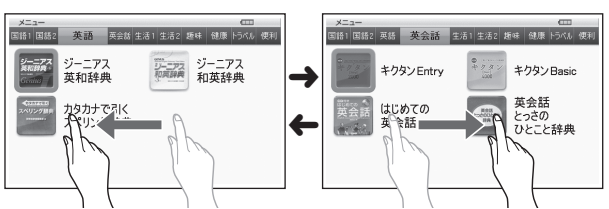

### ③ 使いたい辞典をタッチする

選んだ辞典の最初の画面が表示されます。

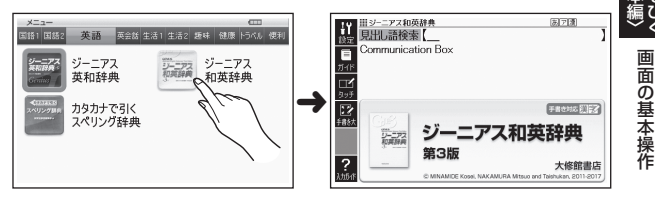

ハードアイコン【メニュー】をタッチして、別の辞典を探すことができます。

### 単語や項目を選ぶ

- 文字を入力した後(一覧が表示されたら)、目的の単語や 項目をタッチする
  - 目的の単語や項目が選ばれます。
- 2 選ばれている単語や項目をも う一度タッチする
  - またはハードアイコン【訳/決定】
     をタッチします。
  - 単語の意味や解説の画面、また は項目の次の画面が表示され ます。

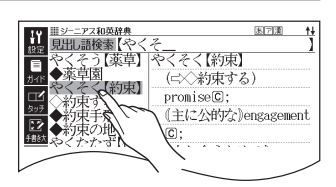

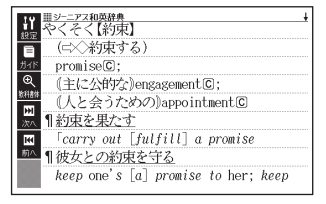

さくいん

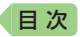

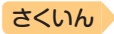

- ハードアイコン【戻る/リスト】をタッチすると、1つ前の画面に戻ります (キーボードと同じ働きをします)。
- 意味の画面で単語やアイコンにタッチしてジャンプしたり、解説を見たり、
   音声を聞いたりすることもできます。→ 71、77、81ページ

#### 候補の一覧(リスト画面)を操作する

うろ覚えのことばを、紙の辞典をめくるようにたどりながら探せます。

- リストをタッチして項目を決定したり、上下になぞって画面をスクロール させたりすることができます。
- 例)「やくそく(約束)」を探す(ジーニアス和英辞典)
- 「やく」と入力し、リストを指 やタッチペンではじくように なぞる
  - リスト画面が、数秒間自動的に 送られます。

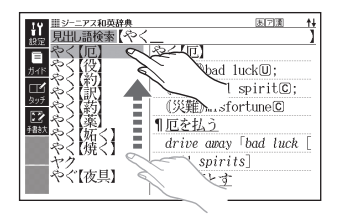

- 2 調べたいことばに近いことば が表示されたら画面をタッチ する
  - 画面の送りが止まります。
  - ・選ばれていることばの背景に、 緑カーソル(■)が付きます。
- 3 「やくそく【約束】」が表示されるまで、リストをタッチしたまま、ゆっくりなぞる
  - 指やタッチペンの移動に合わせ、リストがスクロールします (カーソルはタッチしている項目にとどまります)。

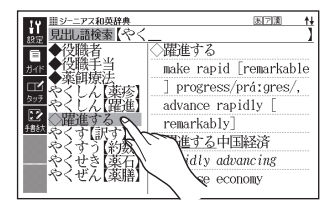

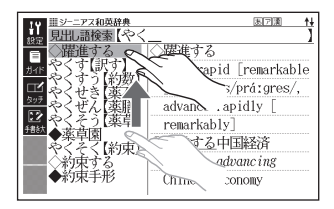

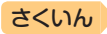

|面の基本操作

### 4 「やくそく【約束】」を2回タッ チ(選択・決定)する

日次

• 意味の画面が表示されます。

| 10 ====================================                |
|--------------------------------------------------------|
| 14 やくそく【約束】                                            |
| □ (二×)約束する)                                            |
| promiseC;                                              |
| <ul> <li>         (主に公的な)engagement©;      </li> </ul> |
| 《人と会うための》appointmentC                                  |
| ■ 1約束を果たす                                              |
| ■ 「carry out [fulfill] a promise                       |
| <sup> 動へ</sup> ¶彼女との約束を守る                              |
| keep one's [a] promise to her; keep                    |

#### 意味や解説の画面を操作する

意味や解説の画面に続きがあるときは、画面をタッチしたまま上下左右に なぞってください。指やタッチペンでタッチしている位置に合わせて、画 面が送られます。

#### 上下に続きがある場合

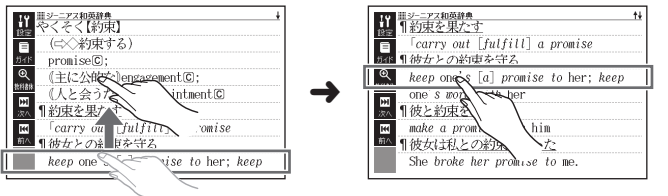

左右に続きがある場合は、左右方向になぞってください。

#### 画面を自動的に送る場合

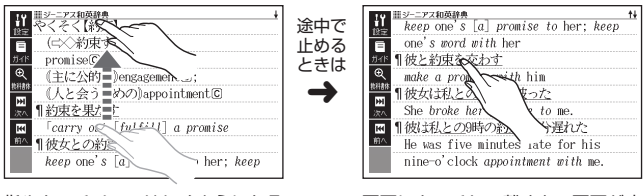

指やタッチペンではじくようになぞ ると、画面が数秒間速く送られます。 画面にタッチして離すと、画面が止まります。

- ハードアイコン【★】【▼】をタッチすると、ページが画面単位で送られます。
- 左右スクロールは、図や縦書き表示中にできます。

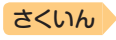

# キーボードで文字を入力する

入力することばは、辞典や検索項目によって、自動的に「ひらがな入力」(あ いうえお・・・)、「アルファベット入力」(abcde・・・)、「数字入力」(1、 2、3・・・)などに切り替わります。

ここでは、キーボードで文字を入力する方法を説明します。

- 複数の文字種(ひらがなとアルファベットなど)の同時入力はできません。
- かなを入力する場合、ひらがなで入力されるか、カタカナで入力されるか は各辞典の検索方法によって決まっており、切り替えることはできません。
- タッチペンで文字を手書き入力する → 57ページ
- ソフトキーボードで文字を入力する → 64ページ

### ひらがな・カタカナを入力する

#### ひらがな・カタカナを入力するときに使うキー

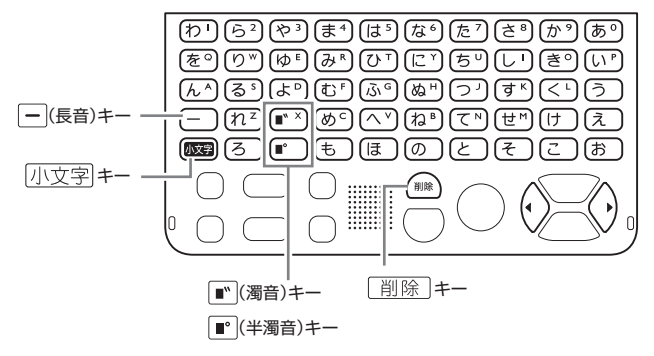

目次

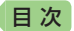

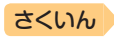

#### 濁点(゛)や半濁点(゜)を入力するとき

1 濁点や半濁点を付けたい文字のキーを押す

- 2 💽 または 🖻 を押す
  - 入力した文字に濁点または、半濁点が付きます。
- 例) 「たび」・・・た ひ 🖭

### 拗音(ゃゅょ)や促音(っ)などを入力するとき

- **1** 小文字 を押し、離す
  - 画面右上に 小文字 が表示されます。
- 2 入力したい文字のキーを押す
  - 拗音や促音の文字が入力されます。
- 例)「かっぱ」・・・ (か) 小文字 (つ) (は) ■・

### 長音(ー)を入力するとき

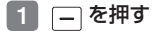

例) 「コーヒー」・・・こ ー ひ ー

### 「ゐ」や「ゑ」を入力するとき

- 1 小文字 を押し、離す
  - •画面右上に小文字が表示されます。
- 2 🗊 または 🗈 を押す
- 例)「ゐ」・・・ 小文字 「ゑ」・・・ 小文字 ■

キーボードで文字を入力する

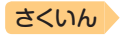

# 間違った文字を訂正する

目次

| 訂正内容             |                                             | 操作                                       |
|------------------|---------------------------------------------|------------------------------------------|
| 最後に入力し<br>た文字を消す | [削除]を押すごと<br>に、最後に入力した<br>文字が消えていきまひり<br>す。 |                                          |
| 途中の文字を<br>消す     | 消したい文字の下に<br>カーソル()を移動<br>し、〔削除〕を押す  さ      | <br>ざん <u>ん</u> か <b>→→</b> さざん <u>か</u> |
| 途中の文字を<br>訂正する   | ①訂正したい文字の下<br>にカーソル(_)を移<br>動する             | な <u>あ</u> かまど                           |
|                  | ②[削除]を押す                                    | な <u>か</u> まど                            |
|                  | ③正しい文字を入力する                                 | なな <u>か</u> まど                           |

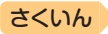

## アルファベットを入力する

目次

入力したいアルファベットのキーを押してください。

- 本機では、アルファベットはすべて小文字で入力されますが、検索に支障 はありません。
- アルファベットは該当する各文字キーの右上に表記されています。
- 単語や複合語を検索するときは、ハイフン(-)・スペース(空白)は省略し、 「&」は「and」と入力します。→ 102ページ

### 例)「a」を入力するときに使うキー

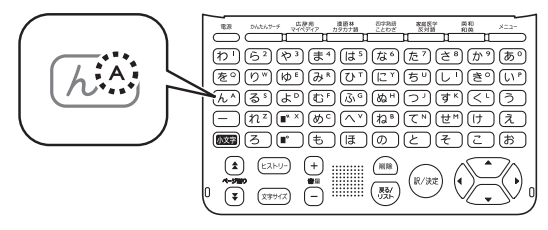

アルファベット入力のときに使うキー

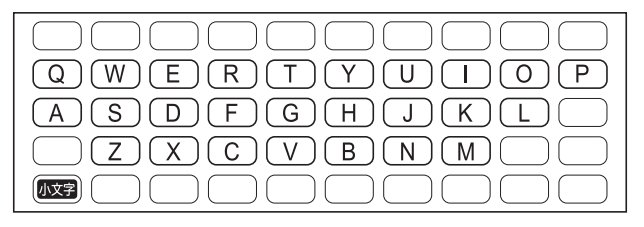

る キーボードで文字を入力する

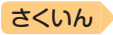

# 数字を入力する

目次

入力したい数字のキーを押してください。

- ・電卓を使う(→ 85ページ)ときや、漢字の画数を入力するときなどは、数字の入力状態になります。
- 数字は該当する各文字キーの右上に表記されています。

### 例)「1」を入力するときに使うキー

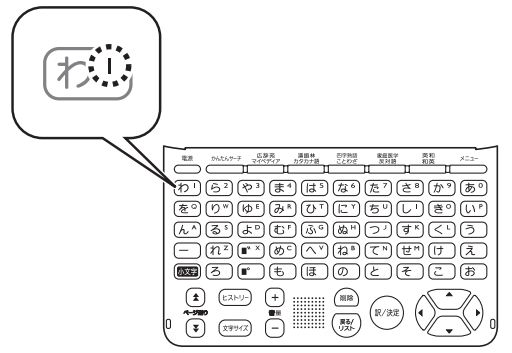

### 数字を入力するときに使うキー

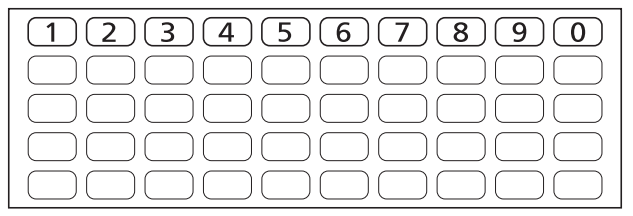

数字を含む見出し語を検索する場合は、読みを入力できる文字種(ひらがなまたはカタカナ)で入力してください。

### 例)「一期一会」→「いちごいちえ」

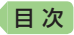

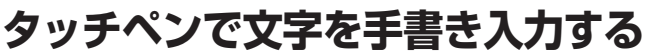

付属のタッチペンを使って、紙に手書きする感覚で画面に文字を書いて入 力することができます。キーボードからは入力できない漢字なども直接入 力できます。

- 手書きで文字を入力するときは、付 属のタッチペンをお使いください。
   指では手書きしないでください。
- タッチペン使用上のご注意
   **シ21**ページ

『広辞苑』の「見出し語検索」の手書き入力 画面(【タッチ】→ 🕜 をタッチ)

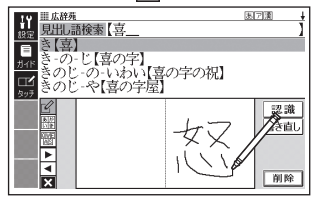

### 手書き入力できる文字の種類

手書き入力ができるとき

画面の上部に、手書き入力できる文 字の種類を示す記号が表示されます。

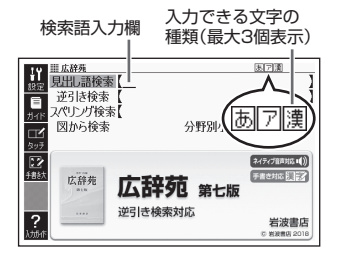

| 記号 | 入力できる文字 |
|----|---------|
| あ  | ひらがな    |
| 7  | カタカナ    |

| 記号 | 入力できる文字                       |  |
|----|-------------------------------|--|
| 漢  | 漢字(日本語系の辞典用)                  |  |
| а  | アルファベット<br>(A ~ Z、a ~ zの52文字) |  |

- ひらがな、カタカナ、漢字は、JISX0213-2004とJISX0212-1990 に準拠しています(ただし、JIS第三水準漢字、JIS第四水準漢字、補助漢 字を除きます)。
- 「新漢語林」『楷行草 筆順字典』では、JIS第三水準漢字、JIS第四水準漢字、 補助漢字も認識されます。

さくいん

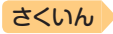

### 手書き入力の種類

目次

手書き文字の入力方法には、以下の種類があります。

### マスで入力する → 59ページ

ソフトアイコン【タッチ】が表示されているとき、画面にマスを表示するこ とができます。

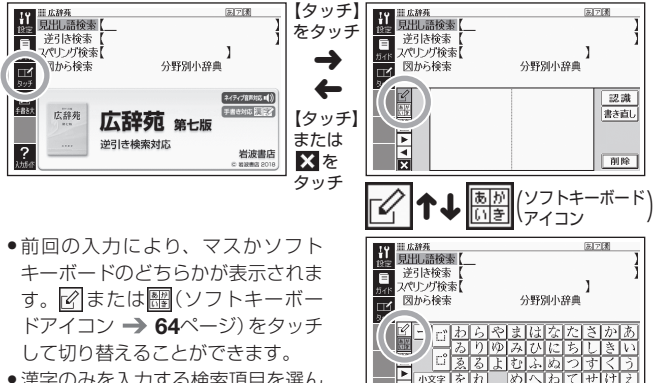

 漢字のみを入力する検索項目を選ん だときは、手書きのマスが表示され ます。

ひらがな・カタカナ・漢字

アルファベット・数字

▼ <sup>小</sup>2<sup>+</sup> 2 10 削除 んろ

入力できる文字種によって、表示されるマスの数は異なります。

- 前回マスまたはソフトキーボードを閉じずに終了した場合は、文字入力が可能な状態になるとマスまたはソフトキーボードが表示されます。
- 各言語のソフトキーボードで入力する → 65ページ

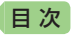

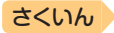

### 大きなマスで入力する → 62ページ

ソフトアイコン【手書き大】が表示されているとき、画面に大きなマスを 表示することができます。

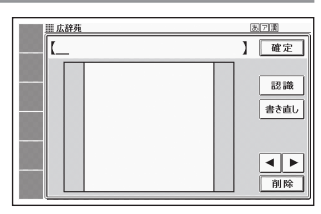

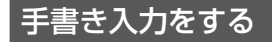

すべてのマスを使って、文字を書いていきます。

- ソフトアイコン【タッチ】をタッ チして、画面にマスを表示する
  - ・詳しくは、「マスで入力する」
     (→ 58ページ)を参照してください。

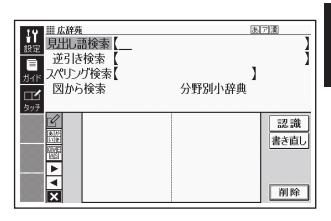

### 2 空いているマスに文字を書く

 【書き直し】をタッチすると書い た文字が消えます。

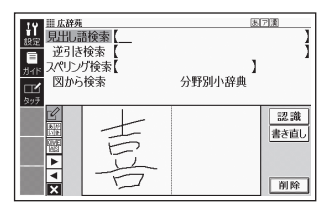

### 3 続けて、空いている別のマス に文字を書く

- 文字を書き始めると直前に書いた文字が認識、入力されます。
- ・正しく認識されていない文字が あるときは → 61ページ

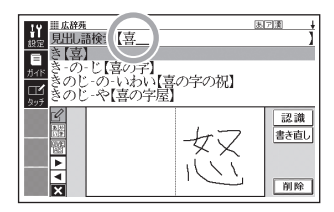

るタッチペンで文字を手書き入力する

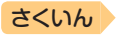

### 4 さらに、空いている別のマスに文字を書く

• 直前に書いた文字が認識、入力されます。

#### 5 空いているマスに順番に文字を書き、ことばを入力し終わった ら、【認識】をタッチする

- 1文字ごとに正しく認識されたか確認しながら入力するときは、1文字 書くごとに【認識】をタッチします。
- ・検索語入力欄の文字を消す場合は、
   ▲●をタッチして消したい文字の下にカーソルを移動し、
   【削除】をタッチします。

#### 6 マスを閉じるときは、ソフトアイコン【タッチ】または 図をタッ チする

- 検索などのしかたは、キーボードでことばを入力したときと同じです。
- 手書き入力後、約1秒後に自動的に認識されるようにすることもできます。
   → 113ページ
- 手書き中にキーを押すと、手書きの操作が無効になる場合があります。
- 手書き入力がうまくできないときは、「手書き入力のポイント」(→ 104 ページ)を参照してください。

目次

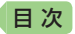

### 間違って認識された文字を訂正する

「あ」と書いたのに、検索語入力欄には「お」と表示された、など、正しく認 識されなかったときは、次のように訂正します。

### 例) 「喜怒哀楽」と書いたのに「喜怒衰楽」と間違って認識された場合

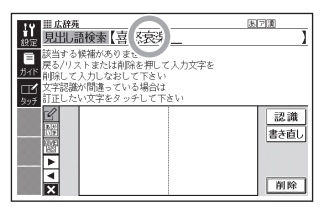

- 検索語入力欄の間違って認識 された文字(ここでは「衰」)を タッチする
  - 文字の候補(10文字まで)が表 示されます。

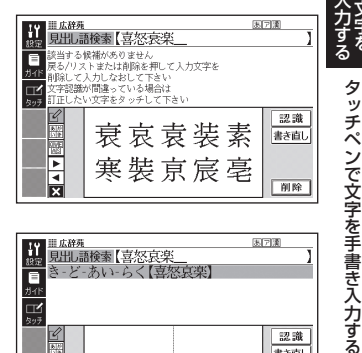

### 2 正しい文字(ここでは「哀」)を タッチする

- 入力された文字に従って、検索 の結果が表示されます。
- 正しい文字が見つからない場合 は、【書き直し】をタッチします。 間違って認識された文字が検索 語入力欄から削除されるので、 手書きで書き直してください。

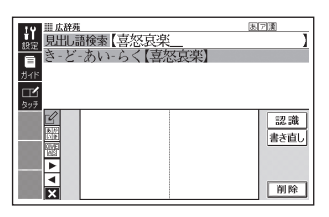

 マスに文字が入ってないときに【書き直し】をタッチすると、検索語入力欄 の文字が削除されます。

さくいん

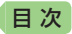

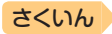

# 大きなマスに文字を手書き入力する

文字入力中に、ソフトアイコン【手 書き大】が表示されていれば、画面 の大きなマスで手書き入力すること ができます。画数の多い漢字を入力 したいときなどに便利です。

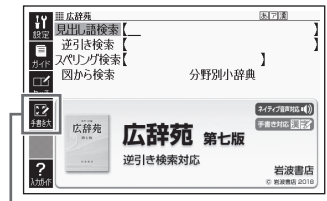

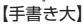

- ソフトアイコン【手書き大】を タッチする
  - 文字を書き込む大きなマスが表示されます。

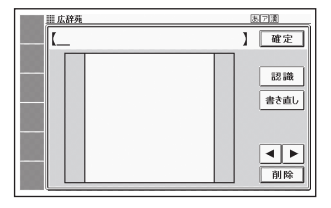

### 2 マスに文字を書く

- 【書き直し】をタッチすると書い た文字が消えます。
- 手書き入力できる文字の種類
   う 57ページ

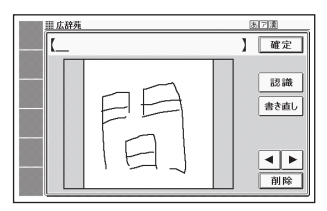

### 3 【認識】をタッチする

- 認識された文字が検索語入力欄 に表示され、マスの文字が消え ます。
- ・検索語入力欄の文字を消す場合は、
   は、
   ▲●をタッチして消したい文字の下にカーソルを移動し、
   【削除】をタッチします。
- ・正しく認識されていない文字が あるときは → 61ページ

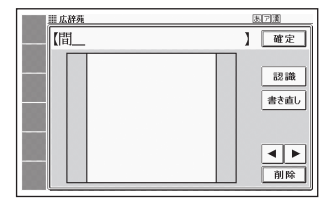

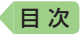

4 順番に文字を書き、調べたい ことばを入力し終わったら 【確定】をタッチする

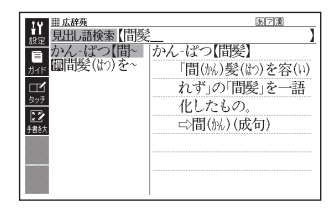

- 検索などのしかたは、キーボードでことばを入力したときと同じです。
- 画面の大きなマスに文字を書いているとき、キーボードの操作はできません。

さくいん

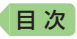

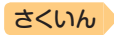

# ソフトキーボードで文字を入力する

ソフトキーボードを画面に表示して、文字を入力することができます。

## ソフトキーボードの種類

ソフトキーボードでの入力方法には、次の種類があります。 ソフトアイコン【タッチ】が表示されているとき、使用中の辞典や検索方法 に対応したソフトキーボードを表示することができます。

| 文字種     |                  | ソフトキーボード<br>アイコン※1 | ソフトキーボード                                                                                                    |
|---------|------------------|--------------------|----------------------------------------------------------------------------------------------------|
| 日本語     | 50音入力<br>(ひらがな)  | <u>통하</u><br>다き    | ビー 「わらやまはなたさかあ<br>ありゆみひにちしきい<br>「     ふるよむふぬつすくう<br>・     小文字をれ、めへねてせけえ<br>・     ・    ・    ・    ・    ・    ・                                                                                                    |
|         | 50音入力<br>(カタカナ)  | ア <u>カ</u><br>イキ   | □     □     □     □     □     □     □     □     □     □     □     □     □     □     □     □     □     □     □     □     □     □     □     □     □     □     □     □     □     □     □     □     □     □     □     □     □     □     □     □     □     □     □     □     □     □     □     □     □     □     □     □     □     □     □     □     □     □     □     □     □     □     □     □     □     □     □     □     □     □     □     □     □     □     □     □     □     □     □     □     □     □     □     □     □     □     □     □     □     □     □     □     □     □     □     □     □     □     □     □     □     □     □     □     □     □     □     □     □     □     □     □     □     □     □     □     □     □     □     □     □     □     □     □     □     □     □     □     □     □     □     □     □     □     □     □< |
|         | ローマ字<br>入力<br>※2 | QWE<br>AS          | QWERTYUIOP<br>ASDFGHJKL<br>ZXCVBNM<br>-                                                                                                    |
| アルファベット |                  | QWE<br>As          | QWERTYUIOP<br>ASDFGHJKL<br>ZXCVBNM                                                                                                    |
| 数字      |                  | 11213              | 7     8     9       4     5     6       1     2     3       0     NIM                                                                                                    |

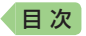

さくいん

- ※1表示中のソフトキーボードに対応したアイコン(ソフトキーボードアイコン)が表示されます。複数のソフトキーボードがある場合は、ソフトキーボードアイコンをタッチして切り替えることができます。
- ※2 かなをローマ字のつづりで入力する方法です。つづりかたは「ローマ字・ かな対応表」(→ 123ページ)をご覧ください。

### ソフトキーボードで入力する

ここでは『広辞苑』で、日本語ソフトキーボード (50音入力)を使う場合を 例に説明します。

- 最初の画面で「見出し語検索」
   を選び、ソフトアイコン
   【タッチ】をタッチする
  - 前回の入力により、ソフトキーボードか手書き入力のマス(→ 58ページ)のどちらかが表示されます。
     11
     12
     13
     14
     15
     15
     15
     15
     15
     15
     15
     15
     15
     15
     15
     15
     15
     15
     15
     15
     15
     15
     15
     15
     15
     15
     15
     16
     17
     17
     18
     17
     18
     17
     18
     18
     19
     10
     10
     10
     10
     10
     10
     10
     10
     10
     10
     10
     10
     10
     10
     10
     10
     10
     10
     10
     10
     10
     10
     10
     10
     10
     10
     10
     10
     10
     10
     10
     10
     10
     10
     10
     10
     10
     10
     10
     10
     10
     10
     10
     10
     10
     10
     10
     10
     10
     10
     10
     10
     10
     10
     10
     10
     10
     10
     10
     10
     10
     10
     10
     10
     10
     10
     10
     10
     10
     10
     10
     10
     10
     10
     10
     10
     10
     10
     10
     10
     10
     10
     10
     10
     10
     10

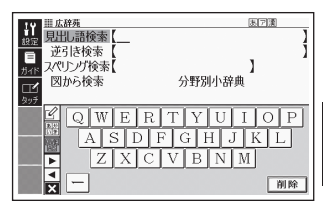

前回ソフトキーボードまたはマスを閉じずに終了した場合は、文字入力が可能な状態になると自動的にソフトキーボードまたはマスが表示されます。

### 2 驟をタッチする

- 50音入力のソフトキーボード が表示されます。
- ・
   ・
   をタッチするとローマ字入
   カキーボードに、
   ピをタッチ
   すると手書きのマスに切り替わ
   ります。
- 、またはソフトアイコン 【タッチ】をタッチすると、ソフ トキーボード(またはマス表示) を閉じます。

| <ul> <li>単広辞苑</li> <li>見出し語検索【</li> <li>逆引き検索【</li> <li>パリング検索【</li> <li>図から検索</li> </ul> | 国731<br>]<br>】<br>分野別小辞典                               |
|-------------------------------------------------------------------------------------------|--------------------------------------------------------|
| <sup>2</sup> □ □ □ □ □ □ □ □ □ □ □ □ □ □ □ □ □ □ □                                        | 2まはなたさかあ<br>Dみひにちしきい<br>しないなりすくう<br>めへねてせけえ<br>もほのとそこお |

。 ソフトキーボードで文字を入力する

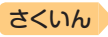

# 3 ソフトキーボードをタッチして、ことばを入力する

目次

- 小文字を入力する場合は、文字 を入力後、【小文字】をタッチし ます。
- 濁点や半濁点を入力する場合は、濁点や半濁点を付けたい文字を入力後、ごまたはごをタッチします。

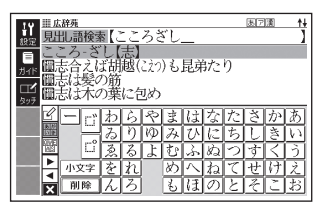

- ・検索語入力欄の文字を消す場合は、
   ▲●をタッチして消したい文字の下にカーソルを移動し、【削除】をタッチします。
- 検索などのしかたは、キーボードでことばを入力したときと同じです。

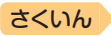

# 複数の辞典から調べる(かんたん サーチ)

どの辞典で調べたらいいか迷ったときは、「かんたんサーチ」機能を使って みましょう。収録されている複数の辞典を対象に、ことばを手軽に調べる ことができます。

- かんたんサーチでは、次の方法で調べることができます。
  - ひらがなを入力する(日本語)

日次

- アルファベットを入力する(アルファベット)
- 図や画像から選ぶ(電子図鑑 図から検索)
- 地図から選ぶ(地図から検索)
- 複数の辞典からことばを調べているときは、前後の見出し語に移動できません。
- 検索対象の辞典の名称は、「機能別 対象辞典/モード名一覧」(→ 121ページ)を参照してください。

### ひらがなで調べる

#### 例)「プロバイダー」を調べる(日本語)

- 1 かんたんサーチ を押す
  - 「かんたんサーチ」の最初の画面 が表示されます。

 
 III Druktuby-グ
 図

 日本語 アルファペット
 単図から株束

 電子図鑑 図から株束
 地図から株束

 レーン・クリーン・の
 副や自惑を選択して、ことばを 耐べることができます。
 1篇) 複数の辞典から調べる(かんたんサーチ)

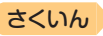

2 「日本語」が選ばれているとき に、「ぷろばいだー」と入力する

目次

 「プロバイダー」および「プロバ イダー」を含むことばが載って いる辞典とことばが一覧に表示 されます。

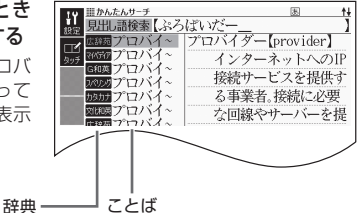

- 3 調べたい辞典とことばを選び、 訳/決定)を押す
  - 目的の辞典にジャンプし、調べたいことばが表示されます。

### アルファベットで調べる

- 例)「provider」を調べる(アルファベット)
- 1 「かんたんサーチ」の最初の画 面で「アルファベット」を選ぶ
  - 「かんたんサーチ」の最初の画面
     → 67ページ

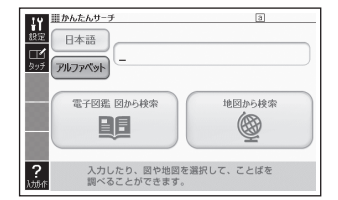

### 2 [provider]と入力する

- [provider]が載っている辞典とことばが一覧に表示されます。
- 3 調べたい辞典とことばを選び、 訳/決定 を押す
  - 目的の辞典にジャンプし、調べたいことばが表示されます。

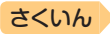

## 図や画像から調べる

日次

図や写真を選びながら調べることができます(電子図鑑 図から検索)。

- 「かんたんサーチ」の最初の画 面で「電子図鑑 図から検索」
   を選び、「訳 / 決定」を押す
  - 「かんたんサーチ」の最初の画面
     67ページ
  - ・メニュー画面を表示させ、「便利」の中から「電子図鑑図から検索」を選ぶこともできます
     (→28ページ)。

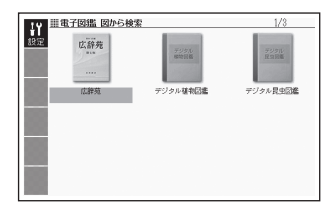

- 2 調べたい辞典を選び、 訳/決定]を押す
- 3 大きな図が表示されるまで、手順 2 を繰り返す
  - 大きな図が表示されているときに
     (訳/決定)を押す、またはソフトアイコン【解説へ】をタッチすると、解説が表示されます。

### 地図から調べる

都道府県や山、湖などを地図から検索することができます (地図から検 索)。

- 『百科辞典マイペディア』に収録されている項目が対象となります。
- 「かんたんサーチ」の最初の画 面で「地図から検索」を選び、 [訳/決定]を押す
  - 「かんたんサーチ」の最初の画面
     → 67ページ

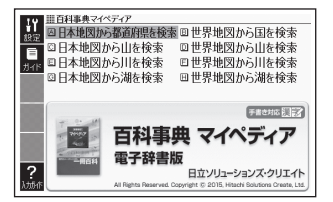

### 2 解説が表示されるまで、調べたい項目をタッチする

- ・地図上の項目以外は、2回タッチ(選択・決定)してください。
- ・詳しくは、「パターン5項目をタッチする」(→ 37ページ)の手順 2からの操作をご覧ください。

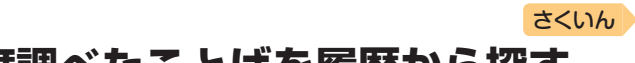

# 一度調べたことばを履歴から探す

少し前に調べたことばを簡単に探すことができます(ヒストリーサーチ)。

- 調べたことばは、辞典別の履歴(ヒストリー)に、合わせて1000個まで保存されます。1000個を超えると、古いものから削除されます。
- この機能が使える辞典などは、「機能別対象辞典/モード名一覧」(→ 121 ページ)を参照してください(辞典の検索方法によっては、履歴に保存され ない場合があります)。

### 履歴を見る

目次

- 1 履歴を見たい辞典の最初の画面を表示させる
- 2 ヒストリーを押す
  - この辞典で調べたことばの履歴が表示されます。
- 3 もう一度見たいことばを選び、 (訳/決定)を押す

### 履歴を削除する

- 1 履歴を削除したい辞典の最初の画面を表示させる
- 2 ヒストリーを押す
- 3 履歴を1つだけ削除するときは、削除したい履歴を選ぶ
  - 複数の履歴を一括して削除するときは、次に進みます。
- 4 削除 を押す
- 5 履歴を1つだけ削除するとき は、「選択中のヒストリーを 削除(1件)」を選ぶ

| ヒストリー削除                                                           |
|-------------------------------------------------------------------|
| ●剤除しない<br>○選択中のヒストリーを削除(1件)<br>○モード内のヒストリーを削除<br>○全てのモードのヒストリーを削除 |
|                                                                   |

- いま選んでいる辞典の履歴をす
   <sup>通心で決定キーを押して下さい</sup>
   べて削除…「モード内のヒストリーを削除」
- ・ 全辞典からすべての履歴を削除…「全てのモードのヒストリーを削除」
- 6 訳/決定 を押す
  - 手順5で「モード内のヒストリーを削除」または「全てのモードのヒストリーを削除」を選んだ場合は、確認画面が表示されます。削除するには、「はい」を選び、「シンクンを押します。
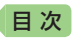

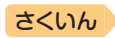

# 意味の画面から別のことばを調べる

# 続けて他のことばを調べる

ことばの意味が表示されている画面で、同じ辞典を使って別のことばを調 べたいときは、そのまま続けてことばを入力します。

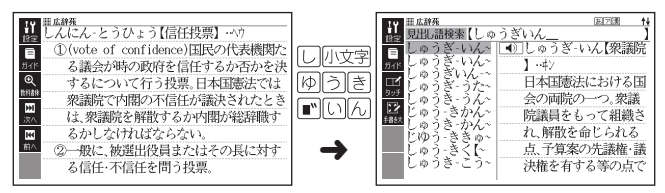

「広辞苑」など、最初の画面で文字やスペルを入力してことばの意味を調べる辞典で、この操作ができます。

# ➡ が指すことばを調べる

意味や解説の画面で、 こ 記号に続けて赤い文字列が表示された場合は、そのことばを含む別のことばや関連項目などが同じ辞典に収録されています。

- ・辞典によっては、
   に
   、は表示されず、
   赤い文字列のみで示されるものもあ
   ります。
- 音声など再生中は、一時停止してから操作してください。
- 例)「しんき(心機)」の意味の画面で「しんきいってん(心機一転)」の意味を 調べる(広辞苑)

#### 画面で操作する

- 1 「心機一転」をタッチする

  - 「心機一転」の意味の画面にジャンプします。

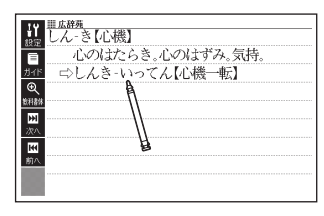

度調べたことばを履歴から探す/意味の画面から別のことばを調べる

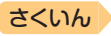

キーボードで操作する

目次

- 1 ハードアイコン【ジャンプ】を タッチする
  - ジャンプが表示され、意味の説明の最初の文字が選ばれます。

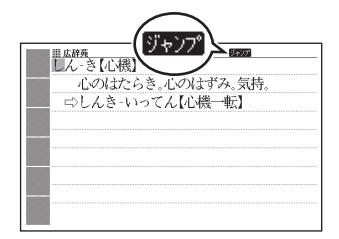

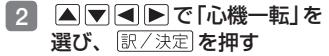

「心機一転」の意味の画面にジャンプします。

| <ul> <li></li></ul> | 幾一転】<br>り心持の変わること |
|---------------------|-------------------|
|                     |                   |
|                     |                   |

- ジャンプして表示された画面から、さらにジャンプできます。全部で連続 10回までジャンプできます。
- 表や図を表示しているときはジャンプできません。

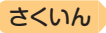

# 別の辞典を選んで調べる

日次

調べていることば、または画面に表示されている他のことばを別の辞典に ジャンプして調べることができます。

例えば、英語系の辞典で英単語を調べているときに、その英単語に関連す る日本語を調べる、などという場合に便利です。

- 例)「approval」の意味の画面から「賛同」を調べる(『ジーニアス英和辞典』 から「広辞苑」にジャンプ)
- 「approval」の意味の画面 (ジーニアス英和辞典)でハー ドアイコン【ジャンプ】をタッ チする
  - ・ <u>ジャンプ</u>が表示され、意味の説明の最初のことば(ここでは「approval」)が選ばれます。

# 2 ▲▼◀▶で「賛」を選ぶ

- 日本語を調べるときは、1文字だけ選ばれます。2文字以上を選ぶことはできません。
- 同じことば(この例では 「approval」)を選んで別の辞典 で調べることもできます。
- 図として表示されている部分 は、選べません。

## 3 訳/決定 を押す

 ジャンプ先候補の辞典の一覧が 表示されます。

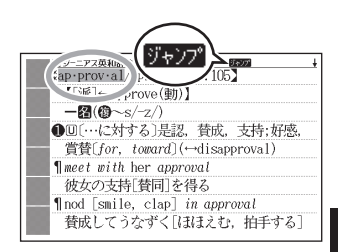

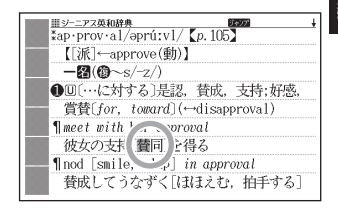

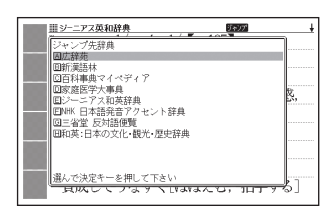

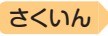

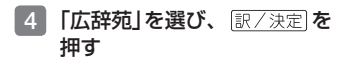

目次

•「賛」を含むことばが検索され ます。

候補の辞典が5つ以上ある場合、 辞典の名称の横に【◀】【▶】が表 示 さ れ ま す。 こ の 場 合、 【◀】【▶】をタッチすると前また は後の辞典の名称に切り替わり、 ■ ● (キー)で辞典を選ぶこ とができます。

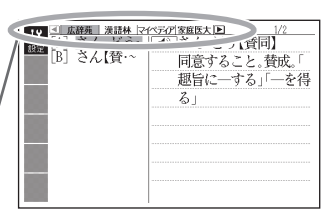

- 5 「賛同」を選び、 訳/決定 を押す
- ジャンプして表示された画面から、さらにジャンプできます。全部で連続 10回までジャンプできます。
- 表や図を表示しているときはジャンプできません。
- 日本語を調べるときは、選ばれた1文字から始まることば(文字列)が自動 的に区切られ、キーワードになります。ジャンプ先ではキーワードの全体 または初めの一部と一致する見出し語が検索されます。
- ジャンプ先の辞典の名称などは、「機能別対象辞典/モード名一覧」(→ 121 ページ)を参照してください。
- 複数形 (dishes) や比較級 (bigger) のように語尾変化している英単語が選ばれたときは、単数形 (dish) や原級 (big) が検索されます。また、選んだ単語が過去形や変化形のときは、原形と思われる単語も検索されます。

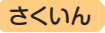

# 文字や単語をタッチして調べる

目次

- ことばの意味を調べたい画面 でハードアイコン【ジャンプ】 をタッチする
  - ジャンプが表示され、最初のことばが選ばれます。
  - この画面から、次の検索ができます。

**■** <u>--</u>*x***3** (a)(<u>+</u>) **157 + 157 + 17 + 17 + 17 + 17 + 17 + 17 + 17 + 17 + 17 + 17 + 17 + 17 + 17 + 17 + 17 + 17 + 17 + 17 + 17 + 17 + 17 + 17 + 17 + 17 17 + 17 + 17 + 17 + 17 + 17 + 17 + 17 + 17 + 17 + 17 + 17 + 17 + 17 + 17 + 17 1** 

|                | 操作                      | 検索                                     |  |
|----------------|-------------------------|----------------------------------------|--|
| 日本語を検索<br>する場合 | 文字(1文字)をタッチ<br>ペンでタッチする | タッチした文字と完全一致する見出<br>し語が検索されます。※1       |  |
|                | 文字(複数)をタッチペ<br>ンでなぞる※2  | 選択した文字(ことばなど)と完全一<br>致する見出し語が検索されます。※1 |  |
| 英語を検索す<br>る場合  | 単語(1単語)をタッチ<br>ペンでタッチする | タッチした単語と完全一致する見出<br>し語が検索されます。※1※3     |  |
|                | 単語(複数)をタッチペ<br>ンでなぞる※2  | 選択した複数の単語と完全一致する<br>見出し語が検索されます。※1     |  |

- ※1 完全一致する見出し語がない場合は、選択した文字や単語に近い見出し 語のリストが表示されます。
- ※2 左から右へ、または上から下へなぞってください。逆方向になぞると選択 できません。
- ※3 見出し語の変化形がある場合は、変化形も表示されます。

ジャンプ先の辞典を選び、訳/決定を押す

3 調べたい文字や単語を選び、 [訳/決定]を押す

意味の画面から別のことばを調べる

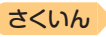

# 画面内のことばの熟語や解説など を見る

意味や解説の画面に次のアイコンが表示されているとき、そのことばのさらに詳しい説明などが収録されていることを示しています。

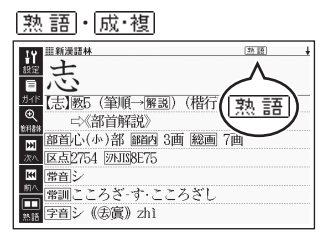

解説

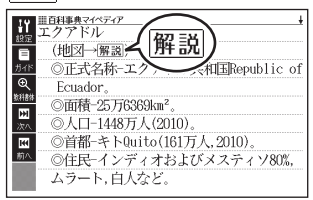

| アイコン | 説明                       | 表示される辞典      |  |
|------|--------------------------|--------------|--|
| 熟語   | 調べている漢字を使った熟語            | 新漢語林         |  |
| 成・複  | 調べている単語を使った成句<br>や複合語    | ジーニアス英和辞典    |  |
| 解説   | 調べていることばに関する解<br>説、図や表など | 百科事典マイペディアなど |  |

目次

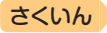

# 熟語・成・複の見かた

目次

ここでは、『新漢語林』 で「志」を使っ た熟語を見ます。

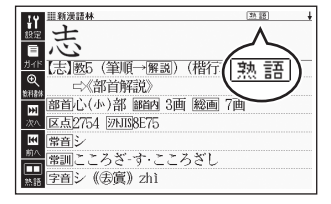

【志意】

25.15

こころざし。意志。

## 1 意味の画面右上に表示されて いる (熟語)をタッチする

- 熟語の一覧が表示されます。
- リスト画面で表示される 熟語
   や成・後は、タッチして操作 できません。
- ソフトアイコン【熟語】をタッチ して表示させることもできます。
- 2 見たい熟語をタッチして選び、 訳/決定 を押す
  - 熟語の意味が表示されます。

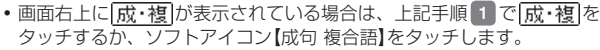

[A] 【志意】シイ

Ď E F

ÌĤ.

K

■ ガイド

# 解説の見かた

ここでは、『百科事典マイペディア』の「エクアドル」に収録されている解説 (図)を見ます。

# 1 解説をタッチする

 同じ画面に複数の(解説)がある 場合は、見たいアイコンをタッ チします。

| # <u>面相事典マイペティア</u><br>エクアドル |
|------------------------------|
| ■ (地図→解説)                    |
| ## ◎正式名称-エクアドル共和国Republic of |
| Ecuador.                     |
| ◎面積-25万6369km <sup>2</sup> 。 |
| ◎人口-1448万人(2010)。            |
| ■ ◎首都-キトQuito(161万人,2010)。   |
| ◎住民-インディオおよびメスティソ80%,        |
| ムラート,白人など。                   |

 解説や図・表などの上下左右に続きがある場合は、タッチしてスクロール、 または ▲ ▼ 
 で続きを見ることができます。 〈応用編〉

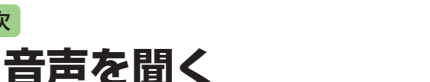

調べた単語・熟語・例文などのネイティブの発音を聞くことができます(音 声機能)。

# 音声を聞いてみよう

日次

スピーカーで英語の発音を聞いてみましょう。

- 例)『英会話とっさのひとこと辞典』で「Good morning.」の発音を聞く
- 本体側面の音声出力切替ス イッチを[SPEAKER]側に する
- メニュー画面を表示させ、 「英会話」を選ぶ
- 3 「英会話とっさのひとこと辞 典」を選び、 訳/決定 を押す
  - 最初の画面が表示されます。
- 4 見出しの選択・決定を繰り返し(検索パターン3)、「おはよう。」の画面を表示させる
  - 「場面から探す」→「毎日の生活
     でつかうひとこと」→「家のなか
     で」→「起きてから出かけるまで」→「おはよう。」の順に選んでいきます。
- 5 ハードアイコン【音声◀》】を タッチする
  - 「
     が反転し、
     「
     になります。

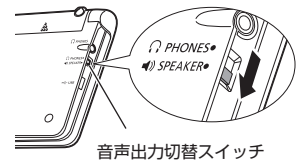

さくいん

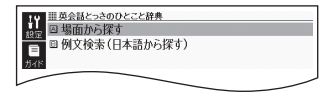

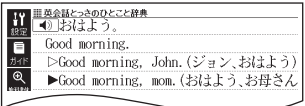

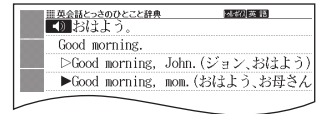

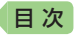

## 6 訳/決定 を押す

- •「おはよう。」の意味の英語「Good morning.」が発音されます。
- •もう一度[訳/決定]を押すと、発音を繰り返し聞くことができます。

## 7 戻る/リストを押して終了する

# 音声を聞く準備をする

スピーカーとイヤホンの切り替え、音量の調節などができます。

- ・音声など再生中は、一時停止してから操作してください。
- 一部のコンテンツを除き、音声出力中は、クイックパレット(ハードアイ コン)は働きません。
- 「電池が消耗しています」と表示されたときは、音声機能を使用できません。
- 「キクタン」など音声のリピート(繰り返し再生)機能を使用して長時間再生した場合、電池寿命保護のため、自動的に停止します。

# スピーカーとイヤホンを切り替える

音声は、内蔵スピーカーまたはイヤホンで聞くことができます。 音声を聞く前に、必ず本体側面の音声出力切替スイッチを切り替えてくだ さい。

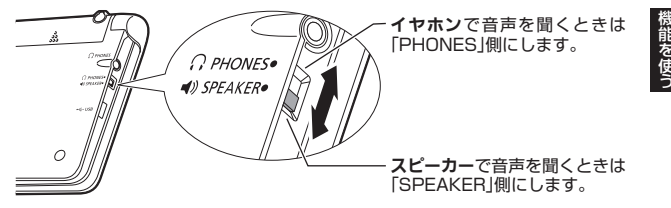

音声を聞く

さくいん

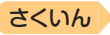

# イヤホンで音声を聞く

目次

市販品のステレオイヤホン(ミニプラグ)をお使いください。なお、モノラ ルイヤホンでは音が出ません。

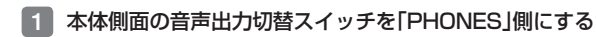

# 2 イヤホンを接続する

 イヤホンのプラグは、奥まで グッと押し込むようにして、 しっかりと接続してください。

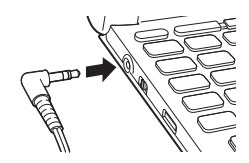

# 音量を調節する

音量は16段階で調節することができます。調節方法は、本機の状態によ り異なります。

| 状態               | 操作                                                                                             |
|------------------|------------------------------------------------------------------------------------------------|
| 音声を出力し<br>ていないとき | <ul> <li>①「音量」の → または → を<br/>押す。</li> <li>② 十一 で音量を調節し、<br/>○ 次定 を押す。         ○ 小さく</li></ul> |
| 音声を出力し           | 「音量」の ╂または ━ を押す。                                                                              |
| ているとき            | ・ ★ を押すと大きく、 ━ を押すと小さくなります。                                                                    |
| 音声が出ない           | 「こんな症状が起こったら」の「■音声機能を含むコンテンツ」                                                                  |
| とき               | (→ 107ページ)をご覧ください。                                                                             |

• - を押し続けると、音量がゼロになります(音が出ません)。

 音量が大きいと、音がひずむことがあります。その場合は、音量を少し小 さめにしてください。

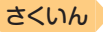

# ネイティブの発音を聞く

目次

次のような状態で、ネイティブの発音 (トゥルーボイス<sup>®</sup>) を聞くことができます。

| 状態                       | 説明                                                                |
|--------------------------|-------------------------------------------------------------------|
| 意味の画面に ◀))が<br>表示されているとき | ネイティブの発音が収録されていることを示します<br>(日本語約7万語を含む)。                          |
| 意味の画面に英単語が<br>表示されているとき  | その英単語のネイティブの発音が収録されているか<br>を本機が探し、収録されていればネイティブの発音<br>を聞くことができます。 |

- ネイティブ発音が聞ける辞典の名称は、「機能別対象辞典/モード名一覧」
   (→ 122ページ)を参照してください。
- 日本語(約7万語)と英単語のネイティブ発音の音声データは、カシオ計算機が独自に作成しています。

# 

## 画面で操作する

1 タッチペンで ◀〗をタッチする

- 複数の(
   ・ 複数の(
   ・ 複数の(
   ・ 初かって、
   ・ 初かって、
   ・ 初かって、
   ・ 初かって、
   ・ 複数の(
   ・ 初かって、
   ・ 複数の(
   ・ します。)
- 発音を聞くのをやめるときは、 キーボードの 戻る/リスト を押し ます。

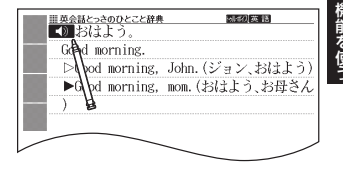

音声を聞く

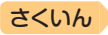

# ハードアイコンとキーボードで操作する

目次

- ハードアイコン【音声▲》】を タッチする

   風報務が表示され、▲》が反 転します。
   ・複数の●】がある場合は、
   でご選ぶことができます。

   アイオン【音声▲》】を ののので選ぶことができます。
   2 駅 / 決定】を押す

  - 3 発音を聞くのをやめるときは、 戻る/リスト を押す
  - 辞典によっては、見出し語リスト・プレビュー画面でハードアイコン【音声
     声
     シンをタッチしても、発音を聞くことができます。

# 意味の画面に英単語が表示されているとき

英語系の辞典に限らず、意味の画面に英単語が表示されているとき、その 発音を聞くことができます。

# ハードアイコン【音声◀》】を タッチする

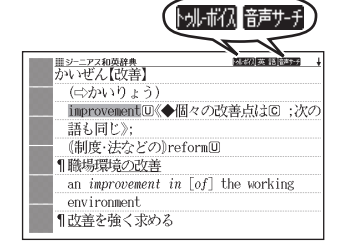

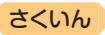

# 2 ▲ ▼ ● で発音を聞きた い英単語を選ぶ

- タッチペンで文字や単語をタッ チして選ぶこともできます。
- 図として表示されている部分 は、選べません。

| ジーニアス和英辞典         | 4              |
|-------------------|----------------|
| かいぜん【改善】          |                |
| (⇔かいりょう)          |                |
| improvementU《◆個々の | の改善点はCC ;次の    |
| 語も同じ》;            |                |
| (制度・法などの)reform   | nU             |
| 1 職場環境の改善         |                |
| in [o]            | f] the working |
| environment       |                |
| 1 EXTECTIVE XXDS  |                |
|                   |                |

## 3 訳/決定 を押す

目次

- 選択中の単語が発音されます。
- 発音の候補が2つ以上あるとき(例えば、動詞として発音するか、名詞として発音するか、など)は、候補の一覧が表示されます。
   ▼で選び、
   ア/決定)を押してください。

# 4 発音を聞くのをやめるときは、 戻る/リスト を押す

- トゥル・ボイハ が消えます。
- 英語以外の単語は適切な発音となりません。
- 一部の同形異音語は、適切な発音にならないことがあります。
- 「音声言語設定がOFFになっているか..」のメッセージが表示され発音を聞くことができないときは、「音声言語設定」を「英語」に変更してください
   (→ 84ページ)。

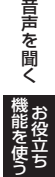

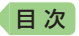

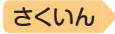

# 音声の速度・言語・音量を設定する

音声のスピードや言語、音量などを設定することができます。

1 いずれかの辞典の最初の画面を表示させる

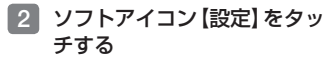

• 「設定項目」画面が表示されます。

| 設定項目                       |  |  |
|----------------------------|--|--|
| ●音声設定<br>○環境設定<br>○液晶パネル設定 |  |  |
|                            |  |  |

選んで決定キーを押して下さい

- 「音声設定」を選び、
   [記 / 決定]
   を押す
  - 「音声設定」画面が表示されます。
  - 項目を選び、
     訳/決定
     を押す
     と、それぞれの設定画面が表示
     されます。

| 請声設定<br>◎音声速度設定<br>▷音声言語設定<br>▷音量設定 |                             |  |
|-------------------------------------|-----------------------------|--|
| ●音声速度設定<br>○音声言語設定<br>○音量設定         | 青設定                         |  |
|                                     | ●音声速度設定<br>○音声言語設定<br>○音量設定 |  |

選んで決定キーを押して下さい

| 設定項目   | 設定内容                                                                                                    |
|--------|----------------------------------------------------------------------------------------------------|
| 音声速度設定 | <ul> <li>発音スピードは、5段階で調節することができます。</li> <li>設定したい速度を選び、(訳/決定)を押します。</li> <li>・速度の目安(「最高速」~「最低速」):標準モードの約<br/>130%・120%・100%・85%・75%</li> </ul> |
| 音声言語設定 | 表示中の辞典の英単語ネイティブ発音について、する・<br>しないの設定ができます。<br>「英語」(発音する)・「OFF」(発音しない)を選び、<br>[訳/決定]を押します。<br>● 【⑦の発音は変更されません。                                  |
| 音量設定   | 音量を16段階(0~15)で設定することができます。<br>「音量」の11 ─ で設定したい音量を選び、18/決定)を<br>押します。<br>• 音声出力中に音量を調節したいときは → 80ページ                                           |

# 電卓を使う

日次

足し算や割り算などの四則演算のほか、定数計算やメモリー計算ができます。

# 電卓の操作のしかた

電卓が表示されているときは、画面のキーにタッチします。

# 

- 電卓が表示されます。
- ・メニュー画面から辞典を選ぶ → 28ページ
- 2 計算を始めるときはACを タッチする
  - 数字を間違えたときはCを タッチし、正しい数字を入力し ます。
  - 演算記号((土) ー) (王) (土) を間違 えたときは、続けて正しい記号 をタッチし、そのまま計算を続 けます。

|    |   |   |   |   | 0. |
|----|---|---|---|---|----|
|    | 7 | 8 | 9 | ÷ | MC |
|    | 4 | 5 | 6 | × | MR |
| С  | 1 | 2 | 3 | - | M- |
| AC | 0 | • | = | + | M+ |

- 数字は数字キーからも入力できます。
- [訳/決定]を押すのと[=]のタッチは同じ働きです。
- ・ 配をタッチすると、メモリー計算用の独立メモリー内の数値以外がす
   べて削除されます。
- •電卓を終了するには、 戻る/リスト を押します。

# 計算のしかた

通常の電卓と同じように操作してください。

## 四則演算の例

| 例題                 | 操作     | 表示       |
|--------------------|--------|----------|
| 53+123-63=113      | AC     | О.       |
|                    | 53+    | 53.+     |
|                    | 123-   | 176      |
|                    | 63=    | 113.     |
| 963×(23-56)=-31779 | 23-56× | -33.×    |
|                    | 963=   | -31'779. |

電卓を使う

さくいん

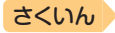

#### 定数計算の例

目次

定数を入力したら、 十一区 ÷のいずれかを2回タッチします。

| 例題                   | 操作       |   | 表 示   |
|----------------------|----------|---|-------|
| 12 <u>+23</u> =35    | 23++12=  | К | 35.+  |
| 45 <u>+23</u> =68    | 45=      | К | 68.+  |
| 2.3 <u>×12</u> =27.6 | 12××2.3= | К | 27.6× |
| 4.5 <u>×12</u> =54   | 4.5=     | К | 54.×  |
| 17+17+17+17=68       | 17++===  | К | 68.+  |

## メモリーを使った計算の例

メモリー計算では、次のキーを使います。

- M+):独立メモリーに数値を加える
- M→: 独立メモリーから数値を引く
- MR : 独立メモリーに記憶されている数値を表示する
- MC: 独立メモリーをクリアーする

| 例                | 題     |      | 操作            | 表       | 示     |
|------------------|-------|------|---------------|---------|-------|
| 80×9=            | 720   |      | MC80×9M+      | M=720.  | 720.  |
| -)50×6=          | 300   |      | 50×6M-        | M=420.  | 300.  |
| <u>20×3=</u>     | 60    |      | 20×3M+        | M=480.  | 60.   |
| 合計               | 480   |      | MR            | M=480.  | 480.  |
| <u>193.2</u> ÷23 | =     | 8.4  | MC193.2M+÷23= | M=193.2 | 8.4   |
| <u>193.2</u> ÷28 | =     | 6.9  | MR÷28=        | M=193.2 | 6.9   |
| 123– <u>193.</u> | 2 = - | 70.2 | 123-MR=       | M=193.2 | -70.2 |

# 「E」が表示されたら

次の状態のときは"E"が表示され、計算できなくなります。

- 計算途中の数値または答えの整数部が12桁を超えたとき
- 独立メモリー内の数値の整数部が12桁を超えたとき
   このとき "0." が表示されます。ただし、独立メモリー内には桁オーバーする前の数値が保護されています。
- Oで割る割り算を実行しようとしたとき
   エラーになったら、計算を続けるときはCを、最初からやり直すときは
   をタッチします。

# ■次 辞典の説明の見かた

検索するときは、辞典の最初の画面で検索項目を選んでください。

辞典を選ぶ → 28ページ

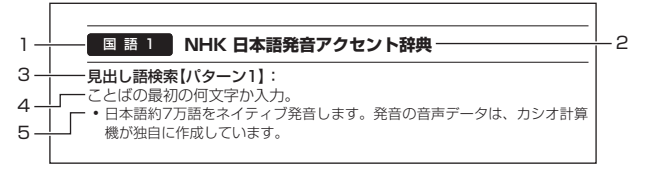

|   | 説明                                                                                                    |
|---|----------------------------------------------------------------------------------------------------|
| 1 | カテゴリー(分類) ( <b>→ 28</b> ページ)                                                                                                    |
| 2 | 辞典の名前                                                                                                    |
| 3 | <ul> <li>検索項目【検索方法(パターン1~5で示します)】</li> <li>パターン1:最初の何文字かを入力する → 32ページ</li> <li>パターン2:ことばをすべて入力する → 33ページ</li> <li>パターン3:見出しをたどる → 34ページ</li> <li>パターン4:複数の条件から絞り込む → 35ページ</li> <li>バターン5:項目をタッチする → 37ページ</li> </ul> |
| 4 | 検索方法の概要                                                                                                    |
| 5 | 検索方法の例や補足説明                                                                                                    |

- 特殊な検索方法や辞典以外のコンテンツについては、本章で操作を詳しく 説明しています。
- 検索例は、特に記述がない限り、キーボードを使ったひらがな入力で説明してあります。
- パターン1・パターン2で入力できる最大文字数は、特に記述がない限り、 ひらがな・カタカナは14文字、アルファベットは20文字です。
- ・パターン1や2の検索では、(訳/決定)を押してから、入力欄が表示される 項目があります。
  - 例)「新漢語林」の「熟語を読みから探す」では、「熟語を読みから探す」を選 択し、(訳/決定)を押すと、入力欄が表示されます。

辞典の説明の見かた

さくいん

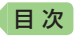

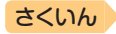

# 辞典の説明・使いかたを見る

使用中の辞典やモードの凡例(編集の方針、利用のしかたなど)、収録内容 の説明などを見ることができます(ガイド機能)。

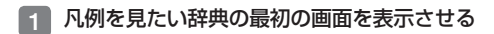

- 2 ソフトアイコン【ガイド】を タッチする
- 3 見たい項目を選び、 訳/決定 を押す
  - ガイド機能を終了するときは、
     削除〕を押します。

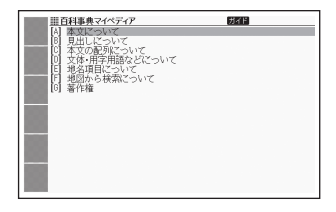

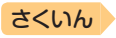

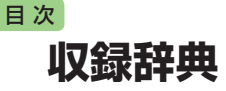

本機には、以下の辞典やモード(コンテンツ)が収録されています。

 各コンテンツの概要は、弊社電子辞書のホームページから確認できます。 http://casio.jp/exword/

| カテゴリー        | 辞典/モード           | ページ |
|--------------|------------------|-----|
|              | 広辞苑              | 91  |
|              | 新漢語林             | 91  |
| 国語 1         | NHK 日本語発音アクセント辞典 | 93  |
|              | 三省堂 反対語便覧        | 93  |
|              | 現代カタカナ語辞典        | 94  |
|              | 明鏡 ことわざ成句使い方辞典   | 94  |
| 国語り          | 大修館 四字熟語辞典       | 94  |
| 国品と          | NHK 漢字表記辞典       | 94  |
|              | 楷行草 筆順字典         | 95  |
|              | ジーニアス英和辞典        | 95  |
| 英語           | ジーニアス和英辞典        | 96  |
|              | カタカナで引くスペリング辞典   | 96  |
|              | キクタンEntry        | 96  |
| 茶本軒          | キクタンBasic        | 96  |
| 央云泊          | はじめての英会話         | 97  |
|              | 英会話とっさのひとこと辞典    | 97  |
|              | 百科事典マイペディア       | 97  |
| <b>步</b> 洋 1 | デジタル植物図鑑         | 98  |
| 王伯「          | デジタル昆虫図鑑         | 98  |
|              | 和英:日本の文化・観光・歴史辞典 | 98  |

収録辞典

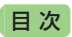

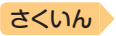

| カテゴリー  | 辞典/モード            | ページ |
|--------|-------------------|-----|
|        | 冠婚葬祭マナー事典         | 98  |
|        | 数え方の辞典            | 99  |
| 生活の    | 日本語知識辞典           | 99  |
| 土油と    | 続·日本語知識辞典         | 99  |
|        | 手紙文例集             | 99  |
|        | スピーチ文例集           | 99  |
|        | 現代俳句歳時記           | 99  |
| 却加土    | ホトトギス俳句季題便覧       | 99  |
| 些坏     | 合本俳句歳時記           | 100 |
|        | スポーツ用語辞典          | 100 |
| 健康     | 家庭医学大事典           | 100 |
| トニベル   | ドクターパスポート         | 100 |
| עריכיו | トラブルパスポート         | 100 |
| 便利     | かんたんサーチ           | 67  |
|        | 電子図鑑 図から検索        | 69  |
|        | 脳鍛アプリ 明鏡日本語クロスワード | 101 |
|        | 電卓                | 85  |

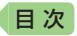

国語 1 広辞苑

#### 見出し語検索【パターン1】:

ことばの最初の何文字か入力。

• 例) 「さいお」まで入力して「塞翁が馬」を調べます。

# 逆引き検索【パターン2】:

- ことばの最後のことばを入力後、 訳/決定 を押す。
- 例) 「ゆき」と入力して「淡雪」「粉雪」「細雪」などを調べます。

## スペリング検索【パターン1】:

単語の最初の何文字か入力。

• 例)「ASEAN」「WHO」などアルファベットを入力して調べます。

#### 図から検索【パターン3】:

大きな図が表示されるまで見出しの選択、決定を繰り返す。

 大きな図が表示されているときに(駅/決定)を押す、またはソフトアイコン 【解説へ】をタッチすると、画面に解説が表示されます。

#### 分野別小辞典

#### (人名小辞典・地名小辞典・作品名小辞典・季語小辞典)【パターン1】:

小辞典を選択した後、ことばの最初の何文字か入力。

- ことばを入力しなくても50音順で表示されるので、選択、決定することもできます。
- 例)「人名小辞典」→「日本」と見出しをたどります。「あく」と入力して「あくたがわ‐りゅうのすけ【芥川龍之介】」を調べます。

#### (慣用句小辞典)【パターン2】:

慣用句のキーワードを入力し、 訳/決定]を押す。

• 例) 「かお」と入力して「顔が広い」「涼しい顔」などを調べます。

#### 国語 1 新漢語林

- ・意味や解説の画面に(筆順→解説)が表示されたときは、漢字の筆順を見ることができます。また、(楷行草→[解説))では楷行草=体の字体と筆順を、(解字→「解説))では漢字の成り立ちを理解するための解字画像を見ることができます。→ 76ページ
- 見出し(親字)は、教科書体で表示されます。
   見出し以外の文字を教科書体で拡大することもできます。→ 45ページ

見出し(親字)

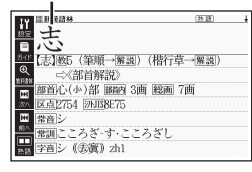

収録辞典

さくいん

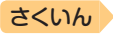

# 単漢字/熟語を手書き入力から探す【パターン1】:

漢字を画面のマスに入力し、【認識】をタッチする。

#### 単漢字を大きな手書き入力から探す:

漢字を画面のマスに入力し、【認識】をタッ チする。候補の中から、調べたい漢字を タッチする。

### 単漢字を読み/画数から探す【パターン4】:

- ・音訓読み・部首読み・部首画数・部首内画数・
   総画数から検索できます。条件を組み合わせて検索することもできます(→35ページ)。
- 部首読み・部首画数から検索する場合は、 他の条件と組み合わせることをお勧めします。なお、部首確定後に部首読み・部首画 数で再度入力した場合は、部首が解除されます。

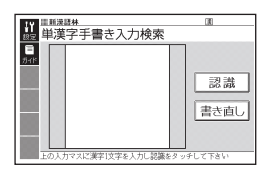

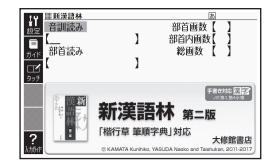

#### (音訓読み):

日次

漢字の音訓読み(最大8文字)を入力し、(訳/決定)を押す。候補の一覧か ら漢字を選択、決定する。

#### (部首読み):

漢字の部首の読み(最大8文字)を入力し、 <u>駅/決定</u>を押す。候補の一覧 から部首を選択、決定する。

部首読み単独で検索する場合は、部首を選択した後、(訳/決定)を押し、候補の一覧から漢字を選択、決定します。

#### (部首画数):

漢字の部首画数を入力し、 <u>[訳/決定</u>]を押す。候補の一覧から部首を選択、 決定する。

- 漢字の部首は、その漢字の成り立ちなどからどの部首に分類するか学説が分かれるものがあります。また、引くことを考慮して形から分類することもあり、辞典によって異なることがあります。
- 部首画数単独で検索する場合は、部首を選択した後、(訳/決定)を押し、候補の一覧から漢字を選択、決定します。

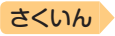

#### (部首内画数):

日次

漢字の部首以外の画数を入力し、 [訳/決定]を押す。候補の一覧から漢字 を選択、決定する。

#### (総画数):

漢字の総画数を入力し、 <u>[訳/決定</u>] を押 す。候補の一覧から漢字を選択、決定 する。

 漢字の画数は、活字の違いや書きかた により、数えかたが異なる場合があり ます。

#### 熟語を読みから探す:

(見出し語検索)【パターン1】:熟語の読みの最初の何文字か入力。

## 用例を手書き入力から探す【パターン2】:

用例で使われている漢字を画面のマスに入力し【認識】をタッチした後、 「訳/決定」を押す。

- ・漢字は3つまで入力できます。
- ・複数の漢字を入力する場合、
   ▶または
   ●または
   ●を押してカーソル(\_)を移動してから、入力してください。

#### 国語 1 NHK 日本語発音アクセント辞典

#### 見出し語検索【パターン1】:

ことばの最初の何文字か入力。

 日本語約7万語をネイティブ発音します。発音の音声データは、カシオ計算 機が独自に作成しています。

#### 国 語 1 三省堂 反対語便覧

#### 見出し語検索【パターン1】:

ことばの最初の何文字か入力。

・ルビ(振り仮名)の表示・非表示を切り替えることはできません。

#### ABC略語の反対語一覧【パターン3】:

#### 反対のことわざ一覧【パターン3】:

見出しを選択・決定する(説明が表示されるまで必要に応じて繰り返す)。

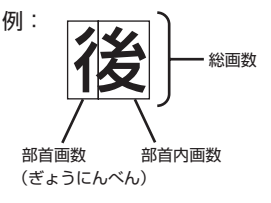

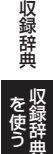

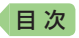

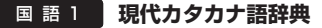

#### 見出し語検索【パターン1】: カタカナ語の最初の何文字か入力。

#### 略語検索【パターン1】:

アルファベットの略語の最初の何文字か入力。

- •大文字も小文字で入力して調べます。
- 例)「is」まで入力して「ISO」を調べます。

# 国語 2 明鏡 ことわざ成句使い方辞典

#### 見出し語検索【パターン1】:

ことわざの最初の何文字か入力。

#### 分類から探す【パターン3】:

見出しを選択・決定する(説明が表示されるまで必要に応じて繰り返す)。

## 国語 2 大修館 四字熟語辞典

#### 見出し語検索【パターン1】:

四字熟語の最初の何文字か入力。

#### 分類から探す【パターン3】:

見出しを選択・決定する(説明が表示されるまで必要に応じて繰り返す)。

#### 漢字1文字から探す:

- 調べたい四字熟語に含まれるであろう漢 字(1文字)を画面のマスに入力し、【認 識】をタッチする。
- 2. 漢字をタッチする。
- 3. 四字熟語を選択・決定する。

#### 国 語 2 NHK 漢字表記辞典

**見出し語検索【パターン1】**: ことばの最初の何文字か入力。

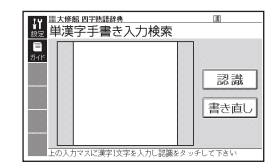

さくいん

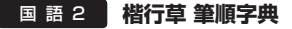

#### 読みから探す【パターン1】:

文字の読みを入力。

日次

- 例)「かおる」と入力して「香」の字体と筆順を調べます。
- 漢字を調べた場合、字体と筆順の画面でソフトアイコン【解説へ】をタッチすると、「新漢語林」の意味や解説の画面にジャンプします。

## 漢字を手書き入力から探す:

漢字を画面のマスに入力し、【認識】をタッ チする。候補の中から、調べたい漢字を タッチする。

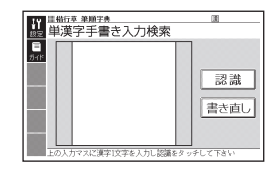

# 英語ジーニアス英和辞典

#### 見出し語検索【パターン1】:

英単語の最初の何文字か入力。

- 見出し語の意味に含まれる派生語も検索できます。
- 意味の画面で見出し語の後に【p.0000】がある場合、「0000」は、その見出し語の書籍のページ数を示します。

#### 図からジャンプ一覧 / 不規則動詞活用表:

#### (図からジャンプ一覧):

項目を選び、 訳/決定 を押す。図を表示させたい 解説をタッチする。

上記操作で表示される図は、【ジャンプ対応】で表示される図と同じです。詳しくは次の「■図について」をご覧ください。

#### (不規則動詞活用表)【パターン3】:

見出しを選択・決定する(説明が表示されるまで必要に応じて繰り返す)。

#### ■図について

意味の画面に【ジャンプ対応】がある場合 は、図を表示させた後、図中の文字をタッ チすると、その文字の意味の画面が表示さ れます。

- ・図(解説)の画面を見る → 76ページ
- ・図中で「\*」が付いた文字は、タッチしても表示されません。

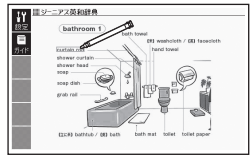

「bathroom 1」の【ジャンプ対 応】画面より 収録辞典

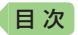

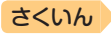

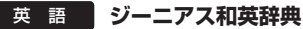

#### 見出し語検索【パターン1】:

日本語の最初の何文字か入力。

#### Communication Box [パターン3]:

見出しを選択・決定する(説明が表示されるまで必要に応じて繰り返す)。

# 英語 カタカナで引くスペリング辞典

#### 見出し語検索【パターン1】:

単語の発音の、カタカナ表記の最初の何文字か入力。

#### 英 会 話 キクタンEntry

#### 英 会 話 キクタンBasic

#### ■始めかた

■ で学習するモードを選択する。

各モードでの操作について、ガイダンス表示も参照してください。ガイダンスは、ソフトアイコン【入力ガイド】をタッチすると表示されます。

#### リスニング:

- 1. 訳/決定を押す。
- 2.

  - 1トラックリピート(停止させるまで選択したトラックを繰り返し再生する)
  - ・全トラックリピート(停止させるまですべてのトラックを繰り返し再生する)
- 3. ▲ ▼でトラックを選び、 訳/決定 を押す。
  - ・ 再生中に ◀ ▶ を押すと、トラックを切り替えることができます。
  - 再生中に(戻る/リスト)(キー)を押すと、一時停止させることができます。
     一時停止中に(戻る/リスト)を押すと、リスト画面に戻ります。

#### 学習する:

- 1. ▲ ▼ で学習方法を選び、 訳/決定 を押す。
- 2. ▲ ▼ で問題の種類を選び、 訳/決定 を押す。

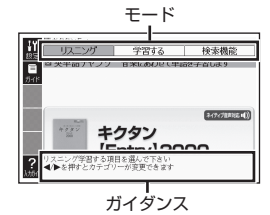

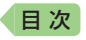

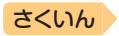

- 3. ▲ ▼ で問題を選び、 (訳/決定)を押す。
  - ・手順1で「訳/説明文隠し」「見出し語隠し」を選択した場合、(訳/決定)を押 すごとに、隠れている部分の表示・非表示が切り替わります。
  - ・次の項目に進むには ▶ を、前の項目に戻るには ◀ を押します。

検索機能:

(見出し語検索)【パターン1】: 英語の最初の何文字か入力。

# 英会話はじめての英会話

【パターン3】:

画面上の項目の中から、見出しを選択・決定する(説明が表示されるまで 必要に応じて繰り返す)。

# 英 会 話 英会話とっさのひとこと辞典

#### 場面から探す【パターン3】:

見出しを選択・決定する(説明が表示されるまで必要に応じて繰り返す)。

#### 例文検索(日本語から探す)【パターン1】:

例文に含まれる単語の最初の何文字か入力。

#### 生 活 1 百科事典マイペディア

#### 見出し語検索【パターン1】:

ことばの最初の何文字か入力。

#### キーワード検索【パターン2】:

説明に含まれるであろうキーワードを入力後、「訳/決定」を押す。

• 例)「かみなり」と入力して「うずらい【渦雷】」「かいらい【界雷】」などの関連 項目を調べることができます。

#### 地図から検索【パターン5】:

解説が表示されるまで、項目をタッチする。

• 地図上の項目以外は、2回タッチ(選択・決定)します。

#### 分野別小事典:

# (11ジャンル別小事典)【パターン1】:

# (20部門別小事典)【パターン1】:

小事典を選択した後、ことばの最初の何文字か入力。

ことばを入力しなくても50音順表示されるので、選択、決定することもできます。

収録辞典

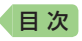

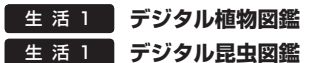

見出し語検索【パターン1】: 植物や昆虫の名前の最初の何文字か入力。

### 図から検索【パターン3】:

大きな図が表示されるまで見出しの選択、決定を繰り返す。

 大きな図が表示されているときに(駅/決定)を押す、またはソフトアイコン 【解説へ】をタッチすると、画面に解説が表示されます。

# 生 活 1 和英:日本の文化・観光・歴史辞典

#### 見出し語検索【パターン1】:

ことばの最初の何文字か入力。

・ルビ(振り仮名)の表示・非表示を切り替えることはできません。

#### 付録【パターン3】:

見出しを選択・決定する(説明が表示されるまで必要に応じて繰り返す)。

#### ■図について

意味の画面に【ジャンプ対応】がある場合は、 図を表示させた後、図中の文字をタッチする と、その文字の意味の画面が表示されます。

- 図(解説)の画面を見る → 76ページ
- 図中で「\*」が付いた文字は、タッチしても表示されません。

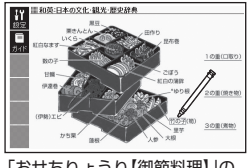

さくいん

「おせちりょうり【御節料理】」の 【ジャンプ対応】画面より

# 生活2 冠婚葬祭マナー事典

【パターン3】:

画面上の項目の中から、見出しを選択・決定する (説明が表示されるまで 必要に応じて繰り返す)。

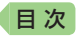

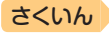

## 生活2数え方の辞典

ものの数え方【パターン1】:

助数詞・単位【パターン1】:

数えかたや対象となるもの、由来を調べたいことばの最初の何文字か入力。

コラム【パターン3】:

見出しを選択・決定する(説明が表示されるまで必要に応じて繰り返す)。

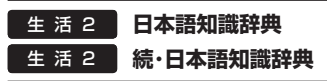

【パターン3】:

画面上の項目の中から、見出しを選択・決定する(説明が表示されるまで 必要に応じて繰り返す)。

# 生活 2 手紙文例集 生活 2 スピーチ文例集

【パターン3】:

画面上の項目の中から、見出しを選択・決定する(説明が表示されるまで 必要に応じて繰り返す)。

# 趣 味 現代俳句歳時記

季節から探す【パターン3】:

付録【パターン3】:

見出しを選択・決定する(説明が表示されるまで必要に応じて繰り返す)。

#### 見出し語検索【パターン1】:

季題の最初の何文字か入力。

# 趣味 ホトトギス俳句季題便覧

見出し語検索【パターン1】: 季題の最初の何文字か入力。

#### 月別検索【パターン1】:

季語を調べたい月の数字を入力。

収録辞典

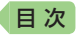

#### 趣 味 合本俳句歳時記

季節から探す【パターン3】:

付録【パターン3】:

見出しを選択・決定する(説明が表示されるまで必要に応じて繰り返す)。

さくいん

見出し語検索【パターン1】:

季題の最初の何文字か入力。

## 趣 味 スポーツ用語辞典

日本語検索【パターン1】: 英語検索【パターン1】: ことばの最初の何文字か入力。

#### 健康家庭医学大事典

病名から探す【パターン1】: ことばの最初の何文字か入力。

**症状から探す【パターン3】**: 目次から探す【パターン3】: 見出しを選択・決定する(説明が表示されるまで必要に応じて繰り返す)。

**キーワードから探す【パターン1】**: 説明に含まれるキーワードを何文字か入力。

# トラベルドクターパスポート

体質と習慣[パターン3]: 症状[パターン3]: 用語集[パターン3]: 見出しを選択・決定する(説明が表示されるまで必要に応じて繰り返す)。

**例文検索(日本語から探す)【パターン1】**: 例文に含まれるキーワードを何文字か入力。

# トラベルトラブルパスポート

トラブル別会話集【パターン3】:

翻訳一覧【パターン3】:

見出しを選択・決定する(説明が表示されるまで必要に応じて繰り返す)。

**例文検索(日本語から探す)【パターン1】**: 例文に含まれるキーワードを何文字か入力。

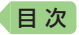

# 便 利 脳鍛アプリ 明鏡日本語クロスワード

操作方法は、「ガイド機能」でも詳しく説明しています。最初の画面で、ソ フトアイコン【ガイド】をタッチします。

#### ■始めかた

- 最初の画面から「問題を始める」を選び、 訳/決定を押す。
- 2. 問題(第1問~第30問)を選び、 訳/決定 を押す。
- 説明を画面で確認したら、(訳/決定)を押し解答を開始する。

#### ■クロスワードパズルの使いかた

問題にあてはまる単語(カギ)をマスに入力 し、すべてのマスを埋めます。

- 2. 数字のマスに ▲ ▼ でカーソル (□)を移動し、ソフトアイコン【ヨコの カギ】または【タテのカギ】をタッチする。
- 1.のマスを起点とする太枠と問題が表示 されるので、あてはまる単語をキーボー ドを使って入力する。
- すべてのマスが埋まったら(訳/決定)を押し、「正解/不正解を確認する」 を選び、「訳/決定」を押す。
  - どこが間違っているか確認するときは、「間違い箇所を表示(成績に登録 されません)」を選び、「訳/決定)を押します。
  - ・結果を保存して終了するときは、「保存して問題を終了(続きから再開できます)」を選び、「訳/決定)を押します。
  - 入力中に終了するときは、 (戻る/リスト)を押し、画面の指示に従って終了 します。

#### ■正解がわからないときは

- 1. 問題を終了し、最初の画面から「解説を見る」を選び、 訳/決定 を押す。
- 2.問題(第1問~第30問)→カギ(ヨコ/タテ。1~)と選び、つまずいた 問題のヒントを表示する。

## ■今までの成績を見るときは

正解問題数と達成率を見ることができます。

最初の画面から「成績」を選び、 訳/決定を押す。

 成績を削除するときは、成績の画面で
 削除
 を押し、「正解情報を削除」を 選び、
 ア(決定)を押します。

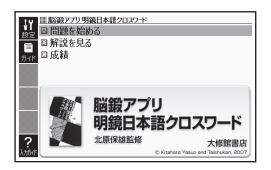

さくいん

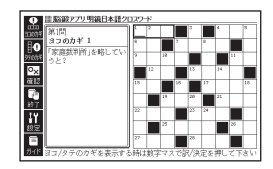

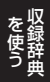

収録辞典

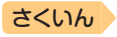

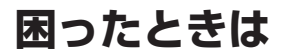

目次

# こんなときには

# 調べたいことばが見つからない

見出し語を切り替えても目的のことばが見つからない、または調べたいことばを正しく入力したはずなのに見つからない、こんなときは、次のポイント(対処方法)を確認してください。

| 問題                                 | ポイント(対処方法)                                                                                                    |
|------------------------------------|----------------------------------------------------------------------------------------------------|
| 長音符(一)を含む力<br>タカナ語の収録順             | 「一」(音引き)を含むカタカナ語は、「一」の読みをかな<br>に直した位置に収録されている辞典があります。<br>→「ナイーブ」は、「ナイイブ」の位置にあります。                                                                                   |
| 「ぢ」「づ」と「じ」「ず」<br>の取り違え             | 辞典によって、見出しは現代仮名遣いになっています。<br>→「年中」は「ねんぢゅう」ではなく、「ねんじゅう」と入力<br>→「稲妻」は「いなづま」ではなく、「いなずま」と入力                                                                             |
| 「バ行」と「ヴァ行」                         | 辞典によって、英語その他外来語の「V」の発音は「ヴァ<br>行」ではなく「バ行」の表記になっているものがありま<br>す。<br>→「violin」の読みは、「ヴァイオリン」ではなく「バイオ<br>リン」と入力。「バ行」を入力して検索しても見出し<br>が見つからない場合は、「ヴァ行」を入力して検索し<br>てみてください。 |
| ハイフン (-) やスペー<br>ス (空白) を含む複合<br>語 | ハイフン(-)やスペース(空白)を省略します。<br>→「heaven-sent」は、「heavensent」と入力<br>→「absolute altitude」は、「absolutealtitude」と入力                                                           |
| 「&」を含む見出し語                         | 「and」と入力します。<br>→「M&A」は、「manda」と入力                                                                                                    |

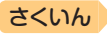

# 希望の種類の文字が入力できない

目次

キーボードを使った文字入力では、複数の文字種(ひらがなとアルファ ベットなど)の同時入力はできません。なお、手書き入力では、画面に表 示されている記号の文字種を入力できます。

 数字を含む見出し語をキーボード入力で検索する場合は、数字の読みを入 力してください。

例)「一期一会」→「いちごいちえ」

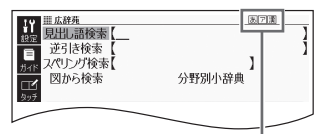

記号と入力できる文字の種類

| 記号 | 入力できる文字 |
|----|---------|
| あ  | ひらがな    |
| 7  | カタカナ    |
| 漢  | 漢字      |
| а  | アルファベット |

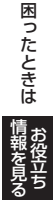

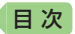

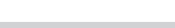

# 手書き入力のポイント

手書き文字の認識率を上げるためのポイントを紹介します。

 良い例 ●続け字にならないように ● 楷書で丁寧に書く

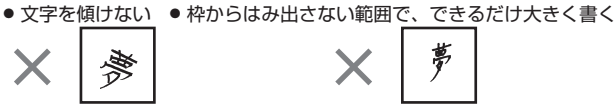

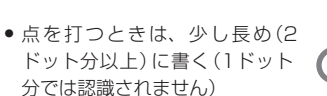

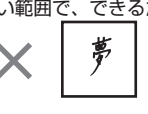

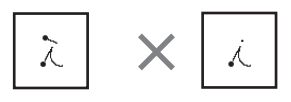

さくいん

- 正しい書き順で書く
- ・
   注字は漢字で書く(かな漢字変換機能はありません)
- 画面上部の記号(あア)濃など)を見て、入力できる文字の種類を確認する (手書き入力できる文字の種類 → 57ページ)
- ひらがなやカタカナを書くときは、次のことに注意してください。

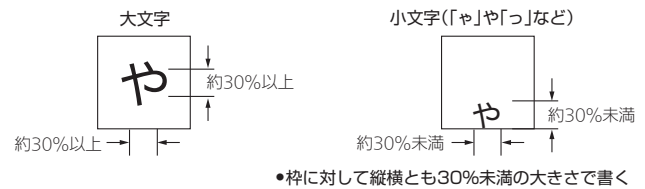

枠の下側に書く

アルファベットを書くときは、次のことに注意してください。

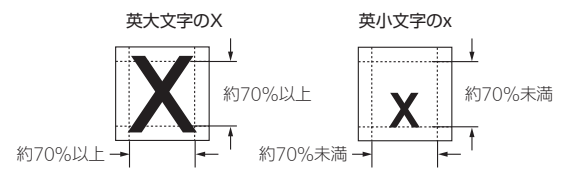

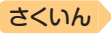

# よく似た文字の認識のされかた

目次

- 夕(ゆう)=タ・エ(こう)=エ・カ(ちから)=カ・ロ(くち)=ロなど、よく似た漢字とカタカナは、漢字の表示が優先されます。ただし、検索語入力欄上の1つ前の文字がカタカナのときは、カタカナの表示が優先されます。
- ヘ=ヘ・り=リなど、よく似たひらがなとカタカナは、ひらがなの表示 が優先されます。ただし、検索語入力欄上の1つ前の文字がカタカナの ときは、カタカナの表示が優先されます。

| Α  | В  | С | D  | E     | F        | G   | Н           |            |
|----|----|---|----|-------|----------|-----|-------------|------------|
| AA | B  | С | D  | EE    | ).<br> - | G G | <b>!</b> ∙ľ | <b>.</b> ⊥ |
| J  | К  | L | М  | N     | 0        | Р   | Q           | R          |
| Ţ  | ΚK | Ĺ | MM | 77 VT | U        | p   | ٩           | R 9        |
| S  | Т  | U | V  | W     | Х        | Y   | Ζ           |            |
| S  | •  | υ | V  | W     | $\times$ | Y   | ZZ          |            |

アルファベットの書きかた

| а   | b   | С  | d     | е  | f  | g   | h   | i  |
|-----|-----|----|-------|----|----|-----|-----|----|
| aa  | b∙G | C  | વંતું | e  | f€ | GJ  | ħhħ | Ϊλ |
| j   | k   |    | m     | n  | 0  | р   | q   | r  |
| j 8 | *kk | li | mm    | nn | Ċ  | q q | 89  | rл |
| S   | t   | u  | V     | W  | Х  | У   | Z   |    |
| ЛS  | ŧτ  | и  | ٧     | W  | XХ | УУ  | ZZS |    |

困ったときは
情

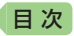

# こんな症状が起こったら

本機の動きがおかしいときは、まず、アルカリ乾電池、eneloop(エネルー プ)または充電式EVOLTA(エボルタ)を使用しているか、ご確認の上、次 の表を参考に対処してください。

#### ■電源

| 状態      | 原因と対処方法                                 |
|---------|-----------------------------------------|
| 電源が入らない | 電池が消耗しています。<br>新しい電池に交換してください。 → 111ページ |

# ■動作

| 状態                                    | 原因と対処方法                                                                                         |
|---------------------------------------|-------------------------------------------------------------------------------------------------|
| 何も操作していないの<br>に電源が切れてしまう              | オートパワーオフ機能により電源が切れました。<br>電源を入れてください。 → <b>18</b> ページ                                           |
|                                       | 電池が消耗しています。<br>新しい電池に交換してください。 → 111ページ                                                         |
| オートパワーオフ機能<br>が働かない                   | オートパワーオフの設定を確認してください。<br><b>→ 113</b> ページ                                                       |
| 充電池の電池寿命が<br>記載されているよりも<br>短い         | 電池の設定が、「アルカリ電池」になっています。<br>「充電池」に変更してください。 → 113ページ                                             |
| 急に表示が消えてし<br>まったり、「電池設定」              | 電池が消耗しています。<br>新しい電池に交換してください。 → 111ページ                                                         |
| 画面になってしまう                             | 音声再生中や使用状況(電池消耗状態、室温など)に<br>よっては、電源が一度切れた後に「電池設定」画面と<br>なることがあります。早めに電池を交換してくださ<br>い。→ 111ページ   |
| キー入力音設定を<br>「ON」にしているのに、<br>キー入力音が出ない | 音声出力切替スイッチが「PHONES」側になっています。<br>「SPEAKER」側にするか、イヤホンをご使用くださ<br>い。 <b>→ 79</b> ページ                |
| キーボードを使った入<br>力ができない                  | 保護フィルム (別売) が正しく貼り付けられてない可<br>能性があります。<br>「■液晶パネル」の「タッチした文字やアイコンが正し<br>く認識されない」をご覧ください。→ 108ページ |
■音声機能を含むコンテンツ

| 状態                    | 原因と対処方法                                                            |
|-----------------------|--------------------------------------------------------------------|
| スピーカーから発音が<br>聞こえない   | 音量が適切ではありません。<br>音量を調節してください。 → 80ページ                              |
|                       | 音声出力切替スイッチが「PHONES」側になっています。<br>「SPEAKER」側にしてください。 <b>→ 79</b> ページ |
| イヤホンから発音が聞<br>こえない    | 音量が適切ではありません。<br>音量を調節してください。 → 80ページ                              |
|                       | 音声出力切替スイッチが「SPEAKER」側になってい<br>ます。<br>「PHONES」側にしてください。→ 80ページ      |
|                       | イヤホンが正しく接続されていません。<br>イヤホンのプラグが正しく奥まで差し込まれている<br>か確認してください。→ 80ページ |
|                       | 対応していないイヤホンを使用しています。<br>ステレオイヤホン(ミニプラグ)を使用してください。                  |
| 音がひずんだり、画面<br>表示がちらつく | 音量が大きすぎます。<br>音量を調節してください。 → 80ページ                                 |
|                       | 電池が消耗しています。<br>新しい電池に交換してください。→ 111ページ                             |
| 音声再生中に表示画面<br>が消えてしまう | 電池寿命に近い状態で、再生時間が長い音声を再生<br>しました。<br>新しい電池に交換してください。→ 111ページ        |

困ったときは

さくいん

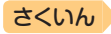

#### ■液晶パネル

| 状態                                                                                     | 原因と対処方法                                                                |
|----------------------------------------------------------------------------------------|------------------------------------------------------------------------|
| パネルが点灯しない、<br>または点滅する                                                                  | 電池が消耗しています。<br>新しい電池に交換してください。 → 111ページ                                |
| タッチする位置と表示<br>される文字の位置がず<br>れている                                                       | タッチする位置と認識される位置がずれています。<br>パネルを調整してください。→ 117ページ                       |
| タッチしても認識され<br>ない                                                                       | タッチする位置と認識される位置がずれています。<br>パネルを調整してください。→ <b>117</b> ページ               |
|                                                                                        | 手書きで文字を入力しているときにキーボードの<br>キーが押されました。<br>手書き入力中はキーボードのキーを押さないでくだ<br>さい。 |
|                                                                                        | 手書きで入力した文字が、使う辞典に対応していません。<br>手書き入力できる文字の種類を確認してください。<br>→ 57ページ       |
| タッチした文字やアイ<br>コンが正しく認識され<br>ない、または、手書き<br>入力の症状が改善され<br>ない<br>または、キーボードを<br>使った入力ができない | 保護フィルム (別売) を使っている場合、貼り付け状<br>態を確認してください。→ 22ページ、保護フィル<br>ムに付属の取扱説明書   |

 電子辞書の最新のサポート情報は、次のホームページをご覧ください。 http://casio.jp/support/exword/

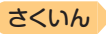

## こんなメッセージが出たら

目次

本機を使用中にメッセージが表示されたときの対処方法について説明します。

表示された後、元の画面に戻るメッセージもあります。それらのメッセージは、記載していません。

| メッセージ                                                                     | 原因と対処方法                                                                                                    |
|---------------------------------------------------------------------------|----------------------------------------------------------------------------------------------------|
| メモリーデバイスに不具合が発生し<br>ました<br>取扱説明書をご確認の上<br>修理に関するお問合せ先にご連絡下<br>さい          | 静電気の影響や強い衝撃などが加わ<br>りました。<br>「修理に関するお問合せ先」にお問い<br>合わせください。                                                   |
| メモリーのシステム領域に不具合が<br>発生しました<br>取扱説明書をご確認の上<br>修理に関するお問合せ先にご連絡下<br>さい       |                                                                                                    |
| 液晶保護フィルムが正しく貼られて<br>いない可能性がありますので<br>フィルムを取り除いて確認して下さい<br>フィルムが貼られていない場合は | パネル保護フィルム(別売)を本機に<br>お使いの場合、正しく貼られていな<br>い可能性があります。フィルムを一<br>度はがして確認してください。<br>→ 22ページ                       |
| 取扱説明書をご確認の上<br>修理に関するお問合せ先にご連絡下<br>さい                                     | パネル保護フィルム(別売)をお使い<br>でない場合、本機をリセットしてみ<br>てください。→ 110ページ<br>同じメッセージが表示される場合は<br>「修理に関するお問合せ先」にお問い<br>合わせください。 |

困ったときは

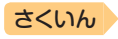

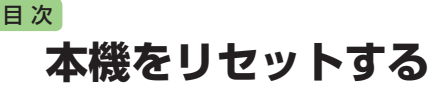

静電気の影響などにより、動きがおかしくなったり操作を受け付けなく なったりすることがあります。このようなときは本機をリセットしてくだ さい。

 必ず、電源を切ってからリセットしてください。電源を切らずにリセット すると、ヒストリーや設定などの情報が消える場合があります。

1 本機を閉じる

- 2 本体裏面にあるリセットボタ ンを付属のタッチペンで押す
  - つまようじや鉛筆など、先端の 折れやすいものを使わないでく ださい。故障の原因になります。

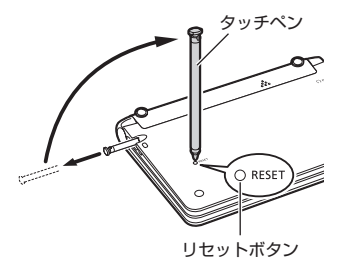

3 中央部分に指をかけて本機を 開け、画面に従って各調整を する

- 詳しくは、「初めてお使いになるときは」の手順5からの操作(→17ページ)を参照してください。
- 画面(液晶パネル)の明るさは、
   「3」に戻ります。必要に応じて
   設定し直してください(→ 115 ページ)。

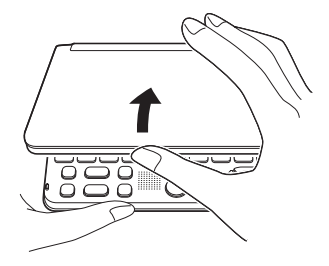

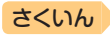

# 本機の雷池を交換する

画面に「電池が消耗しています」と表示されたときは、早めに電池を交換して ください。表示されなくても、1年に一度は必ず電池交換をしてください。 特に消耗した充電池(eneloopおよび充電式EVOLTA)を本機に入れたま まにすると、充電池を劣化させる恐れがあるので、すぐに取り出してくだ さい。

- 必ず、電源を切ってから電池を交換してください。電源を切らずに電池を 交換すると、ヒストリーや設定などの情報が消える場合があります。
- 交換の際は、必ず2本とも新品のアルカリ単3形乾電池、または満充電に した単3形充電池 (eneloopまたは充電式EVOLTA) に交換してください。 指定以外の雷池を使用したり、新しい雷池と古い雷池を混ぜて使用すると、 電池寿命が著しく短くなったり、誤動作を起こすことがあります。
- eneloonに交換したときは、電池設定を「充電池「単3 eneloon」」に設定し てください。
- 充電式EVOLTAに交換したときは、電池設定を「充電池「単3 充電式 EVOLTA] に設定してください。
- アルカリ単3形乾電池2本または単3形充電池(eneloopまたは充 電式EVOLTA)2本を用意する
- 2 本機を閉じる

日次

- 3 電池ブタを取り外す
  - 2箇所の 
     ・ 部分を押しながら
     ・
     印の方向へスライドさせます。
- 4 古い電池を取り出し、新しい 電池をセットして、電池ブタ を取り付ける
  - 取り出し用リボンを引き上げ て、電池を取り出します。
  - 取り出し用リボンの上に、電池 を載せます。

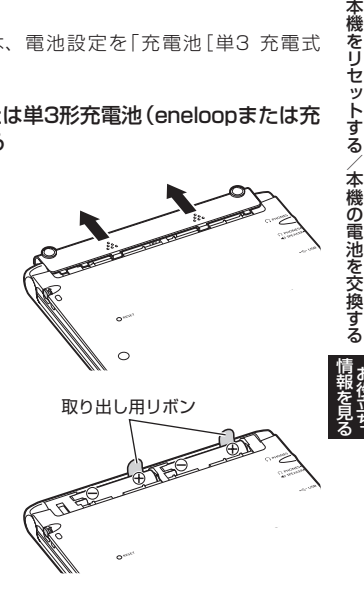

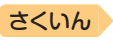

#### 5 本体裏面にあるリセットボタ ンを付属のタッチペンで押す

目次

- つまようじや鉛筆など、先端の 折れやすいものを使わないでく ださい。故障の原因になります。
- タッチペンは、紛失防止のため、 使い終わったら元の収納部に戻 してください(→ 21ページ)。

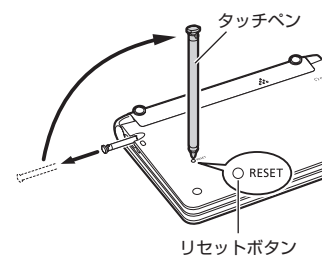

#### 6 本機を開け、画面に従って各調整をする

- ・詳しくは、「初めてお使いになるときは」の手順 5 からの操作(→ 17 ページ)を参照してください。
- ・ 画面(液晶パネル)の明るさは、「3」に戻ります。必要に応じて設定し直してください(→ 115ページ)。

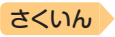

# 設定を変更する

本機のいろいろな設定を、使いやすいように変更することができます。 設定できる項目と内容は次のとおりです。

• 下記の表中、お買い上げ時の設定は**下線付きの太字**で書かれています。

#### ■環境設定

目次

| 項目       | 内容                                                          | 説明                                                                                                    |
|----------|-------------------------------------------------------------|----------------------------------------------------------------------------------------------------|
| キー入力音設定  | ON                                                          | キーを押すとピッと音が出る                                                                                                   |
|          | OFF                                                         | 音は出ない                                                                                                    |
| オートパワーオフ | 3分 · <b>6分</b> ·<br>10分 · 15分 ·<br>30分 · 45分 ·<br>60分 · 90分 | 自動電源オフまでの時間を設定する                                                                                                |
| 手書き認識設定  | <u>手動</u>                                                   | 画面に文字を書いた後、【認識】を<br>タッチすると認識される                                                                                 |
|          | 自動                                                          | <ul> <li>画面に文字を書いた後、自動的に約</li> <li>1秒後に認識される</li> <li>「大きなマスに文字を手書き入力する」(→ 62ページ)では、「自動」は<br/>働きません。</li> </ul> |
| 電池設定     | <u>アルカリ電池</u><br><u>[単3 LR6]</u>                            | アルカリ単3形乾電池2本を使用する                                                                                               |
|          | 充電池<br>[単3 eneloop]                                         | 充電池 (eneloop) 単3形2本を使用<br>する                                                                                    |
|          | 充電池<br>[単3 充電式<br>EVOLTA]                                   | 充電池(充電式EVOLTA)単3形2本<br>を使用する                                                                                    |

設定を変更する

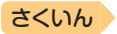

#### ■液晶パネル設定

| 項目      | 説明                                                                                                    |
|---------|----------------------------------------------------------------------------------------------------|
| 明るさ設定   | 画面の明るさ(1~5)を設定する<br>→ <b>115</b> ページ                                                                           |
| 点灯時間設定  | 画面の点灯時間を3段階(30秒・1分・3分)で設定する<br>・最後に操作してから画面が暗くなるまでの時間設定です。                                                     |
| 液晶パネル調整 | タッチペンを見る視線と画面を見る視線が一致するように調整する<br>画面上で、タッチペンでタッチする位置と表示される手書き<br>文字がずれているなど、調整が必要な場合に「液晶パネル調<br>整」を行う → 117ページ |

●「音声設定」→ 84ページ

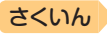

## 設定の変更のしかた

目次

設定を変更するときは、いずれかの辞典の最初の画面から操作を始めてく ださい。それ以外の画面からでも操作できますが、設定できる内容が制限 されることがあります。

- メニュー画面から設定を変更するときは、「小文字」を押し、離してから 「削除」を押すと、「設定項目」画面が表示されます。
- 例) 画面の明るさを設定する
- 1 いずれかの辞典の最初の画面を表示させる
- 2 ソフトアイコン [設定] をタッ チする

• 「設定項目」画面が表示されます。

「液晶パネル設定」を選び、
 (沢)(沢)(を押す)

| 設定項目                       |  |
|----------------------------|--|
| ●音声設定<br>○環境設定<br>○液晶パネル設定 |  |
|                            |  |
| 選んで決定キーを押して下さい             |  |

| 液晶パネル設定                       |  |
|-------------------------------|--|
| ●明るさ設定<br>○点灯時間設定<br>○液晶パネル調整 |  |
|                               |  |

選んで決定キーを押して下さい

- 4 「明るさ設定」を選び、 訳/決定を押す
- 5 ▲▼ で明るさを調整し、 訳/決定を押す

| 明るさ設定              |
|--------------------|
| -॑॑;- ▲ 明ढ<        |
| 3/5                |
| - <b>``@</b> - ▼暗< |
| 調整して決定キーを押して下さい    |

設定を変更する情報

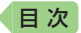

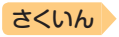

- 例)オートパワーオフ機能の設定を「15分」に変更する
- 複数の候補があるその他の設定項目も、同様の手順で設定します。
- 1 いずれかの辞典の最初の画面を表示させる
- ソフトアイコン【設定】をタッ チする
  - 「設定項目」画面が表示されます。

設定項日 ●音声設定 ○環境設定 ○液晶パネル設定

選んで決定キーを押して下さい

3 設定項目(ここでは「環境設 定」)を選び、 訳/決定を押す

| 景境設定                                       |  |
|--------------------------------------------|--|
| ●キー入力音設定<br>⊃オートパワーオフ<br>⊃手書き認識設定<br>⊃電池設定 |  |

選んで決定キーを押して下さい

4 項目(ここでは「オートパワーオ フ」)を選び、 訳/決定)を押す

• 設定画面が表示されます。

| オートパワーオフ設定                 |                              |
|----------------------------|------------------------------|
| ○3分<br>●6分<br>○10分<br>○15分 | 030分<br>045分<br>060分<br>090分 |
| 選んで決定キーを押して                | て下さい                         |

#### 5 設定したい内容(ここでは「15分」)を選び、 訳/決定)を押す

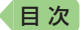

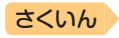

- 例)画面を調整する
  - 1 いずれかの辞典の最初の画面を表示させる
- 2 ソフトアイコン 【設定】 をタッ チする
  - 「設定項目」画面が表示されます。

「液晶パネル設定」を選び、
 (沢) (決定)を押す

「液晶パネル調整」を選び、
 (訳/決定)を押す

設定項目 ・音声設定 の環境設定 の液晶パネル設定

選んで決定キーを押して下さい

液晶パネル設定 ●明るさ設定 ○点灯時間設定 ○液晶パネル調整

液晶パネル調整

選んで決定キーを押して下さい

液晶パネルに表示されている4つの 十字の中心を付属のタッチペンで 正確こ全てタッチして下さい

中止する場合は戻るキーを押して下さい

5 画面に表示される4つの十字 マークの中心を1つ1つタッ チペンですべてタッチする

> +字マークをタッチすると色が 薄くなり、4つすべてタッチす ると辞典の最初の画面に戻り ます。

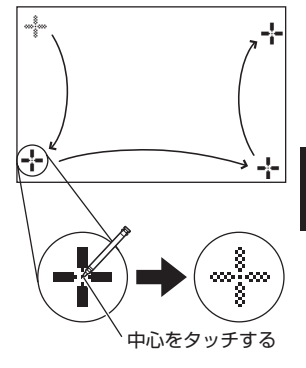

設定を変更する

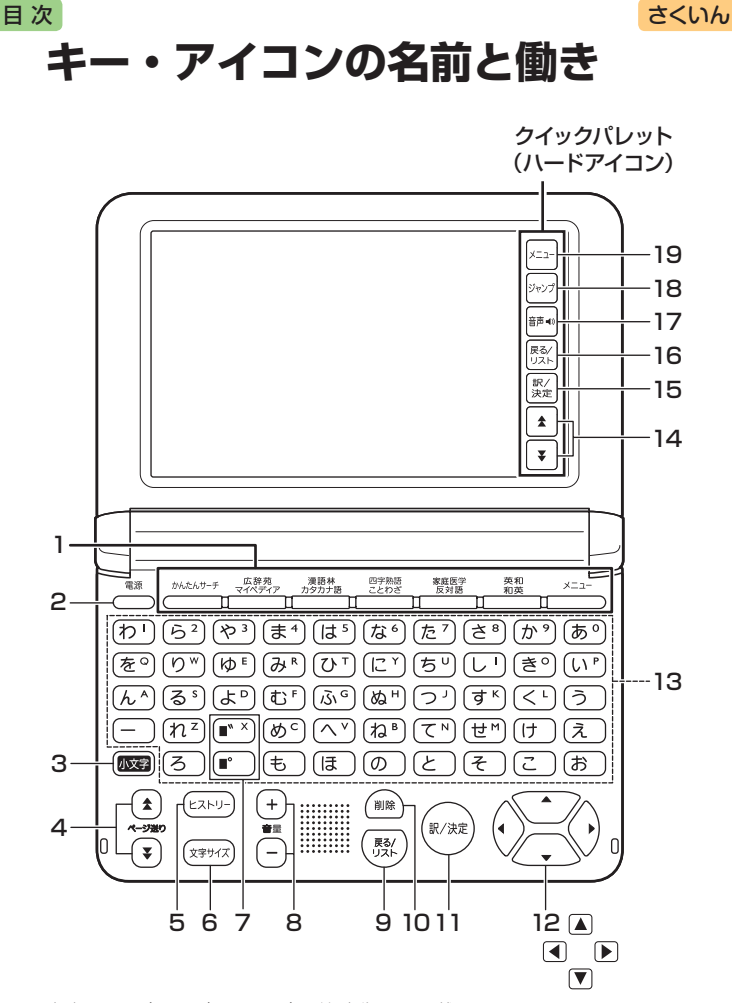

本書のキー(およびアイコン)は簡略化して記載しています。

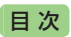

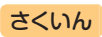

|    | キー・アイコン                                                   | 説明                                                                                                    |       |
|----|-----------------------------------------------------------|----------------------------------------------------------------------------------------------------|-------|
| 1  | 辞典/モードキー                                                  | <ul> <li>それぞれのキーに登録されている辞典の最初の画面<br/>を表示します。</li> <li>1つのキーに2つの辞典が登録されている場合、キー<br/>を押すごとに、上の行の辞典と下の行の辞典が切り<br/>替わります。</li> </ul> |       |
| 2  | 電源 スイッチ                                                   | <ul> <li>・電源を入れたり切ったりするときに使います。</li> <li>→ 18ページ</li> </ul>                                                                      |       |
| 3  | 小文字)キー                                                    | <ul> <li>         ・ 拗音(ゃゅょ)や促音(っ)および「ゐ」「ゑ」を入力する         ときに使います。         → 53ページ     </li> </ul>                                 |       |
| 4  | ▲▼<br>(ページ送り)キー                                           | <ul> <li>● 画面の表示に続きがあるときに押すと、いま見えて<br/>いない部分が表示されます。→ 42ページ</li> </ul>                                                           |       |
| 5  | ヒストリーキー                                                   | <ul> <li>・少し前に調べたことばを再度調べるときに押します。→ 70ページ</li> </ul>                                                                             |       |
| 6  | [文字サイズ] キー                                                | <ul> <li>● 画面に表示する文字の大きさを変更したいときに押します。→ 44ページ</li> </ul>                                                                         |       |
| 7  | <ul> <li>■")(濁点)</li> <li>■°)(半濁点)</li> <li>キー</li> </ul> | <ul> <li>・ 濁点(°)や半濁点(°)を入力するときに使います。</li> <li>→ 53ページ</li> <li>・ 「ゐ」や「ゑ」を入力するときに使います。</li> <li>→ 53ページ</li> </ul>                | +     |
| 8  | <ul><li>(音量)キー</li></ul>                                  | <ul> <li>・ 発音の音量を調節するときに押します。</li> <li>→ 80ページ</li> </ul>                                                                        | アイコ   |
| 9  | 展る/リスト] <b>キー</b>                                         | <ul> <li>1つ前の画面に戻るときに押します。</li> <li>各辞典/モードの最初の画面で押すと、メニュー画面になります。</li> </ul>                                                    | ンの名前と |
| 10 | 削除」キー                                                     | <ul> <li>・間違って入力した文字を訂正するときに使います。</li> <li>→ 54ページ</li> </ul>                                                                    | 働き    |
| 11 | [訳/決定] <b>キー</b>                                          | <ul> <li>ことばを入力した後や、選択した項目を決定するときなどに押します。→29、33ページなど</li> </ul>                                                                  | 報を見て  |
| 12 |                                                           | <ul> <li>・辞典や項目などの選択箇所や反転表示を動かすときや、カーソルを移動するときに押します。</li> <li>→ 29ページ</li> </ul>                                                 | 5     |
| 13 | 文字キー                                                      | <ul> <li>・ 文字や数字を入力するときに使います。</li> <li>→ 52、56ページ</li> </ul>                                                                     |       |

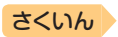

|    | キー・アイコン                 | 説明                                                                                                    |
|----|-------------------------|----------------------------------------------------------------------------------------------------|
| 14 | <b>[☆] [</b> ▼]<br>アイコン | • 4の ▲ ▼キーと同じ働きをします。                                                                                            |
| 15 | 【訳/決定】<br>アイコン          | • 11の[訳/決定]キーと同じ働きをします。                                                                                         |
| 16 | 【戻る/リスト】<br>アイコン        | • 9の 戻る/リスト キーと同じ働きをします。                                                                                        |
| 17 | 【音声 <b>◀</b> 》】<br>アイコン | <ul> <li>● 音声を聞くときにタッチします。→ 82ページ</li> </ul>                                                                    |
| 18 | 【ジャンプ】<br>アイコン          | <ul> <li>意味や解説の画面から同じ辞典の関連項目にジャンプしたり、画面で使われていることばを別の辞典で調べるときに押します。          ・          ア2、73ページ     </li> </ul> |
| 19 | 【メニュー】<br>アイコン          | • メニュー画面を表示するときにタッチします。                                                                                         |

目次

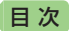

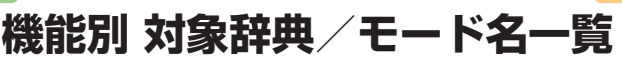

搭載されている機能別の対象となる辞典/モード名の一覧です。各機能の 詳細については、それぞれのページをご覧ください。

#### かんたんサーチ → 67ページ

#### [日本語]

- 広辞苑
- 百科事典マイペディア
- デジタル植物図鑑
- デジタル昆虫図鑑
- 家庭医学大事典
- ジーニアス和英辞典
- カタカナで引くスペリング辞典
- NHK 日本語発音アクセント辞典
- 三省堂 反対語便覧
- 現代カタカナ語辞典
- 明鏡 ことわざ成句使い方辞典
- 大修館 四字熟語辞典
- NHK 漢字表記辞典
- 和英:日本の文化・観光・歴史辞典
- 数え方の辞典
- 現代俳句歳時記
- ホトトギス俳句季題便覧
- 合本俳句歳時記
- スポーツ用語辞典

#### [アルファベット]

- ジーニアス英和辞典
- 広辞苑
- 現代カタカナ語辞典
- スポーツ用語辞典

#### 電子図鑑 図から検索 → 69ページ

- 広辞苑
- デジタル植物図鑑
- デジタル昆虫図鑑

#### ジャンプ **→ 73**ページ

#### [ひらがな・カタカナ・漢字選択時]

- 広辞苑
- 新漢語林
- 百科事典マイペディア

- 家庭医学大事典
- ジーニアス和英辞典
- NHK 日本語発音アクセント辞典

さくいん

- 三省堂 反対語便覧
- 現代カタカナ語辞典
- NHK 漢字表記辞典
- 和英:日本の文化・観光・歴史辞典

#### [アルファベット選択時]

• ジーニアス英和辞典

#### ヒストリー → 70ページ

- 広辞苑
- 新漢語林
- NHK 日本語発音アクセント辞典
- 三省堂 反対語便覧
- 現代カタカナ語辞典
- 明鏡 ことわざ成句使い方辞典
- 大修館 四字熟語辞典
- NHK 漢字表記辞典
- 楷行草 筆順字典
- ジーニアス英和辞典
- ジーニアス和英辞典
- カタカナで引くスペリング辞典
- 英会話とっさのひとこと辞典
- 百科事典マイペディア
- デジタル植物図鑑
- デジタル昆虫図鑑
- 和英:日本の文化・観光・歴史辞典
- 数え方の辞典
- 現代俳句歳時記
- ホトトギス俳句季題便覧
- 合本俳句歳時記
- スポーツ用語辞典
- 家庭医学大事典
- ドクターパスポート
- トラブルパスポート

機能別

対象辞典

/モード名一

覧

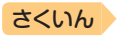

#### ネイティブ発音 → 81ページ

広辞苑

目次

- NHK 日本語発音アクセント辞典
- ジーニアス英和辞典
- キクタンEntry
- キクタンBasic
- はじめての英会話
- 英会話とっさのひとこと辞典
- ドクターパスポート
- トラブルパスポート

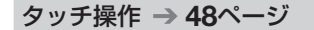

以下の辞典ではタッチして画面を送る(ス クロール)操作には対応しておりません。

• 脳鍛アプリ 明鏡日本語クロスワード

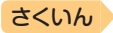

## ローマ字・かな対応表

目次

ローマ字かな入力で入力するときの、つづりかたの一覧です。
 ・ローマ字かな入力は、ソフトキーボードで入力できます。→ 64ページ

| あ行     | あ    | い           | Ĵ      | え      | お          |   | ら行  | 5    | b   | 3   | れ   | 3   |
|--------|------|-------------|--------|--------|------------|---|-----|------|-----|-----|-----|-----|
|        | A    | I           | U      | Е      | 0          |   |     | RA   | RI  | RU  | RE  | RO  |
| か行     | か    | き           | <      | け      | Z          | 1 |     | LA   | LI  | LU  | LE  | LO  |
|        | KA   | ΚI          | КU     | KE     | KO         |   | わ行  | わ    | ゐ   | う   | ゑ   | を   |
|        | CA   |             | CU     |        | СО         |   |     | WA   | WI  | WU  | WE  | WO  |
|        |      |             | QU     |        |            |   | ん行  | h    |     |     |     |     |
| が行     | が    | ぎ           | <      | げ      | Ĩ          | 1 |     | NN   |     |     |     |     |
|        | GA   | GI          | GU     | GE     | GO         |   |     |      |     |     |     |     |
| さ行     | さ    | し           | す      | せ      | そ          |   | きゃ行 | きゃ   | きい  | きゅ  | きぇ  | きょ  |
|        | SA   | SI          | SU     | SE     | SO         |   |     | KYA  | ΚΥΙ | KYU | KYE | KYO |
|        |      | SHI         |        |        |            |   | ぎゃ行 | ぎゃ   | ぎい  | ぎゅ  | ぎぇ  | ぎょ  |
| ざ行     | ざ    | じ           | ず      | ぜ      | ぞ          |   |     | GYA  | GYI | GYU | GYE | GYO |
|        | ZA   | ZI          | ZU     | ZE     | ZO         |   | くぁ行 | くぁ   | くい  |     | くえ  | くお  |
|        |      | JI          |        |        |            |   |     | QA   | QI  |     | QE  | QO  |
| た行     | た    | ち           | つ      | 7      | と          |   | くゎ行 | くわ   | くい  | くぅ  | くえ  | くお  |
|        | TA   | ΤI          | ΤU     | ΤE     | ТО         |   |     | KWA  | KWI | KWU | KWE | KWO |
|        |      | CHI         | TSU    |        |            |   |     | QWA  |     |     |     |     |
| だ行     | だ    | ぢ           | づ      | で      | للح        |   | ぐゎ行 | ぐゎ   | ぐい  | ぐぅ  | ぐぇ  | ぐぉ  |
|        | DA   | DI          | DU     | DE     | DO         |   |     | GWA  | GWI | GWU | GWE | GWO |
| な行     | な    | 1C          | ぬ      | ね      | の          |   | しゃ行 | しゃ   |     | ιø  | しえ  | しよ  |
|        | NA   | NI          | NU     | NE     | NO         |   |     | SYA  |     | SYU | SYE | SYO |
| は行     | は    | С<br>С      | ISI    | $\sim$ | Œ          |   |     | SHA  |     | SHU | SHE | SHO |
|        | HA   | HI          | ΗU     | HE     | HO         |   | じゃ行 | じゃ   | じい  | じゅ  | じえ  | じょ  |
|        |      | - 10        | FU     |        | 0          |   |     |      | ZYI | ZYU | ZYE | ZYO |
| は行     | ば    | U.          | IST    | ~      | ば          |   |     | JA   |     | JU  | JE  | JU  |
| 1 19 / | BA   | BI          | BO     | BE     | BO         |   |     | JYA  | JYI | JYU | JYE | JYU |
| ほ行     | L IZ | 0°          | ISI    | ~      | は          |   | ちや行 | 50   | ちい  | ちゆ  | ちえ  | ちょ  |
|        |      | <u>-</u> PI | PU     | PE     | <u> PO</u> |   |     | IYA  | IYI | IYU | IYE | IYU |
| ま行     | Ŧ.   | д           | ۍ<br>۲ | め      | Ð          |   |     | CYA  | CYI | CYU | CYE | CYO |
|        | MA   | MI          | MU     | ME     | MÜ         |   |     |      |     | CHU | CHE | CHO |
| や行     | や    |             | Ø      | いえ     | よ          |   | ちゃ行 | 50   | ちい  | 5¢  | ちぇ  | ちょ  |
|        | YA   |             | YU     | YE     | YO         |   |     | IDYA | DYI | DYU | DYE | DYO |

123

ローマ字・かな対応表

目次

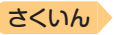

| つぁ行 | つぁこ   | つい     |                | つえ  | つぉ  | ぴゃ行 | ぴゃ    | ぴい     | ぴゅ  | ぴぇ  | ぴょ  |
|-----|-------|--------|----------------|-----|-----|-----|-------|--------|-----|-----|-----|
|     | TSA T | TSI    |                | TSE | TSO |     | PYA   | PYI    | PYU | PYE | PYO |
| てゃ行 | てやて   | ていて    | Ξþ             | てぇ  | てょ  | ふぁ行 | ふぁ    | ふい     |     | ふえ  | ふぉ  |
|     | THA 1 | THI T  | ΗU             | THE | THO |     | FA    | FI     |     | FE  | FO  |
| でゃ行 | でゃて   | でい て   | ΞÞ             | でぇ  | でょ  | ふゃ行 | Лħ    | ふい     | ßιφ | ふえ  | ふよ  |
|     | DHA [ | DHI D  | ΗU             | DHE | DHO |     | FYA   | FYI    | FYU | FYE | FYO |
| とう  |       | لح     | = <del>3</del> |     |     | ぶゃ行 | ιSite | เริ่เบ | ліф | ぶぇ  | ぶょ  |
|     |       | T١     | WU             |     |     |     | VYA   | VYI    | VYU | VYE | VYO |
| どう  |       | لح     | ĽЭ             |     |     | みゃ行 | みゃ    | みい     | みゆ  | みぇ  | みょ  |
|     |       | D      | WU             |     |     |     | MYA   | MYI    | MYU | MYE | MYO |
| にゃ行 | にやし   | ะเก เอ | Ξþ             | にえ  | にょ  | りゃ行 | りゃ    | りい     | りゅ  | りぇ  | りょ  |
|     | NYA M | NYI N  | YU             | NYE | NYO |     | RYA   | RYI    | RYU | RYE | RYO |
| ひゃ行 | ひゃて   | ひいて    | ) (þ           | ひぇ  | ひょ  |     | LYA   | LYI    | LYU | LYE | LYO |
|     | HYA F | HYI H  | YU             | HYE | HYO | ゔぁ行 | ゔぁ    | ゔぃ     | ゔ   | ゔぇ  | ゔぉ  |
| びゃ行 | びゃて   | びいて    | ドゆ             | びぇ  | びょ  | ヴァ行 | ヴァ    | ヴィ     | ヴ   | ヴェ  | ヴォ  |
|     | BYA E | BYI B  | YU             | BYE | BYO |     | VA    | VI     | VU  | VE  | VO  |

#### 小文字(拗音・促音)

| あ   | い   | Э   | え   | お  |
|-----|-----|-----|-----|----|
| XA  | XI  | XU  | XE  | XO |
| や   | Ø   | よ   | わ   |    |
| XYA | XYU | XYO | XWA |    |

|      | $\supset$ |     |
|------|-----------|-----|
| XTU. | XTSU,     | LTU |

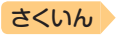

## <sup>国次</sup> 仕様

- 表示:528×320ドットTFTカラー液晶表示
- 消費電力: 1.0W
- 使用可能電池:アルカリ単3形乾電池、充電池は単3形eneloopお よび単3形充電式EVOLTA 2本
- ・電源および電池寿命(新品のアルカリ乾電池または満充電にした新品の充電池(eneloopまたは充電式EVOLTA)で、使用温度25℃の場合):

| 電池                    | 使用条件                                          | 電池寿命※2         |         |
|-----------------------|-----------------------------------------------|----------------|---------|
| アルカリ単                 | 英和辞典の訳画面で連続表示                                 | 約130時間         |         |
| 3形乾電池<br>(LR6)        | 1時間中 入力・検索4分間<br>1分音声出力/英和辞典の記<br>示を繰り返したとき※1 | 約70時間          |         |
|                       | スピーカーまたはイヤホンで                                 | 画面の明るさ3        | 約13時間   |
|                       | 音声出力を繰り返したとき                                  | 画面の明るさ5        | 約4時間    |
| 単3形                   | 英和辞典の訳画面で連続表示                                 | 約100時間※3       |         |
| eneloop<br>単3形<br>充電式 | 1時間中 入力・検索4分間<br>1分音声出力/英和辞典の記<br>示を繰り返したとき※1 | 約60時間※3        |         |
| EVOLTA                | スピーカーまたはイヤホンで<br>返したとき 画面の明るさ30               | 音声出力を繰り<br>の場合 | 約13時間※3 |

※1 画面の明るさ3で、表示状態になった30秒後に暗くなる場合。

※2 電池寿命は、おおよその目安です。また、電池の種類、使用コンテンツ、 使用環境、使用方法(画面の明るさ設定、点灯時間設定、音量や音声出 力の使用回数)により変動します。

※3 時間は参考値です。

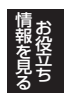

ţ

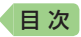

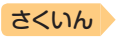

 電卓機能:12桁・四則演算・四則定数計算・独立メモリー計算・ 混合計算

小数点は、上位桁優先のフローティング(浮動)方式

メモリー内容は、常時表示

- オートパワーオフ機能:約3分・6分・10分・15分・30分・45分・
   60分・90分の8種類から設定可能
- レジューム機能:電源OFFした時点までの画面やデータを保持
- 使用温度範囲:0℃~40℃
- 大きさ:幅148.0×奥行105.5×高さ15.7mm(閉時、最薄部)、 高さ18.5mm(閉時、最厚部)
- 質量:約275g(電池込み)

#### 別売品

- エクスワード純正ケース
- タッチペン(XD-PF10)
- 保護フィルム(XD-PF23)
- USB-ACアダプター(AD-XAO2)

詳しくは、電子辞書エクスワードホームページをご覧ください。 http://casio.jp/exword/

オープンソースソフトウェアについて

本製品には、以下のライセンス条件に基づいてライセンスされているソフトウェアが含 まれています。

OpenVG 1.1 and EGL 1.4 Reference Implementation

Copyright (c) 2007-2013 The Khronos Group Inc.

Permission is hereby granted, free of charge, to any person obtaining a copy of this software and/or associated documentation files (the "Materials"), to deal in the Materials without restriction, including without limitation the rights to use, copy, modify, merge, publish, distribute, sublicense, and/or sell copies of the Materials, and to permit persons to whom the Materials are furnished to do so, subject to the following conditions:

The above copyright notice and this permission notice shall be included in all copies or substantial portions of the Materials.

THE MATERIALS ARE PROVIDED "AS IS", WITHOUT WARRANTY OF ANY KIND, EXPRESS OR IMPLIED, INCLUDING BUT NOT LIMITED TO THE WARRANTIES OF MERCHANTABILITY, FITNESS FOR A PARTICULAR PURPOSE AND NONINFRINGEMENT. IN NO EVENT SHALL THE AUTHORS OR COPYRIGHT HOLDERS BE LIABLE FOR ANY CLAIM, DAMAGES OR OTHER LIABILITY, WHETHER IN AN ACTION OF CONTRACT, TORT OR OTHERWISE, ARISING FROM, OUT OF OR IN CONNECTION WITH THE MATERIALS OR THE USE OR OTHER DEALINGS IN THE MATERIALS.

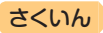

本機は Fine Htt 社の手書き認識機能を搭載しています。 Fine Art Copyright Handwriting Recognition Engine V2.4

- 本製品には株式会社イワタのフォント「イワタ教科書体」を採用しております。「イワタ教科書体」は、株式会社イワタの登録商標です。
- 「教科書体」は文部科学省学習指導要領の付録「学年別漢字配当表」に示された小学校6年間に習う漢字に準拠しています。
- 「教科書体」の拡張漢字については「常用漢字」の字形を基本にしてイワタ 独自のデザインで作成しています。
- ・「常用漢字」は、文部科学省文化審議会国語分科会の告示に基づき、2010 年改訂後の「常用漢字表」に準拠しています。
- DTP業界など、印刷組み版システムに対応した文字セット(JIS規格、 Adobe Japanなど)のルールに合わせて使いやすくし、文字種を拡張しています。

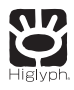

日次

## **HI CORPORATION**

この装置は、クラスB情報技術装置です。この装置は、家庭環境で使用 することを目的としていますが、この装置がラジオやテレビジョン受信 機に近接して使用されると、受信障害を引き起こすことがあります。 取扱説明書に従って正しい取り扱いをしてください。

VCCI-B

#### JIS C 61000-3-2適合品

本装置は、高調波電流規格[JIS C 61000-3-2]に適合しています。

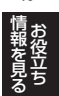

ţ

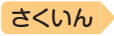

さくいん

目次

| 記号・数字・アルファベット       |
|---------------------|
| • 41, 81            |
| 解説                  |
| └;                  |
| [&]····· 102        |
| (-)                 |
| 「ぢ」「づ」と「じ」「ず」 102   |
| 「バ行」と「ヴァ行」 102      |
| 50音キーボード 64         |
| and 102             |
| eneloop 11, 17      |
| EVOLTA 11, 17       |
| NHK 漢字表記辞典 94       |
| NHK 日本語発音アクセント辞典 93 |

### あ

| 明るさ設定 114        |
|------------------|
| アルファベットの入力 55    |
| イヤホン80           |
| 英会話とっさのひとこと辞典 97 |
| 液晶パネル 16,20      |
| 液晶パネル設定 114      |
| 液晶パネル調整 114      |
| エネループ            |
| エボルタ             |
| オートパワーオフ 18,113  |
| お買い上げ時の設定 113    |
| 音訓読み92           |
| 音声機能             |
| 音声言語設定 ····· 84  |
| 音声出力切替スイッチ 20,79 |
| 音声設定             |
| 音声速度設定           |

| 音量設定  | 84 |
|-------|----|
| 音量の調節 | 80 |

### か

| 楷行草 筆順字典 95<br>解説 76<br>ガイダンス 39<br>ガイド機能 88<br>書き直し 59,62<br>拡大表示 45<br>数え方の辞典 99<br>カタカナで引くスペリング辞典 96<br>合本俳句歳時記 100<br>家庭医学大事典 100 |
|----------------------------------------------------------------------------------------------------|
| 解説                                                                                                    |
| ガイダンス·····39<br>ガイド機能····88<br>書き直し·····45<br>拡大表示····45<br>数え方の辞典···99<br>カタカナで引くスペリング辞典···96<br>合本俳句歳時記····100<br>家庭医学大事典···100     |
| ガイド機能                                                                                                    |
| 書き直し                                                                                                    |
| 拡大表示・・・・・45<br>数え方の辞典・・・・・99<br>カタカナで引くスペリング辞典・・96<br>合本俳句歳時記・・・・・・100<br>家庭医学大事典・・・・・・・・・・・・・・・・・・・・・・・・・・・・・・・・・・・・                 |
| 数え方の辞典                                                                                                    |
| カタカナで引くスペリング辞典… 96<br>合本俳句歳時記                                                                                                    |
| 合本俳句歳時記                                                                                                    |
| 家庭医学大事曲                                                                                                    |
|                                                                                                    |
| カテゴリー                                                                                                    |
| かなの入力 52                                                                                                    |
| 画面                                                                                                    |
| 画面に表示される記号 41                                                                                                    |
| 環境設定                                                                                                    |
| 冠婚葬祭マナー事典 98                                                                                                    |
| かんたんサーチ・・・・・・・・・・・・・・・・・・・・・・・・・・・・・・・・・・・・                                                                                           |
| 漢和辞典                                                                                                    |
| キー・アイコンの名前と働き… 118                                                                                                    |
| キー入力音設定 113                                                                                                    |
| キクタンBasic 96                                                                                                    |
| キクタンEntry 96                                                                                                    |
| 機能別 対象辞典/モード名一覧 121                                                                                                    |
| 教科書体ズーム <i>45</i>                                                                                                    |
| クイックパレット(ソフトアイコン)                                                                                                    |
| 46                                                                                                    |
| クイックパレット(ハードアイコン)                                                                                                    |
| 47, 118                                                                                                    |
| 空白                                                                                                    |
| 現代カタカナ語辞典 94                                                                                                    |

## 目次

| 現代俳句歳時記 | 99 |
|---------|----|
| 広辞苑     | 91 |

## さ

| 二尖尚 反対范値監        |
|------------------|
| 二百至 仅为           |
| ジーニアス英和辞典 95     |
| ジーニアス和英辞典 96     |
| 辞典/モードキー         |
| ジャンプ 72, 73      |
| 充電式EVOLTA 11, 17 |
| 充電池              |
| 熟語               |
| 仕様               |
| 新漢語林             |
| 数字の入力            |
| スピーカー            |
| スピーチ文例集 99       |
| スペース             |
| スポーツ用語辞典 100     |
| 成句               |
| 設定               |
| 総画数              |
| 操作の補助説明······ 39 |
| 続·日本語知識辞典 99     |
| ソフトアイコン····· 46  |
| ソフトキーボード         |

## た

| 大修館四字熟語辞典 94 |
|--------------|
| タッチペン        |
| 地図から検索 37,69 |
| 訂正           |
| 手書き大 62      |
| 手書き認識設定 113  |
| 手紙文例集        |
| デジタル昆虫図鑑 98  |
| デジタル植物図鑑 98  |

## さくいん

| 電源を人れる・切る          | 18  |
|--------------------|-----|
| 電子図鑑 図から検索         | 69  |
| 電卓を使う              | 85  |
| 電池交換               | 111 |
| 電池残量               | 19  |
| 電池寿命               | 125 |
| 電池設定               | 113 |
| 点灯時間設定             | 114 |
| トゥルーボイス            | 81  |
| ドクターパスポート・・・・・・・・・ | 100 |
| トラブルパスポート          | 100 |
|                    |     |

## な

| 日本語ソフトキーボード 6    | 54 |
|------------------|----|
| 日本語知識辞典          | 99 |
| 認識・・・・・ 60,6     | 32 |
| 脳鍛アプリ 明鏡日本語クロスワー | ド  |
| 10               | )1 |

## は

| ハードアイコン····· 47, 118 |        |
|----------------------|--------|
| はじめての英会話 97          |        |
| パターン1                |        |
| パターン2                |        |
| パターン3                |        |
| パターン4                |        |
| パターン5                |        |
| ヒストリー                |        |
| 筆順                   | _      |
| 百科事典マイペディア 97        | 用      |
| ひらがなの入力              | む      |
| 複合語                  | ら探     |
| 部首画数                 | đ      |
| 部首内画数                | Ę      |
| 部首読み                 | <<br>U |
| 付属品                  | ĥ      |
| プレビュー                |        |
|                      |        |

| ページ送り       | 42 |
|-------------|----|
| ホトトギス俳句季題便覧 | 99 |

### ま

| 見出し語検索              |
|---------------------|
| 明鏡 ことわざ成句使い方辞典 … 94 |
| メッセージ               |
| 文字サイズ 30,44         |
| 文字を消す 54,61         |
| 文字を直す 54,61         |
| 戻る 47,119           |

### 5

| リスト(一覧)   | 39  |
|-----------|-----|
| リスト件数     | 40  |
| リセット・・・・・ | 110 |

### わ

和英:日本の文化・観光・歴史辞典 98

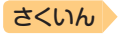

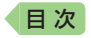

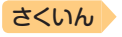

## **CASIO**®

## カシオ計算機株式会社

〒151-8543 東京都渋谷区本町 1-6-2

MO1802-A © 2018 CASIO COMPUTER CO., LTD.